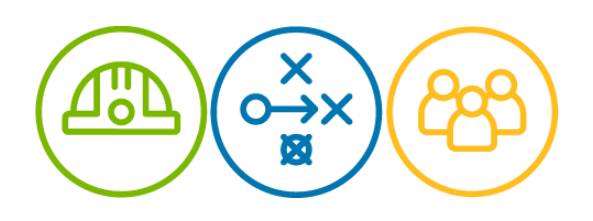

### AES Material de entrenamiento para proveedores Cuenta Estándar- México

**Enero 2021** 

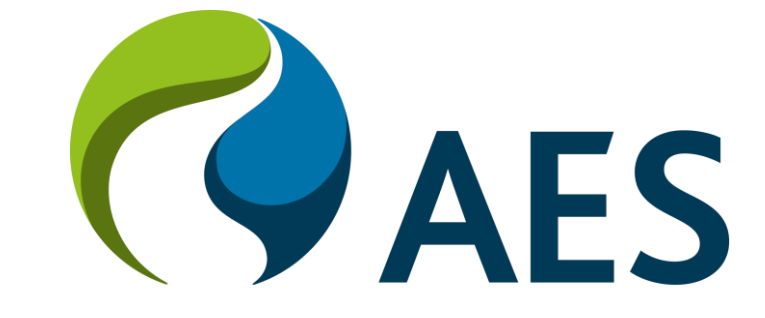

## Contenido

| Información General                                      | Factura de          |
|----------------------------------------------------------|---------------------|
| Registro del proveedor                                   | Edición y l         |
| Configurar el perfil de la empresa                       | Creación o<br>línea |
| Configurar y mantener cuentas                            | Confirmac           |
| Panel de cuenta estándar                                 | Facturacić          |
| Remitir-A                                                | Reportes            |
| Orden de compra                                          | Solución c          |
| Creación de facturas: Realizar cambio de orden de compra | Anexo               |
|                                                          |                     |

Configuración de transacciones

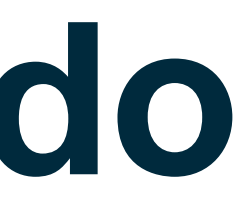

- e Servicio
- Reenvío de Facturas
- de Notas de Crédito / Notas de Crédito de Artículos en
- ción de orden de pedido
- ón

de problemas / Preguntas frecuentes

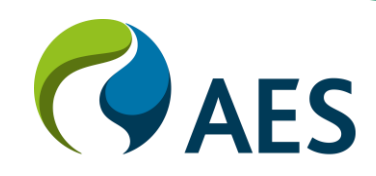

### Información general

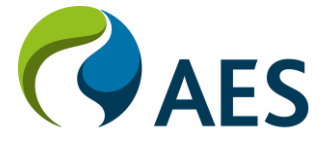

# Información general

- Todas las acciones deben comenzar con el correo electrónico que contiene la orden de compra, incluida la facturación.
- La facturación por contrato se puede realizar utilizando una cuenta estándar, el comprador mantiene el catálogo y los precios
- Asegúrese de que se hayan completado todos los procesos de configuración y de que la dirección de correo electrónico a la que se envían las órdenes de compra esté actualizada
- Cuando se envíe el correo electrónico de invitación de su Comprador, asegúrese de que nadie que no sea el  $\bullet$ Administrador del sistema de su empresa cree una cuenta
- Una vez que se ha enviado una factura, no se puede recuperar, si hay un error, comuníquese con el solicitante del • comprador y solicite que la factura sea rechazada en el sistema de pedidos del comprador o ERP, luego siga el proceso de edición y reenvío de la factura.

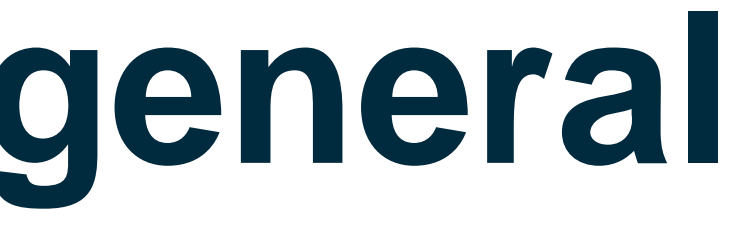

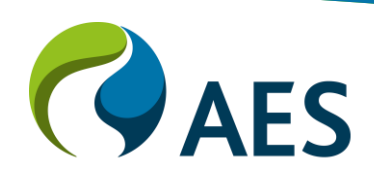

### Proveedores ya registrados en Ariba Network

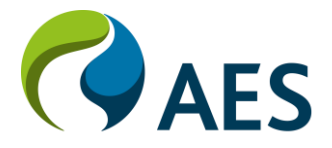

## Proveedores ya registrados en Ariba Network

### Conexión con proveedor ya habilitado en Ariba

- 0. Confirme que este en la opción "Ariba Network"
- 1. Enviar la siguiente información a la casilla de correo electrónico: <u>AES.Supplier.Enablement@aes.com</u>
  - $\rightarrow$  Nombre legal
  - $\rightarrow$  Número de identificación fiscal
  - $\rightarrow$  Ariba Network ID (ANID)\*
  - $\rightarrow$  Dirección de Correo electrónico
- 2. El equipo de Supplier Enablement enviará un documento de relación comercial a través de Ariba Network.
- 3. Una vez la Relación Comercial sea aprobada por el proveedor, el sistema generará el vínculo automáticamente.
- 4. Listo, usted podrá transaccionar con AES.

\*¿Cómo puede localizar el ANID en su cuenta? **Haga clic** en su nombre en la esquina superior derecha para acceder a la Configuración de la cuenta. Ubicar el ANID (formato: AN+11 dígitos)

| SAP A                    | riba Net      | work 👻                    | Cuenta            |
|--------------------------|---------------|---------------------------|-------------------|
| Página de                | inicio        | Bandeja (                 | de entrad         |
|                          |               |                           |                   |
| Pedido p                 | or imp        | orte                      |                   |
| \$1.5M                   |               |                           |                   |
| \$1.2M                   |               |                           |                   |
| \$900K                   |               |                           |                   |
| \$600K                   |               |                           |                   |
| \$300K                   |               |                           |                   |
| \$0<br>nov 2019          | di            | c 2019                    | ene 2020          |
|                          |               |                           |                   |
| Pedidos,                 | factura       | as y pago                 | DS                |
| 0<br>Nuevos pe<br>de com | edidos<br>pra | 0<br>Pedidos<br>necesitan | s que<br>atención |
| Número de                | pedido        |                           |                   |
|                          |               |                           |                   |
|                          |               |                           |                   |

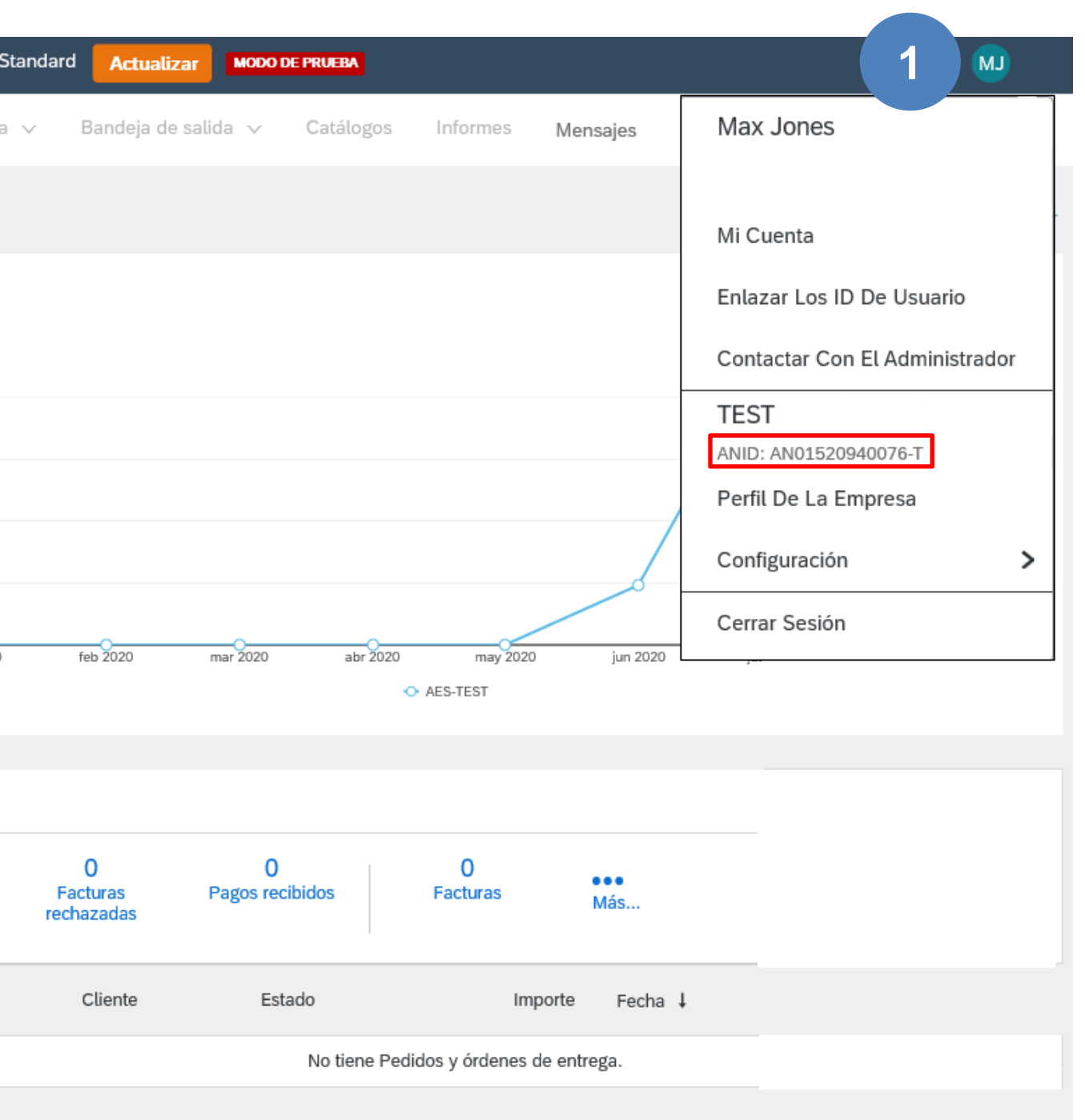

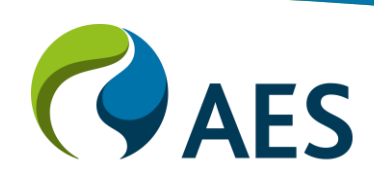

### Registro e Inicio de Sesión

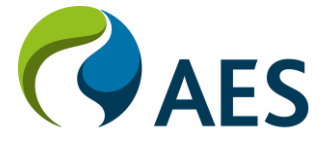

# Inicio de sesión del Proveedor

#### Registro

1. Vaya a <u>Supplier.ariba.com</u> y haga clic en **Registrese** ahora

#### SAP Ariba

Inicio de sesión de proveedor

Nombre de usuario

Contraseña

Inicio de sesión

Ha olvidado el nombre de usuario o la contraseña

¿Es usted nuevo en Ariba? Registrese ahora o Más información

#### 2. Complete toda la información de la empresa correspondiente

| Registro                          |                                                                    |                                                                                                    | Registrar Cancelar                                                                                            |
|-----------------------------------|--------------------------------------------------------------------|----------------------------------------------------------------------------------------------------|----------------------------------------------------------------------------------------------------|
| Información de la empresa         |                                                                    |                                                                                                    | La cuenta Standard de Ariba                                                                                   |
|                                   |                                                                    | * Indica un campo obligatorio                                                                                                    | Network<br>es gratuita                                                                                        |
| Nombre de la empresa:*            | Argentina [ARG]                                                    | Si su empresa tiene más de una oficina, introduzca la dirección de la oficina central. Más adelante, puede introducir<br>más direcciones en el perfil, como la de expedición, de facturación o de otro tipo. | ¿Tiene ya una cuenta?<br>Inicio de sesión                                                                     |
| Dirección: * L                    | ínea 1                                                             |                                                                                                    | Fortalezca las relaciones                                                                                     |
| Código postal: *                  |                                                                    |                                                                                                    | Colabore con su cliente en la misma red segura.                                                               |
| Estado/Provincia: + S             | Seleccionar                                                        | Y                                                                                                    | Intercambie documentos de forma electrónica y<br>simplifique las comunicaciones.                              |
| Información de cuenta del usuario | anpo necesario                                                     |                                                                                                    | Llegue a más clientes en todo el mundo<br>Regístrese con Ariba Discovery y aumente su                         |
| Nombre:* N                        | Nombre Apellidos                                                   | * Indica un campo obligatorio<br>Declaración de privacidad de SAP Ariba                                                                                                    | numero de oportunidades de venta.<br>Más información                                                          |
| Correo electrónico:*              | Utilizar mi dirección de correo electrónico como nombre de usuario |                                                                                                    | Una vez que se haya registrado descargue la aplicación<br>SAP Ariba Supplier en Apple App Store o Google Play |
|                                   |                                                                    |                                                                                                    | para sa dispositivo movit y gesuone tos peutidos de sus                                                       |
| * Deje este eleme<br>marcado *    | ento                                                               |                                                                                                    |                                                                                                    |

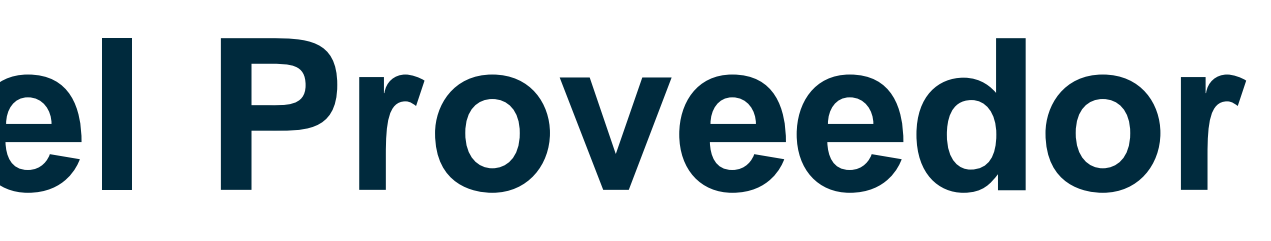

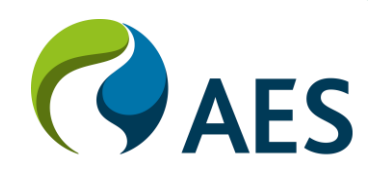

## Inicio de sesión del Proveedor

#### Registro

1. Seleccione Cuéntenos algo más sobre su negocio

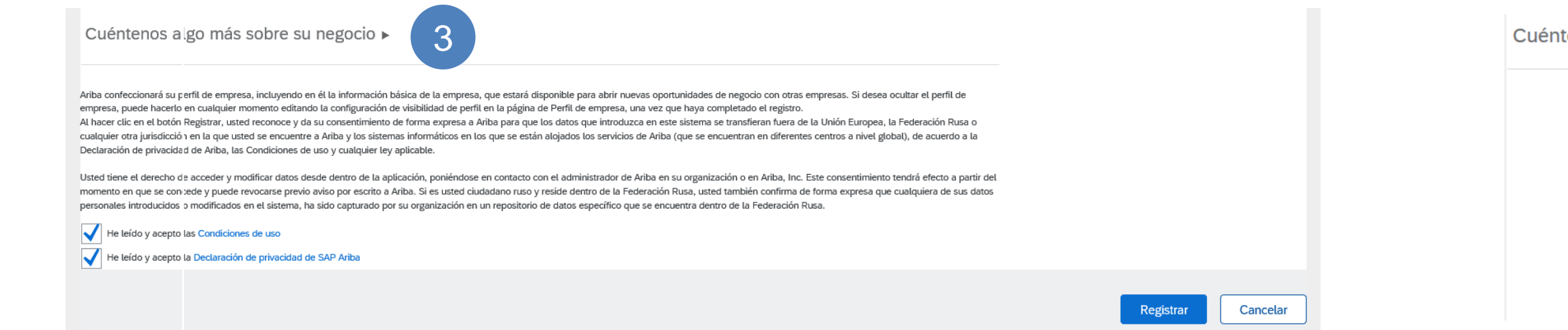

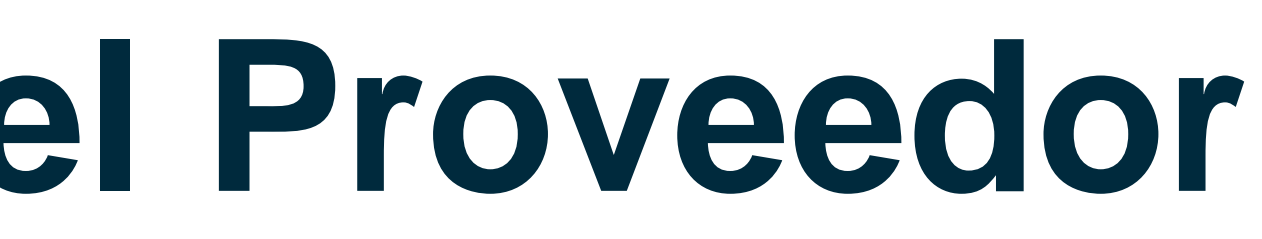

2. Complete todos los detalles de la información de la empresa

| enos algo más sobre su nego           | ocio v 4                                        |            |                                                              |
|---------------------------------------|-------------------------------------------------|------------|--------------------------------------------------------------|
| Categorías de servicio y producto:    | Introducir categorías de servicio y producto    | Agregar    | -o bien- Examinar                                            |
| Ubicaciones de expedición o servicio: | Introducir ubicación de servicios o "Expedir a" | Agregar    | -o bien- Examinar                                            |
| ID fiscal:                            | Opcional                                        | Introduzca | el número de ID fiscal de su empresa.                        |
| Número DUNS:                          | Opcional                                        | Introduzca | el número de nueve dígitos emitido por Dun & Bradstreet. (i) |

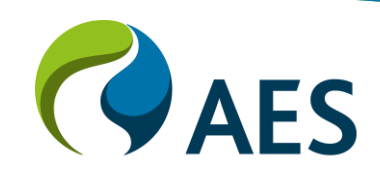

# Inicio de Sesión del Proveedor

#### Verificación de correo electrónico

5. Consulte los Términos de uso y la Declaración de privacidad de SAP Ariba.

6. Haga clic en Registrar

Cuéntenos algo más sobre su negocio >

Ariba confeccionará su perfil de empresa, incluyendo en él la información básica de la empresa, que estará disponible para abrir nuevas oportunidades de negocio con otras empresas. Si desea ocultar el perfil de empresa, puede hacerlo en cualquier momento editando la configuración de visibilidad de perfil en la página de Perfil de empresa, una vez que haya completado el registro. Al hacer clic en el botón Registrar, usted reconoce y da su consentimiento de forma expresa a Ariba para que los datos que introduzca en este sistema se transfieran fuera de la Unión Europea, la Federación Rusa o cualquier otra jurisdicción en la que usted se encuentre a Ariba y los sistemas informáticos en los que se están alojados los servicios de Ariba (que se encuentran en diferentes centros a nivel global), de acuerdo a la Declaración de privacidad de Ariba, las Condiciones de uso y cualquier ley aplicable.

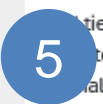

iene el derecho de acceder y modificar datos desde dentro de la aplicación, poniéndose en contacto con el administrador de Ariba en su organización o en Ariba, Inc. Este consentimiento tendrá efecto a partir del to en que se concede y puede revocarse previo aviso por escrito a Ariba. Si es usted ciudadano ruso y reside dentro de la Federación Rusa, usted también confirma de forma expresa que cualquiera de sus datos ales introducidos o modificados en el sistema, ha sido capturado por su organización en un repositorio de datos específico que se encuentra dentro de la Federación Rusa.

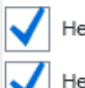

He leído y acepto las Condiciones de uso

He leído y acepto la Declaración de privacidad de SAP Ariba

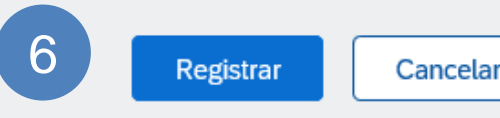

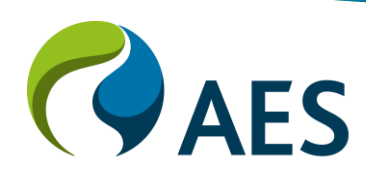

# Inicio de Sesión del Proveedor

#### Verificación de correo electrónico

7. Verifique el correo electrónico para verificar el enlace de activación

#### Acción requerida: Activación de su cuenta

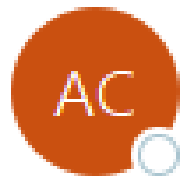

To 🛛 Gabriel Carrillo

(i) If there are problems with how this message is displayed, click here to view it in a web browser.

USE CAUTION: External Sender

#### SAP Ariba /

Estimado/a

Gracias por registrar su cuenta de Ariba. Para terminar el proceso de registro solo necesitamos verificar su dirección de correo electrónico. Haga clic en el enlace siguiente para confirmar su dirección. Este enlace le llevará directamente a su cuenta en donde podrá empezar a utilizar Ariba Network

Haga clic aguí para activar su cuenta de Ariba.

Si no puede abrir el navegador utilizando este enlace, cópielo y péquelo en la barra de direcciones de cualquier navegador web admitido para formar una línea de URL única.

Ariba Commerce Cloud <ordersender-prod@ansmtp.ariba.com>

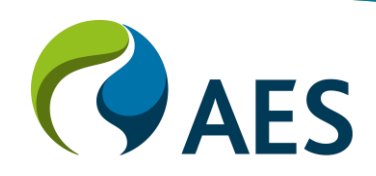

### Configurar el Perfil de la Empresa

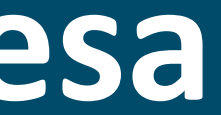

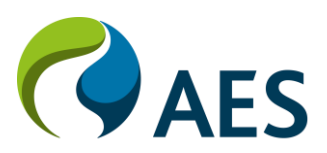

• Inicie sesión en Ariba y complete el perfil de la empresa

| SAP Ariba Network -                                                           |                 |
|-------------------------------------------------------------------------------|-----------------|
|                                                                               |                 |
|                                                                               |                 |
| SAP Ariba 📉                                                                   |                 |
| Inicio de sesión de proveedor                                                 | Adapting to to  |
| Nombre de usuario                                                             |                 |
| Contraseña                                                                    |                 |
| Inicio de sesión                                                              | Más información |
| Ha olvidado el nombre de usuario o la contraseña                              |                 |
| ¿Es usted nuevo en Ariba?<br>Regístrese ahora o Más información               |                 |
|                                                                               |                 |
| Navegadores y complementos admitidos                                          |                 |
| SAD © 2010 SAR SE o una ampresa afiliada de SAR Todos los derechos resenvados | Declaración de  |

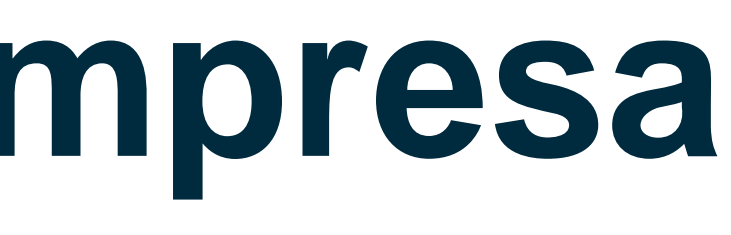

?

#### oday's market uncertainty

. . . .

From the recent Supplier Digital Summit, two suppliers share how their companies have adapted to new challenges this year in the session, "Shifting the Way We Do Business in Today's Market Uncertainty." Watch the replay today.

privacidad de SAP Ariba Declaraciones de seguridad Condiciones de uso

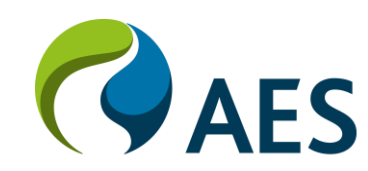

- 1. **Haga clic** en su nombre en la esquina superior derecha para acceder a la Configuración de la cuenta. Le permite:
- 2. Haga clic en configuración
- 3. **Haga clic** en Relaciones de cliente en la configuración de cuenta
- 4. Haga clic en Aceptar automáticamente todas las solicitudes de relación si desea que todas sus solicitudes sean aceptadas automáticamente.
- 5. Haga clic en Actualizar
- 6. En la sección **Pendiente**, puede optar por aprobar o rechazar la relación con el cliente.
- 7. En **Relaciones en potencia**, encontrará clientes potenciales

| Ariba Network                           | – Cuenta        | a Standard     | Actualiza   |              | PRUEBA  |
|-----------------------------------------|-----------------|----------------|-------------|--------------|---------|
| nfiguración de cuer                     | nta             |                |             |              |         |
| Relaciones de cliente                   | Usuarios        | Notificac      | iones S     | uscripciones | ; de ap |
| Relaciones actuales                     | Relacion        | es en poten    | cia         |              |         |
| Prefiero recibir las solicituo          | les de relaciór | n de la siguie | nte forma:  |              |         |
| <ul> <li>Aceptar automáticar</li> </ul> | mente todas la  | as solicitudes | de relación | C Revi       | sar ma  |
| Actualizar 5                            |                 |                |             |              |         |
| Actual (1) Pendient                     | e (0) 6         | nazado (       | 0)          |              |         |
| Clientes actuales<br>Filtro             |                 |                |             |              |         |
| Clientes                                |                 |                |             |              |         |
| Escriba el nombre del cl                | liente o el Ne  | twork ID       |             | +            |         |
| Aplicar                                 | tablecer        |                |             |              |         |

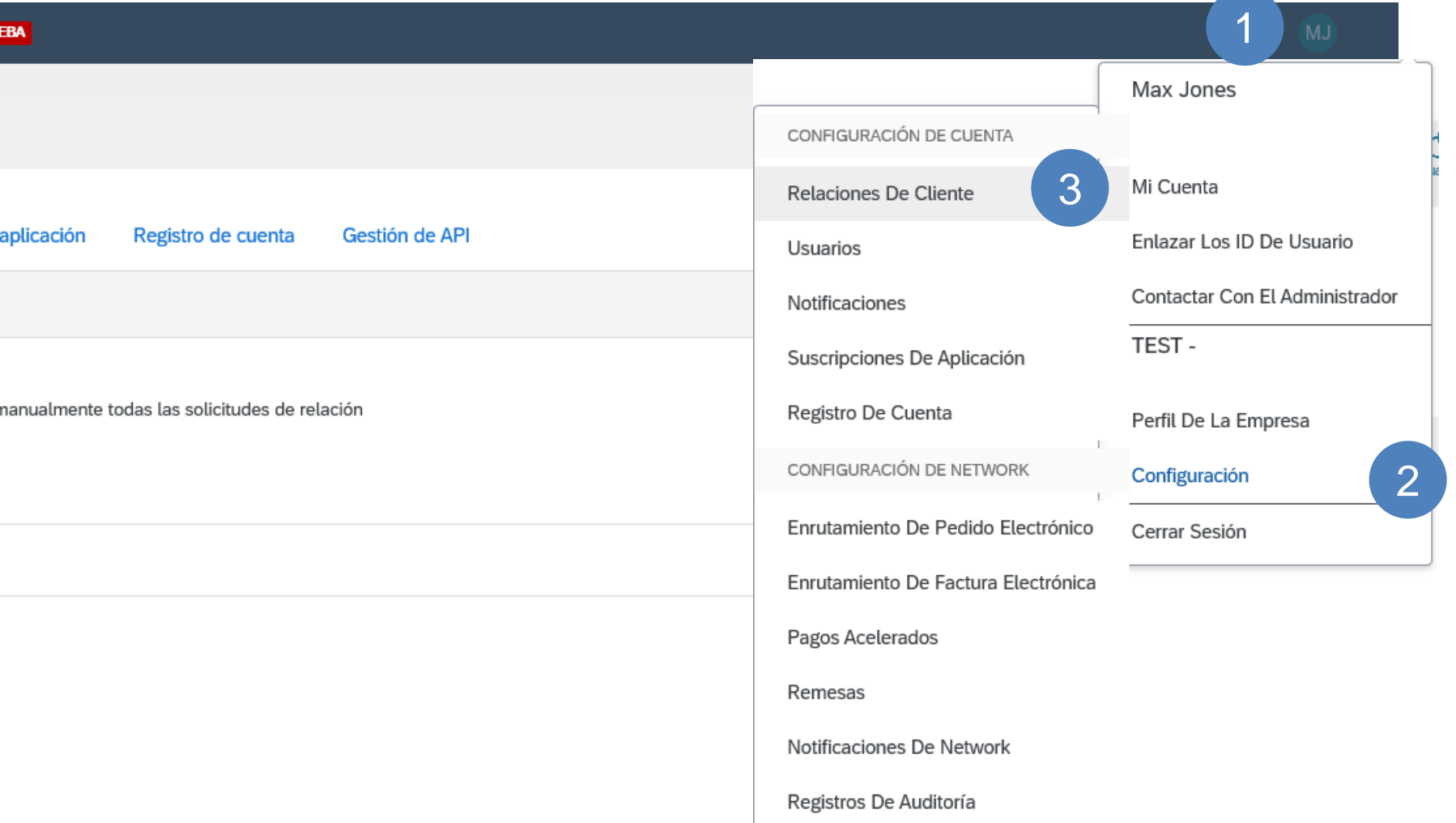

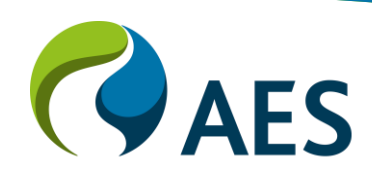

- 1. Haga clic en su **nombre** en la esquina superior derecha
- 2. Haga clic en **Configuración**
- 3. Haga clic en **Notificaciones** en la configuración de la cuenta
- 4. En la pestaña **Network**, puede acceder a la forma en que desea que se aborden las notificaciones.
- 5. Seleccione y agregue según sea necesario.

|    | SAP Ariba                                                         | a Network 👻                                                   | Cuenta Stand                                               | ard Actualiz                      | ar Modo                     | DE PRUEBA                              |
|----|-------------------------------------------------------------------|---------------------------------------------------------------|------------------------------------------------------------|-----------------------------------|-----------------------------|----------------------------------------|
| Сс | onfiguración                                                      | de cuenta                                                     | 3                                                          |                                   |                             |                                        |
|    | Relaciones de                                                     | e cliente U                                                   | suarios Noti                                               | ficaciones                        | Suscripcion                 | es de aplicaciór                       |
|    | General                                                           | Network                                                       | 4 very                                                     | Sourcing y C                      | ontracts                    | Mensajería                             |
|    | Escriba hasta t<br>que sean nece<br>El idioma prefe<br>Enrutamier | res direcciones<br>sarios.<br>erido, que está<br>nto de pedic | s de correo electro<br>configurado por e<br>lo electrónico | ónico separada<br>el administrado | s por comas<br>r de cuenta, | en cada campo<br>controla el idio      |
|    |                                                                   |                                                               |                                                            |                                   |                             |                                        |
|    | Tipo                                                              |                                                               |                                                            | En                                | viar notificaci             | ones cuando                            |
|    | Pedido                                                            |                                                               |                                                            | 5                                 | Enviar un                   | a notificación cu<br>a notificación cu |
|    |                                                                   |                                                               |                                                            |                                   | Enviar no                   | tificación de nue                      |
|    | Petición de inf                                                   | ormación de peo                                               | dido                                                       |                                   | Enviar un                   | a notificación cu<br>a notificación cu |
|    | Parte de horas                                                    | i                                                             |                                                            |                                   | Enviar un                   | a notificación cu                      |
|    | Notificación de                                                   | e cola de docum                                               | entación pendiente                                         | e                                 | Enviar un<br>pendiente      | a notificación cu<br>e.                |

|                                                                                                    |                                                           | 1 MJ                                                                |
|----------------------------------------------------------------------------------------------------|-----------------------------------------------------------|---------------------------------------------------------------------|
|                                                                                                    |                                                           | Guardar Cerrar                                                      |
| n Registro de cuenta Gestión de API                                                                                         | CONFIGURACIÓN DE CUENTA                                   | Max Jones                                                           |
|                                                                                                    | Relaciones De Cliente                                     | Mi Cuenta                                                           |
| o. Antes de agregar las direcciones de correo electrónico para enviar notificacion<br>ma utilizado en estas notificaciones. | Usuarios<br>Notificaciones<br>Suscripciones De Aplicación | Enlazar Los ID De Usuario<br>Contactar Con El Administrador<br>TEST |
|                                                                                                    | Registro De Cuenta                                        | Perfil De La Empresa                                                |
| ando no se puedan entregar los pedidos.                                                                                     | CONFIGURACIÓN DE NETWORK                                  | Configuración 2                                                     |
| ando se reciba una nueva solicitud de colaboración contra un pedido existente.                                              | Enrutamiento De Pedido Electrónico                        | Cerrar Sesión                                                       |
| evos pedidos de compra a los proveedores.                                                                                   | Enrutamiento De Factura Electrónica                       |                                                                     |
| ando se reciban peticiones de información de pedido de compra.                                                              | Pagos Acelerados                                          |                                                                     |
| ando no se puedan entregar peticiones de información de pedido de compra.                                                   | Remesas                                                   |                                                                     |
| ando no se puedan entregar los partes de horas.                                                                             | NOTIFICACIONES DE NETWORK                                 |                                                                     |
| uando no se hayan confirmado los artículos entregados a través de la cola de document                                       | tación                                                    |                                                                     |

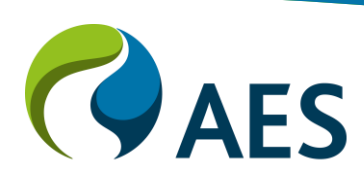

Ariba SOLO notificará a los correos electrónicos que se dispongan en la casilla de Enrutamiendo de pedido electrónico cada vez que una nueva Orden de compra es emitida, el sistema permite agregar un máximo de cinco (5) correos electrónicos separados por coma y sin espacios.

El uso de Listas de distribución es altamente recomendado para casos donde deban ser notificadas varias personas dentro de la misma empresa.

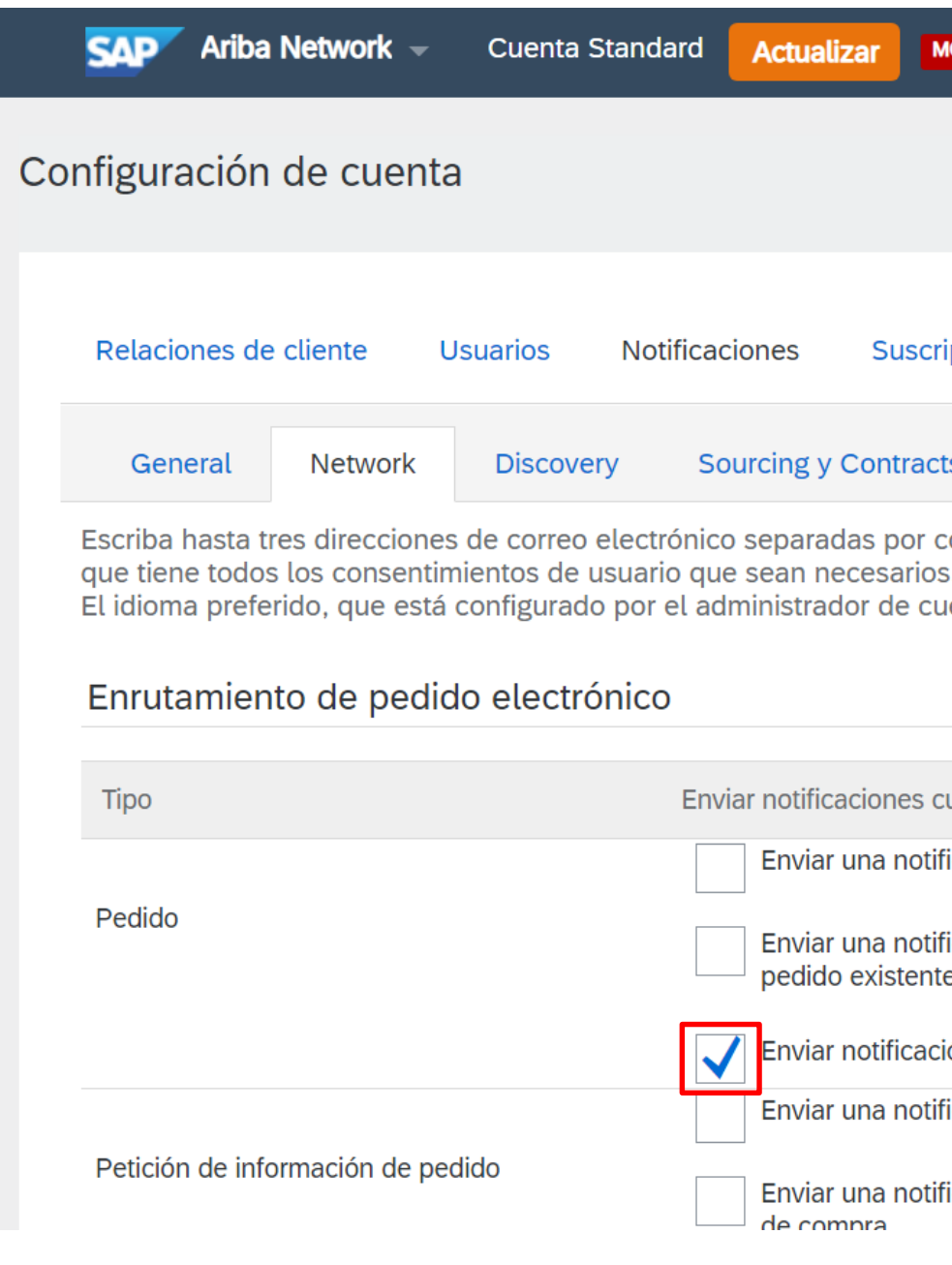

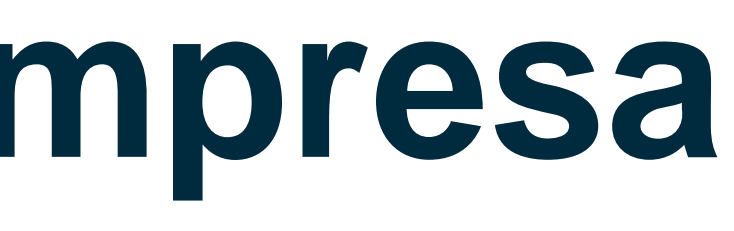

| MODO DE PRUEBA                                                                                                    |                                                         | ? <b>D</b> |
|----------------------------------------------------------------------------------------------------|---------------------------------------------------------|------------|
|                                                                                                    | Guardar                                                 | Cerrar     |
| ipciones de aplicación Registro de cuenta Gestión de API                                                                                     |                                                         |            |
| ts Mensajería                                                                                                    |                                                         |            |
| comas en cada campo. Antes de agregar las direcciones de correo electr<br>s.<br>uenta, controla el idioma utilizado en estas notificaciones. | ónico para enviar notificaciones, ase                   | gúrese de  |
| cuando                                                                                                    | Direcciones de correo electrónico de<br>(necesaria una) | destino    |
| ficación cuando no se puedan entregar los pedidos.                                                                                           | *                                                       |            |
| ficación cuando se reciba una nueva solicitud de colaboración contra un<br>te.                                                               |                                                         |            |
| ión de nuevos pedidos de compra a los proveedores.                                                                                           |                                                         |            |
| ficación cuando se reciban peticiones de información de pedido de compra.                                                                    |                                                         |            |
| ficación cuando no se puedan entregar peticiones de información de pedido                                                                    | *                                                       |            |

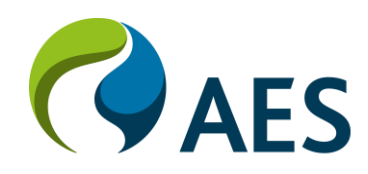

- 1. Haga clic en su **nombre** en la esquina superior derecha
- 2. Haga clic en **Configuración**
- 3. Haga clic en **Enrutamiento de pedido electrónico** en la configuración de Network
- Puede elegir si desea realizar un pedido de artículos que no están en el catálogo o no
- 5. Para configurar su cuenta, puede ingresar la dirección de correo electrónico aquí para recibir notificaciones
- 6. Guardar

| Ariba Network – Cuenta Standard Actualizar MODO DE PRUEBA                                               |                                                                      |                                                                         | 1 MJ                          |
|----------------------------------------------------------------------------------------------------|----------------------------------------------------------------------|-------------------------------------------------------------------------|-------------------------------|
| nfiguración de Network                                                                                  | 6 Guardar                                                            |                                                                         | Max Jones                     |
|                                                                                                    |                                                                      | CONFIGURACIÓN DE CUENTA                                                 |                               |
|                                                                                                    |                                                                      | Relaciones De Cliente                                                   | Mi Cuenta                     |
| Enrutamiento de pedido electrónico Enrutamiento de factura electrónica Pagos acelerados Liquidación     |                                                                      | Usuarios                                                                | Enlazar Los ID De Usuario     |
| * Indica un campo obligatorio                                                                           |                                                                      | Notificaciones                                                          | Contactar Con El Administrado |
| Padidas por aporto con número do piozo                                                                  |                                                                      | Suscripciones De Aplicación                                             | TEST -                        |
| Predidos por encargo con numero de pieza                                                                |                                                                      | Registro De Cuenta                                                      | Perfil De La Empresa          |
| Procesar pedidos por encargo como pedidos de catalogo si los números de pieza se introducen manualmente |                                                                      | CONFIGURACIÓN DE NETWORK                                                | Configuración                 |
| Notificaciones de solicitud de actualización de estado                                                  | 3                                                                    | Enrutamiento De Pedido Electrónico                                      | Cerrar Sesión                 |
| No enviar actualizaciones de estado para documentos de entrada en la cola de documentación pendiente    |                                                                      | Enrutamiento De Factura Electrónica                                     |                               |
| Nuevos pedidos                                                                                          |                                                                      | Pagos Acelerados                                                        |                               |
| Nuevos pedidos                                                                                          |                                                                      | Remesas                                                                 |                               |
| Tipo de documento Método de enrutamiento                                                                | Opciones                                                             | Notificaciones De Network                                               |                               |
| 5                                                                                                    | Dirección de correo electrónico:                                     | Registros De Auditoría                                                  |                               |
|                                                                                                    | Adjuntar documento cXML al me                                        | ensaje de correo electrónico                                            |                               |
| Pedidos de catálogo sin adjuntos Correo electrónico 🗸                                                   | Incluir documento en el mensaje     Deiar los adjuntos en línea y no | e de correo electrónico<br>incluirlos con el mensaie de correo electrór | ico. Esto es anlicable a      |
|                                                                                                    | todos los pedidos con adjuntos e<br>catálogo sin adjuntos".          | que tienen el método de enrutamiento "Igua                              | Il que nuevos pedidos de      |
|                                                                                                    | Adjuntar documento PDF al mer                                        | saje de correo electrónico                                              |                               |
|                                                                                                    | Método de enrutamiento actual para                                   | los nuevos pedidos: Correo electrónico                                  |                               |
| Pedidos de catálogo con adjuntos Igual que nuevos pedidos de catálogo sin adjuntos 🗸                    | A Los adjuntos se incluirán en el pedido                             |                                                                         |                               |
| Pedidos por encargo sin adjuntos (i) Igual que nuevos pedidos de catálogo sin adjuntos 🗸                | Método de enrutamiento actual para                                   | los nuevos pedidos: Correo electrónico                                  |                               |
|                                                                                                    |                                                                      |                                                                         |                               |

- 1. Haga clic en su **nombre** en la esquina superior derecha
- 2. Haga clic en **Configuración**
- 3. Haga clic en Enrutamiento de factura electrónica en Configuración de red
- 4.En **Capacidades y preferencias**, puede elegir *en línea* como enrutamiento de factura electrónica para configurar las notificaciones.
- Para configurar su cuenta, puede ingresar la dirección de correo electrónico aquí para recibir notificaciones.
- 6. Para las notificaciones, puede optar por configurar Falla de factura, Cambio de estado de facturas y Factura creada automáticamente.

| Ariba Network - Cuenta Stand         | dard Actualizar MODO DE PRUEBA                     |                                                            |                                     | 1                             |
|--------------------------------------|----------------------------------------------------|------------------------------------------------------------|-------------------------------------|-------------------------------|
| figuración de Network                |                                                    |                                                            |                                     | Guardar Cerrar                |
|                                      |                                                    |                                                            |                                     | Max Jones                     |
| nrutamiento de pedido electrónico En | rutamiento de factura electrónica Pagos acelerados | Liquidación                                                | CONFIGURACIÓN DE CUENTA             |                               |
| General Facturación y conservación   | en archivo de impuestos                            |                                                            | Relaciones De Cliente               | Mi Cuenta                     |
| apacidades y preferencias 4          |                                                    |                                                            | Usuarios                            | Enlazar Los ID De Usuario     |
| orma de envío                        |                                                    |                                                            | Notificaciones                      | Contactar Con El Administrado |
| ïpo de documento                     | Método de enrutamiento                             | Opciones                                                   | Suscripciones De Aplicación         | TEST                          |
| acturas                              | En línea 🗸                                         | Volver a este sitio para crear fa                          | Registro De Cuenta                  | Perfil De La Empresa          |
|                                      |                                                    | Cuarda en esi Bandaia da ante                              | CONFIGURACIÓN DE NETWORK            | Configuración                 |
| acturas de cliente                   | En línea 🗸                                         | Guardar en mi Bandeja de entr                              | Enrutamiento De Pedido Electrónico  | Cerrar Sesión                 |
| otificaciones                        |                                                    |                                                            | Enrutamiento De Factura Electrónica | 3                             |
|                                      |                                                    |                                                            | Pagos Acelerados                    |                               |
| ро                                   | Enviar notificaciones cuando                       |                                                            | Remesas                             |                               |
| allo de factura                      | Enviar una notificación cuando las facturas n      | o puedan entregarse o sean rechazadas.                     | Notificaciones De Network           |                               |
| Cambio de estado de factura          | Enviar una notificación cuando los estados d       | le factura cambien. 5                                      | Registros De Auditoría              |                               |
| actura creada automáticamente        | Enviar una notificación cuando se cree una f       | actura de forma automática en representación de su empresa | a. * testdavishelliot@outlool       | com                           |

Envía facturas a los clientes a través de Ariba Network?

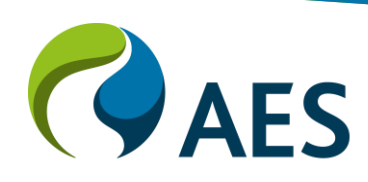

#### 1. En Facturación y conservación en archivo de impuestos puede ingresar datos relacionados con los impuestos

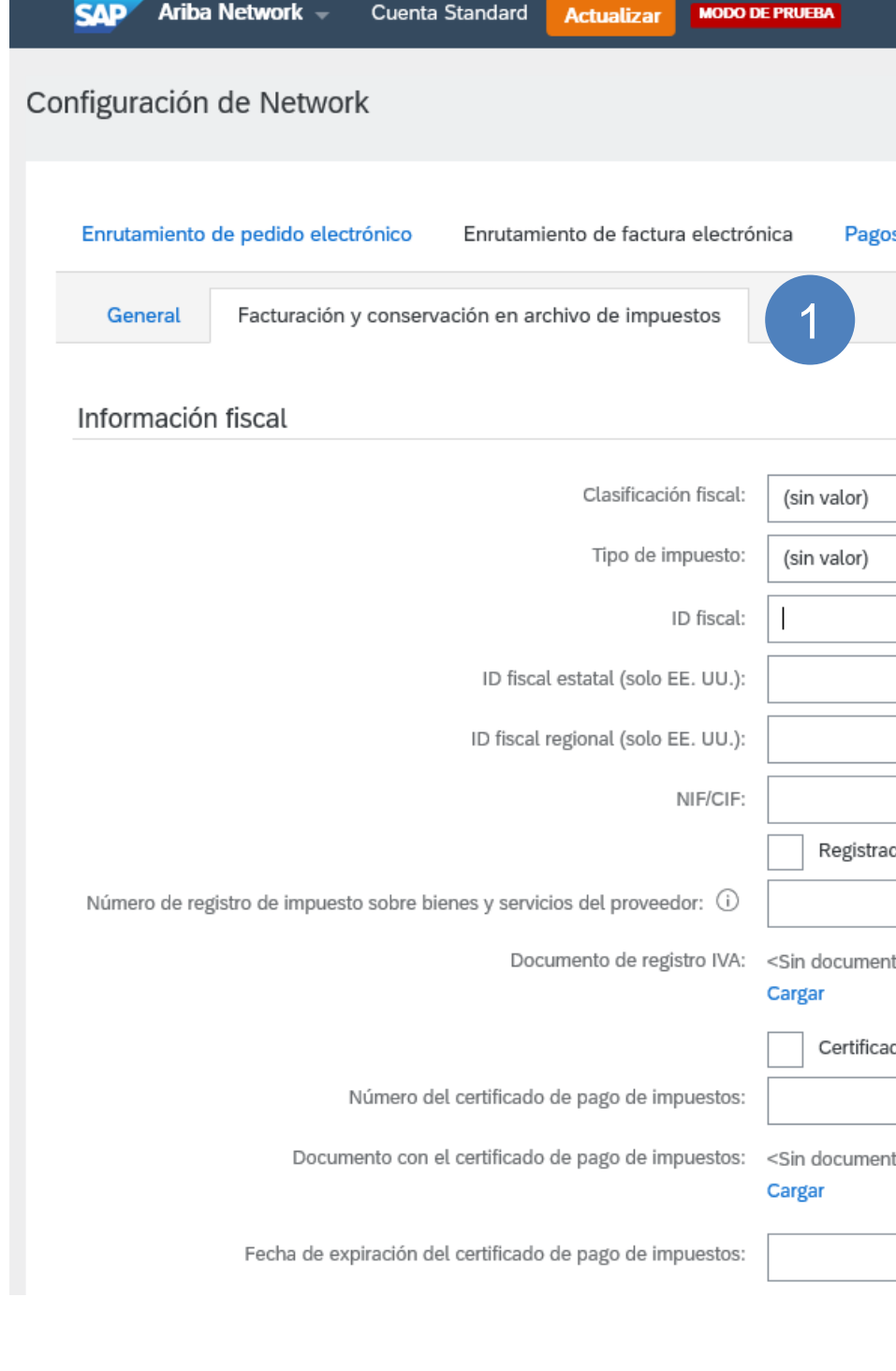

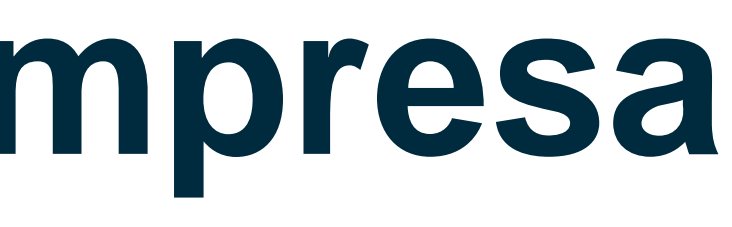

|                          | (M)    |
|--------------------------|--------|
| Guardar                  | Cerrar |
| s acelerados Liquidación |        |
|                          |        |
|                          |        |
| $\checkmark$             |        |
| ~                        |        |
| No introduzca guiones    |        |
| No introduzca guiones    |        |
| No introduzca guiones    |        |
|                          |        |
| do a efectos del IVA     |        |
|                          |        |
| do de pago de impuestos  |        |
|                          |        |
|                          |        |
|                          |        |
|                          |        |
|                          |        |

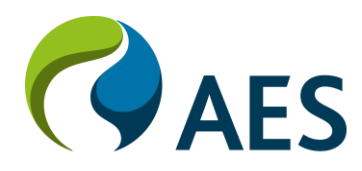

# Configuraciones de la cuenta

- 1. Haga clic en su **nombre** en la esquina superior derecha
- 2. Haga clic en Mi cuenta
- 3. En **Mi cuenta**, establezca su idioma preferido, zonas horarias, entre otros.

| SAP Ariba Network - Cuenta Standard Actualizar | MODO DE PRUEBA                                                                 | 1 MJ                           |
|------------------------------------------------|--------------------------------------------------------------------------------|--------------------------------|
| Mi cuenta                                      |                                                                                | Max Jones                      |
|                                                |                                                                                | Mi Cuenta 2                    |
| Configuración de cuenta                        |                                                                                | Enlazar Los ID De Usuario      |
| * Indica un campo obligatorio                  |                                                                                | Contactar Con El Administrador |
| Información de cuenta                          |                                                                                | TEST                           |
| Nombre de usuario:*                            | test-testdavishelliot@outlook.cor                                              | Perfil De La Empresa           |
| Dirección de correo electrónico:*              | Cambiar contraseña<br>testdavishelliot@outlook.com                             | Cerrar Sesión                  |
| Nombre:*                                       | Max                                                                            |                                |
| Segundo nombre:                                |                                                                                |                                |
| Apellidos:*                                    | Jones<br>Registro de cambio de información personal                            |                                |
| Función empresarial:                           | Propietario del negocio V                                                      |                                |
| Preferencias                                   |                                                                                |                                |
| Idioma preferido:                              | Inglés v i 3                                                                   |                                |
| Zona horaria preferida:*                       | PNT (GMT-7:00)                                                                 |                                |
| Divisa predeterminada:*                        | Dólar de EE. UU. Seleccionar divisa                                            |                                |
|                                                | Permitirme guardar preferencias de filtro en la bandeja de entrada o de salida |                                |
|                                                |                                                                                |                                |
|                                                |                                                                                | EC                             |

### Configurar y mantener cuentas

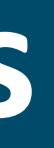

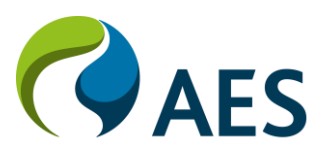

## **Configurar y mantener cuentas** Introducción

- Las pestañas, las secciones o las selecciones en gris indican que no puede acceder
- Notificaciones del estado de la factura en tiempo real

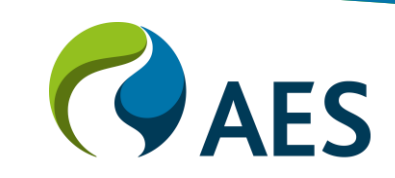

# Configurar y mantener cuentas

### Información general

Existe un rango limitado de ulletconfiguraciones de cuenta que un proveedor puede usar dentro de la selección del usuario. El proveedor puede habilitar la asignación de pedidos a usuarios con acceso limitado a Ariba Network. Sin embargo, para realizar esta asignación de tareas, primero se deben crear los roles y luego los usuarios. Solo el administrador del sistema Ariba Network de su organización tendrá la selección de Usuarios en el cuadro desplegable y podrá crear roles y usuarios.

| Configuración de cuenta                                                                                                    | Cerrar |
|----------------------------------------------------------------------------------------------------|--------|
| Relaciones de cliente Usuarios Notificaciones Suscripciones de aplicación Registro de cuenta Gestión de API                                                                                                    |        |
| Gestionar funciones Gestionar usuarios                                                                                                    |        |
| Funciones (2)<br>Crear y gestionar funciones para su cuenta. Puede editar la función y agregar usuarios a ella. La función de administrador puede visualizarse pero no se puede modificar.<br>Fitros<br>Permiso<br>Seleccionar permiso asignado<br>Aplicar<br>Restablecer |        |
| Nombre de la función Usuarios asignados Acciones                                                                                                    |        |
| Administrador Max Jones                                                                                                    |        |
| Rol de prueba                                                                                                    |        |

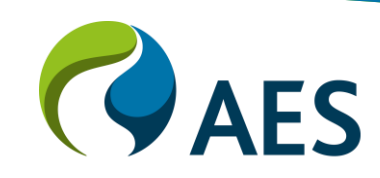

# Configurar cuentas de usuario

#### Crear roles y usuarios

(solo administrador)

1. Seleccione **Configuración** en el menú de Cuenta desplegable.

2. Haga clic en la pestaña **Usuarios** en el menú **Configuración de cuenta**. Se cargará la página de usuarios.

3. Haga clic en el botón de **signo más "+"** en la sección Administrar roles de usuario.

|    | SAP                                              | Ariba Net                | work –               | Cuenta      | Standard   | Actuali     | zar MO      | do de pruee | IA           |                  |         |
|----|--------------------------------------------------|--------------------------|----------------------|-------------|------------|-------------|-------------|-------------|--------------|------------------|---------|
| Co | nfigura                                          | ación de                 | cuenta               | а           |            |             |             |             |              |                  |         |
|    | Relacio                                          | ones de clier            | nte U                | Jsuarios    | Notificac  | iones       | Suscripc    | iones de a  | olicación    | Registro de      | cuenta  |
|    | Ges                                              | tionar funcio            | ones                 | Gestionar   | usuarios   |             |             |             |              |                  |         |
|    | Funci<br>Crear y<br>Filtros<br>Permiso<br>Selecc | ONES (2)<br>gestionar fu | o asignado<br>Restat | para su cue | enta. Pued | e editar la | i función y | y agregar u | isuarios a e | ella. La funciór | ı de ac |
|    | Nomb                                             | ore de la func           | ión                  |             |            |             |             |             |              | Usuarios asign   | ados    |
|    | Admir                                            | nistrador                |                      |             |            |             |             |             |              | Max Jones        |         |
|    | Rol d                                            | e prueba                 |                      |             |            |             |             |             |              |                  |         |
|    |                                                  |                          |                      |             |            |             |             |             |              |                  |         |

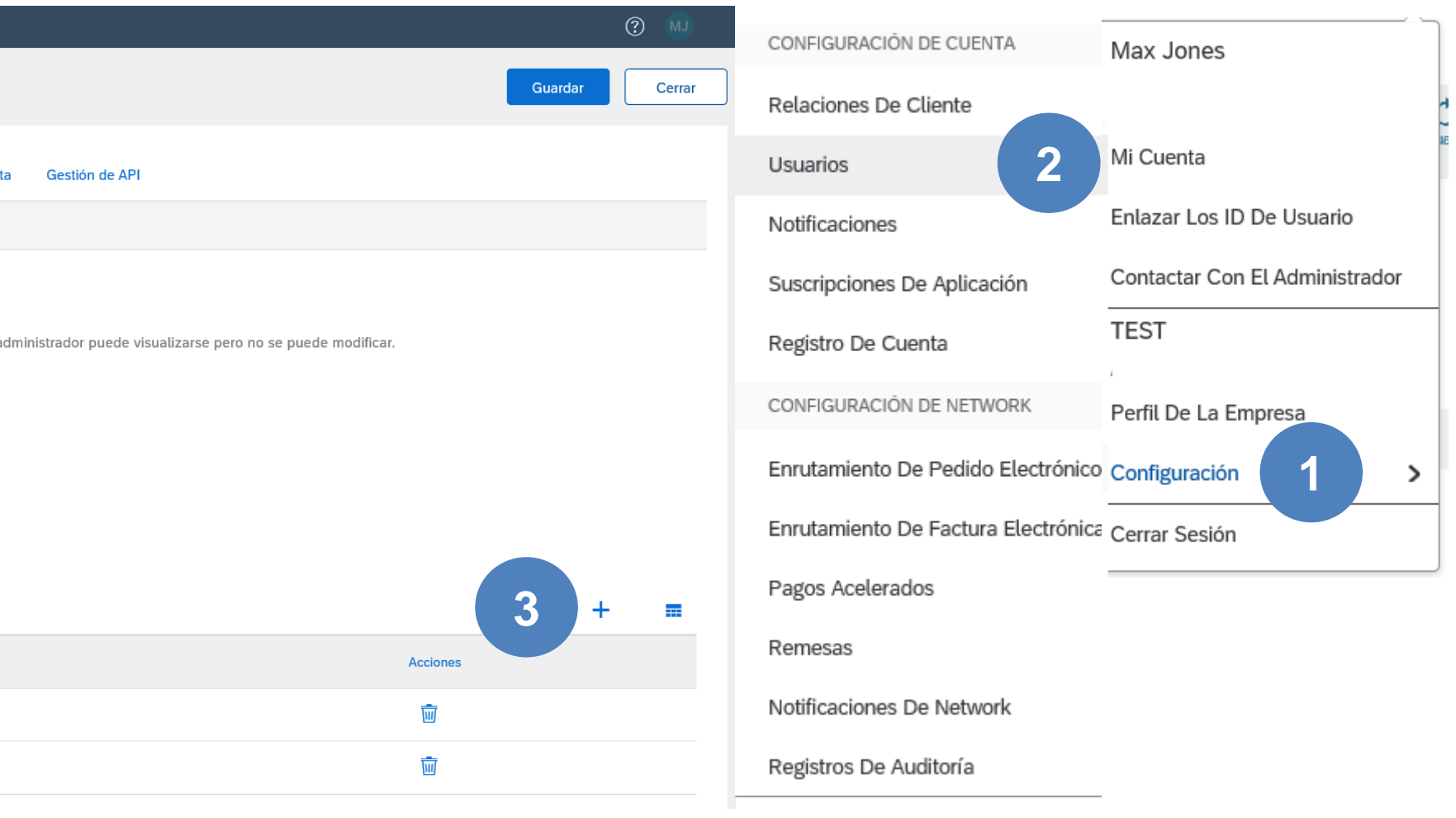

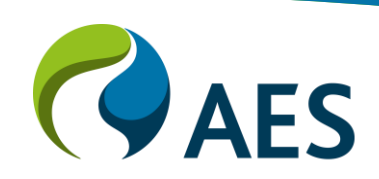

# Configurar cuentas de usuario

#### Crear roles y usuarios

(solo administrador)

4. Escriba un **Nombre de nueva función** y una descripción si es necesario.

5. **Agregue permisos** a la función que correspondan a las responsabilidades laborales reales del usuario marcando las casillas correspondientes y haga clic en **guardar** para crear la función.

#### 6. Haga clic en Guardar.

Nota: Mientras trabaja con una cuenta estándar, habrá una serie de permisos que no se pueden seleccionar y están atenuados.

| SAP Ariba Network - Cuenta Standard Actualizar MODO DE PRUEBA                                                                                                  | () MJ              |
|----------------------------------------------------------------------------------------------------|--------------------|
| Crear función                                                                                                    | 6 Guardar Cancelar |
| * Indica un campo obligatorio                                                                                                    |                    |
| Información de nueva función                                                                                                    |                    |
| Descripción:                                                                                                    |                    |
| Cada función tiene que tener como mínimo un permiso.<br>Actualice su cuenta Standard de Ariba Network a una cuenta Enterprise para activar todos los permisos. |                    |
| 5 Permiso Descripción                                                                                                    |                    |
| Acceso al desarrollo de API Acceder al desarrollo de la API utilizando el portal para desarrolladores de SAP Ariba.                                            | ^                  |
|                                                                                                    |                    |

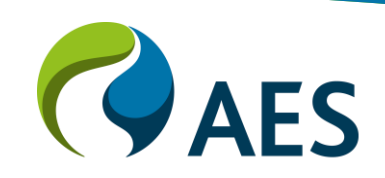

# Perfil de la compañía

#### Crear roles y usuarios

(Solo administrador)

1. Haga clic en su **nombre** en la esquina superior derecha.

2. Seleccione **Configuración** en el **menú Cuenta** desplegable.

3. Haga clic en la pestaña
Gestionar usuarios en el menú
Configuración de la cuenta. Se cargará la página de usuarios.

4. Haga clic en el botón de signo más "+"

| Ariba Network - Cuenta Standard Actualizar MODO DE PRUEBA                                                                      |                                    | 1 😡                            |
|----------------------------------------------------------------------------------------------------|------------------------------------|--------------------------------|
|                                                                                                    | CONFIGURACIÓN DE CUENTA            | Max Jones                      |
| Configuración de cuenta                                                                                                    | Relaciones De Cliente              | 4                              |
|                                                                                                    | Usuarios 3                         | Mi Cuenta                      |
| Relaciones de cliente Usuarios Notificaciones Suscripciones de aplicación Registro de cuenta Gestión de API                    | Notificaciones                     | Enlazar Los ID De Usuario      |
|                                                                                                    | Suscripciones De Aplicación        | Contactar Con El Administrador |
| Gestionar funciones Gestionar usuarios                                                                                         | Registro De Cuenta                 | TEST                           |
|                                                                                                    | CONFIGURACIÓN DE NETWORK           | Perfil De La Empresa           |
| Usuarios (0)                                                                                                    | Enrutamiento De Pedido Electrónico | Configuración 2 >              |
| Activar la asignación de los pedidos a usuarios con acceso limitado a Ariba Network                                            | Enrutamiento De Factura Electrónic | <sup>e</sup> Cerrar Sesión     |
| Requerir la autenticación en múltiples fases (aplicable para todos los usuarios de su organización)                            | Pagos Acelerados                   |                                |
|                                                                                                    | Remesas                            |                                |
| Filtro                                                                                                    | Notificaciones De Network          |                                |
| Usuarios (solo puede buscar en un atributo a la vez)                                                                           | Registros De Auditoría             |                                |
| Introduzca el nombre de usuario                                                                                                |                                    | _                              |
| Aplicar                                                                                                    |                                    |                                |
|                                                                                                    |                                    |                                |
|                                                                                                    | 4                                  | + 🗊 🖩                          |
| Nombre de usuario Dirección de correo electrónico Nombre Apellidos Contacto de Ariba Discovery Función asignada Perfiles de au | torización asignados Cliente asi   | gnado Acciones                 |
| No hay artículos                                                                                                    |                                    |                                |
|                                                                                                    |                                    |                                |
|                                                                                                    |                                    |                                |
|                                                                                                    |                                    |                                |

**Y**AES

## Perfil de la compañía

#### Crear roles y usuarios

(Solo administrador)

5. Agregue toda la información relevante sobre el nuevo usuario, incluido el nombre y la información de contacto.

6. Seleccione una función en la sección Asignación de función según corresponda.

#### 7. Seleccione la **asignación de** cliente

8. Haga clic en **Completado.** 

| Ariba Network - Cuenta Standard Actualiza                                                                                                 | r MODO DE PRUEBA                                                                                                    |
|----------------------------------------------------------------------------------------------------|----------------------------------------------------------------------------------------------------|
| Crear usuario                                                                                                    | 8 Completado Cancelar                                                                                                    |
| Cree una nueva cuenta de usuario y asígnele una función y si es ne<br>usuario. La información de la cuenta introducida aquí no se podrá n | cesario asígnelos a una unidad de negocio. Ariba le enviará por correo electrónico una contraseña temporal a la dirección proporcionada para la nueva cuenta de<br>nodificar después de que haga clic en Completado. Sin embargo, puede cambiar en cualquier momento las asignaciones de función. |
| Información de nuevo usuario                                                                                                    |                                                                                                    |
| 5 Nombre de usuario:                                                                                                    | *                                                                                                    |
| Dirección de correo electrónico:                                                                                                    | *                                                                                                    |
| Nombre                                                                                                    | *                                                                                                    |
| Apellidos:                                                                                                    | *                                                                                                    |
| Teléfono oficina:                                                                                                    | No permitir al usuario reenviar facturas a la cuenta del comprador.   Este usuario es el contacto de Ariba Discovery   acceso limitado   País   Área   Número                                                                                                    |
| Asignación de función 6                                                                                                    |                                                                                                    |
| Rol de prueba                                                                                                    |                                                                                                    |
| Asignación de cliente                                                                                                    |                                                                                                    |
| Asignar al cliente:                                                                                                    | Todos los clientes       7         Seleccionar clientes       7                                                                                                    |
|                                                                                                    |                                                                                                    |
|                                                                                                    | AES                                                                                                    |

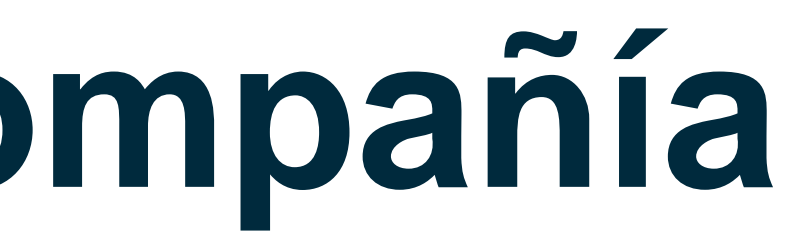

# **Configurar y mantener cuentas**

### Portal de información del proveedor para acceder a los materiales educativos del proveedor para su comprador

- Relaciones con el cliente es la selección que permite a los proveedores acceder al portal de materiales educativos para proveedores de compradores. Se accede al Portal de información del proveedor para ubicar el Portal de materiales educativos para proveedores y contiene los Documentos de referencia de su comprador y las Reglas de transacción asignadas por su Comprador para realizar transacciones utilizando Ariba Network.
- Tenga en cuenta que, a menos que se especifique lo contrario, los documentos contenidos en el portal son para cuentas de uso completo. Aunque el proceso una vez que haya abierto la orden de compra enviada por correo electrónico es similar, no tiene la capacidad de acceder a otros procesos o pestañas, todos estos estarán atenuados

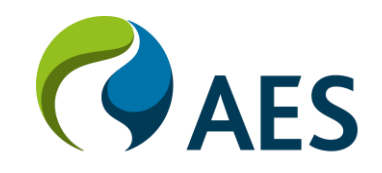

# Configurar y mantener cuentas

#### Introducción de información para el enrutamiento de pedido electrónico

Desde la página Configuración de la cuenta a la que se accede a través de Configuración de la empresa, luego Enrutamiento de pedido electrónico

1) Ingrese la dirección de correo electrónico requerida usando una coma para separar las direcciones de correo electrónico

Notas:

- El correo electrónico de los administradores del sistema ya se mostrará

- Solo se pueden ingresar hasta 5 direcciones de correo electrónico separadas
- Utilice un correo electrónico de distribución si hay más de cinco o si un equipo recibirá el correo electrónico
- Recuerde que, si aparece en la Lista de Distribución y está ingresado para recibir un correo electrónico, recibirá las Órdenes de Compra más de una vez
- El correo electrónico es la única selección disponible

| SAP Ariba Network - Cuenta S                                      | itandard Actualizar MODO DE PRUEBA                                                   |                                                                                                    | ?               |
|-------------------------------------------------------------------|--------------------------------------------------------------------------------------|----------------------------------------------------------------------------------------------------|-----------------|
| Configuración de Network                                          |                                                                                      | Guardar                                                                                                    |                 |
| Enrutamiento de pedido electrónico  * Indica un campo obligatorio | Enrutamiento de factura electrónica Pagos acelerado                                  | os Liquidación                                                                                                    |                 |
| Pedidos por encargo con núme                                      | ro de pieza<br>omo pedidos de catálogo si los números de pieza se introducen         | manualmente                                                                                                    |                 |
| No enviar actualizaciones de est                                  | ctualización de estado<br>ado para documentos de entrada en la cola de documentación | pendiente                                                                                                    |                 |
| Nuevos pedidos<br>Tipo de documento                               | Método de enrutamiento                                                               | Opciones                                                                                                    |                 |
| Pedidos de catálogo sin adjuntos                                  | Correo electrónico 🗸                                                                 | Dirección de correo electrónico:   Adjuntar documento cXML al mensaje de correo electrónico   Incluir documento en el mensaje de correo electrónico   Dejar los adjuntos en línea y no incluirlos con el mensaje de correo electrónico. Esto e a todos los pedidos con adjuntos que tienen el método de enrutamiento "Igual que nu pedidos de catálogo sin adjuntos".   Adjuntar documento PDF al mensaje de correo electrónico | ≥s apli<br>evos |

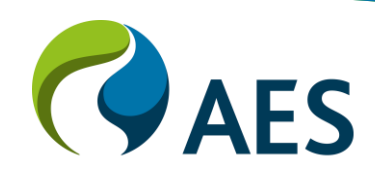

## **Configurar y mantener cuentas** Introducción de información para el enrutamiento de pedido electrónico

Método de enrutamiento

#### 2. Haga clic en **Incluir documento en el mensaje de correo electrónico** (si es necesario)

<u>Nota</u>: deje los otros tipos de pedidos nuevos como los mismos que los pedidos del catálogo nuevo sin archivos adjuntos (este es un valor predeterminado)

Desplácese hacia abajo hasta Notificaciones

3. Confirme o ingrese a las direcciones de correo electrónico para el **pedido** (ya debe ingresar el administrador del sistema)

4. Confirme o ingrese a las direcciones de correo electrónico para la **petición de información de pedido.** 

5. Confirme o ingrese a las direcciones de correo electrónico para el **Parte de horas**.

<u>Nota</u>: No es necesario marcar ninguna de las casillas asociadas

Pedidos de catálogo sin adjuntos Correo electrónico Pedidos de catálogo con adjuntos Igual que nuevos pedidos de catá  $(\hat{I})$ Pedidos por encargo sin adjuntos Igual que nuevos pedidos de catá Igual que nuevos pedidos de catál Pedidos por encargo con adjuntos Notificaciones Tipo Enviar notificaciones cuand Enviar una notificació Pedido Enviar una notificació Enviar notificación de Enviar una notificació Petición de información de pedido Enviar una notificació Enviar una notificació Parte de hora Enviar una notificació Solicitud de colaboración Configuración e información de perfil extenso

Nuevos pedidos

Tipo de documento

Información de perfil extenso

Haga clic en Guardar

|                     | Opciones                                                                                                    |
|---------------------|----------------------------------------------------------------------------------------------------|
| × 2                 | Dirección de correo electrónico:       (i)         Adjuntar documento cXML al mensaje de correo electrónico         Incluir documento en el mensaje de correo electrónico         Dejar los adjuntos en línea y no incluirlos con el mensaje de correo electrónico. Esto es aplicable a todos los pedidos con adjuntos que tienen el método de enrutamiento "Igual que nuevos pedidos de catálogo sin adjuntos".         Adjuntar documento PDF al mensaje de correo electrónico |
| logo sin adjuntos 🗸 | Método de enrutamiento actual para los nuevos pedidos: Correo electrónico                                                                                                    |
| logo sin adjuntos 🗸 | Método de enrutamiento actual para los nuevos pedidos: Correo electrónico                                                                                                    |
| logo sin adjuntos 🗸 | Método de enrutamiento actual para los nuevos pedidos: Correo electrónico                                                                                                    |

|                                                                                    | Direcciones de correo electrónico de destino (necesaria una) |
|------------------------------------------------------------------------------------|--------------------------------------------------------------|
| n cuando no se puedan entregar los pedidos.                                        | 3                                                            |
| n cuando se reciba una nueva solicitud de colaboración contra un pedido existente. |                                                              |
| nuevos pedidos de compra a los proveedores.                                        |                                                              |
| n cuando se reciban peticiones de información de pedido de compra.                 |                                                              |
| n cuando no se puedan entregar peticiones de información de pedido de compra.      | 4                                                            |
| n cuando no se puedan entregar los partes de horas.                                | 5                                                            |
| n cuando se reciban las solicitudes de colaboración.                               | *                                                            |
|                                                                                    |                                                              |
|                                                                                    |                                                              |
|                                                                                    |                                                              |
|                                                                                    |                                                              |
|                                                                                    |                                                              |
|                                                                                    |                                                              |

### **Configurar y mantener cuentas** Introducción de información para el enrutamiento de facturas

Puede seleccionar el enrutamiento de facturas electrónicas desde el Panel de control, hacer clic en la configuración de la empresa, seleccionar Enrutamiento de factura electrónica

1. Confirme o ingrese a las direcciones de correo electrónico para Fallo de factura (el administrador del sistema ya debe estar ingresado)

2. Confirme o ingrese a las direcciones de correo electrónico para el cambio de estado de factura

3. Confirme o ingrese a las direcciones de correo electrónico para la factura creada automáticamente

Nota: Las acciones tendrán una marca de verificación que indicará que ha seleccionado la opción

El método de envío de facturas está predeterminado en Online y no debe cambiarse

| SAP Ariba Network - Cuenta Standard           | Actualizar MODO DE PRUEBA                                                    |                                           | 3 MJ                               |
|-----------------------------------------------|------------------------------------------------------------------------------|-------------------------------------------|------------------------------------|
| onfiguración de Network                       |                                                                              |                                           | Guardar Cerrar                     |
| Enrutamiento de pedido electrónico Enrutamier | nto de factura electrónica Pagos acelerados Liquidación                      |                                           |                                    |
| General Facturación y conservación en arch    | ivo de impuestos                                                             |                                           |                                    |
| Capacidades y preferencias                    |                                                                              |                                           |                                    |
| Forma de envío                                |                                                                              |                                           |                                    |
| Tipo de documento                             | Método de enrutamiento                                                       | Opciones                                  |                                    |
| Facturas                                      | En línea 🗸                                                                   | Volver a este sitio para crear facturas   |                                    |
| Facturas de cliente                           | En línea 🗸                                                                   | Guardar en mi Bandeja de entrada en línea |                                    |
| Notificaciones                                |                                                                              |                                           |                                    |
| Тіро                                          | Enviar notificaciones cuando                                                 | Direcciones de correo elec                | trónico de destino (necesaria una) |
| Fallo de factura                              | Enviar una notificación cuando las facturas no puedan entregarse o sean rech | azadas.                                   |                                    |
| Cambio de estado de factura                   | Enviar una notificación cuando los estados de factura cambien.               | 2 *                                       |                                    |
| Factura creada automáticamente                | Enviar una notificación cuando se cree una factura de forma automática en re | presentación de su empresa.               |                                    |

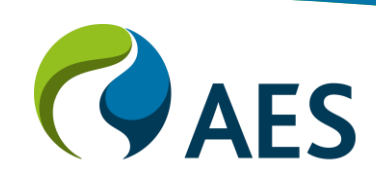

### Configurar y mantener cuentas Introducción de información para el enrutamiento de facturas

4. Haga clic en Enviar una notificación cuando las facturas no se puedan entregar o sean rechazadas.

La selección de esta opción asegura que se enviará un correo electrónico cuando el Comprador rechace una factura.

- 5. Haga clic en **Guardar**
- 6. Haga clic en **Cerrar**

| Ariba Network 🚽 Cuenta S           | itandard Actualizar MODO DE PRUEBA                   |                                                                            | (M)                                                          |
|------------------------------------|------------------------------------------------------|----------------------------------------------------------------------------|--------------------------------------------------------------|
| onfiguración de Network            |                                                      |                                                                            | Guardar Cerrar                                               |
| Enrutamiento de pedido electrónico | Enrutamiento de factura electrónica Pagos acelerados | s Liquidación                                                              |                                                              |
| General Facturación y conservad    | ción en archivo de impuestos                         |                                                                            |                                                              |
| Capacidades y preferencias         |                                                      |                                                                            |                                                              |
| Forma de envío                     |                                                      |                                                                            |                                                              |
| Tipo de documento                  | Método de enrutamiento                               | Opciones                                                                   |                                                              |
| Facturas                           | En línea 🗸                                           | Volver a este sitio para crear factu                                       | uras                                                         |
| Facturas de cliente                | En línea 🗸 🗸                                         | Guardar en mi Bandeja de entrad                                            | la en línea                                                  |
| Notificaciones                     |                                                      |                                                                            |                                                              |
| Тіро                               | Enviar notificaciones cuando                         |                                                                            | Direcciones de correo electrónico de destino (necesaria una) |
| Fallo de factura                   | 4 Enviar una notificación cuando                     | ) las facturas no puedan entregarse o sean rechazadas.                     | *                                                            |
| Cambio de estado de factura        | Enviar una notificación cuando                       | o los estados de factura cambien.                                          | *                                                            |
| Factura creada automáticamente     | Enviar una notificación cuando                       | o se cree una factura de forma automática en representación de su empresa. | *                                                            |
|                                    |                                                      |                                                                            |                                                              |

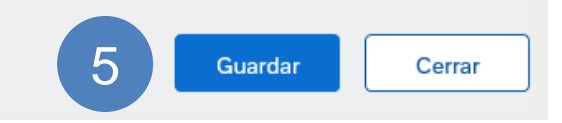

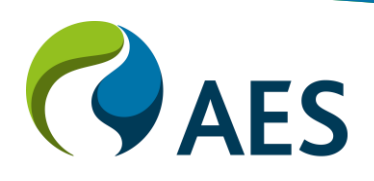

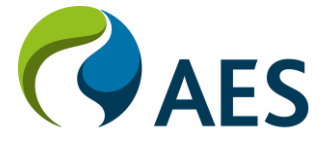

- El panel / página de inicio para los usuarios de cuentas estándar es limitado
- No se puede acceder a las pestañas o secciones en gris
- Utilice el panel para reenviar el correo electrónico de la orden de compra, configure su Ariba Network, cree usuarios, asigne permisos y mantenga la información de enrutamiento
- Notificaciones del estado de la factura en tiempo real
- La notificación por correo electrónico y la descarga en línea brindan acceso a las facturas para el archivo local  $\bullet$

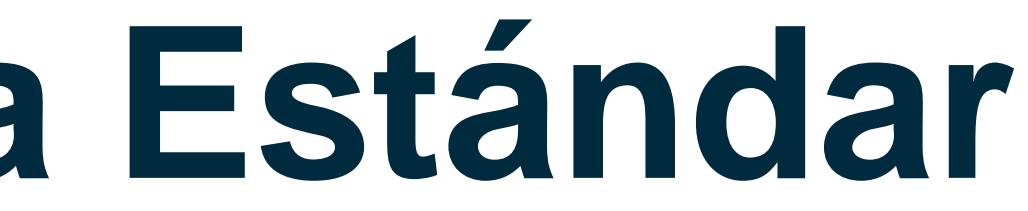

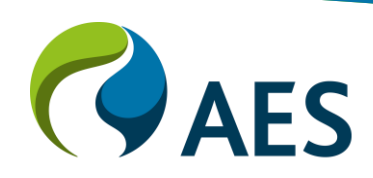

#### Información general

El Panel de control / Página de inicio está restringido para los usuarios de cuentas estándar, algunos pueden ver las pestañas Bandeja de entrada, Bandeja de salida, Catálogos e Informes, pero estarán atenuadas. Los usuarios de cuentas estándar pueden usar el panel para reenviar un correo electrónico de cuentas estándar, configurar información de enrutamiento, acceder a la información del perfil de la empresa y al portal de información de proveedores.

| Ariba Net                        | work 🗕 Cuenta Stan                     | dard Actualiza              | MODO DE PRUEBA       |                              |            |          |                   |           |
|----------------------------------|----------------------------------------|-----------------------------|----------------------|------------------------------|------------|----------|-------------------|-----------|
| ágina de inicio                  | Bandeja de entrada 🗸                   | Bandeja de s                | alida 🗸 🛛 Catálogo   | os Informes 🔥                | Mensajes   |          |                   |           |
|                                  |                                        |                             |                      |                              |            |          |                   |           |
| 'edido por imp                   | orte                                   |                             |                      |                              |            |          |                   | Últim     |
| \$1.5M                           |                                        |                             |                      |                              |            | 8        |                   |           |
| \$1.2M                           |                                        |                             |                      |                              |            |          |                   |           |
| \$900K                           |                                        |                             |                      |                              |            |          |                   |           |
| *500¥                            |                                        |                             |                      |                              |            |          |                   |           |
| JOUUK                            |                                        |                             |                      |                              |            |          |                   |           |
| \$300K                           |                                        |                             |                      |                              |            |          |                   |           |
| \$0<br>nov 2019 di               | c 2019 ene 2020                        | feb 2020                    | mar 2020 abr 2       | 020 may 2020                 | jun 2020   | jul 2020 | ago 2020 sep 2020 | 00        |
|                                  |                                        |                             |                      | <ul> <li>AES-TEST</li> </ul> |            |          |                   |           |
|                                  |                                        |                             |                      |                              |            |          |                   |           |
| 'edidos, factura                 | as y pagos                             |                             |                      |                              |            |          | Todos los client  | es 🔻 Ulti |
| 0<br>Nuevos pedidos<br>de compra | 0<br>Pedidos que<br>necesitan atención | 0<br>Facturas<br>rechazadas | 0<br>Pagos recibidos | 0<br>Facturas                | ●●●<br>Más |          |                   |           |
| Número de pedido                 |                                        | Cliente                     | Estado               | Import                       | te Fecha↓  |          | Importe facturado | A         |
|                                  |                                        |                             |                      |                              |            |          |                   |           |

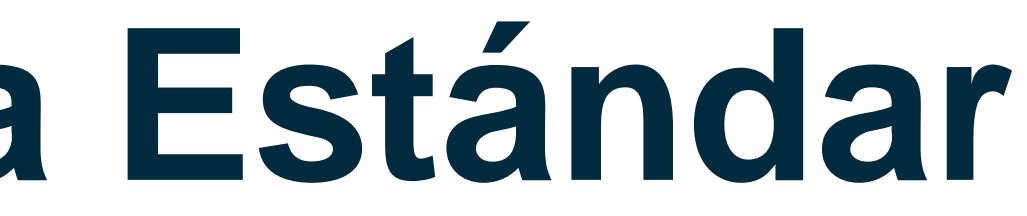

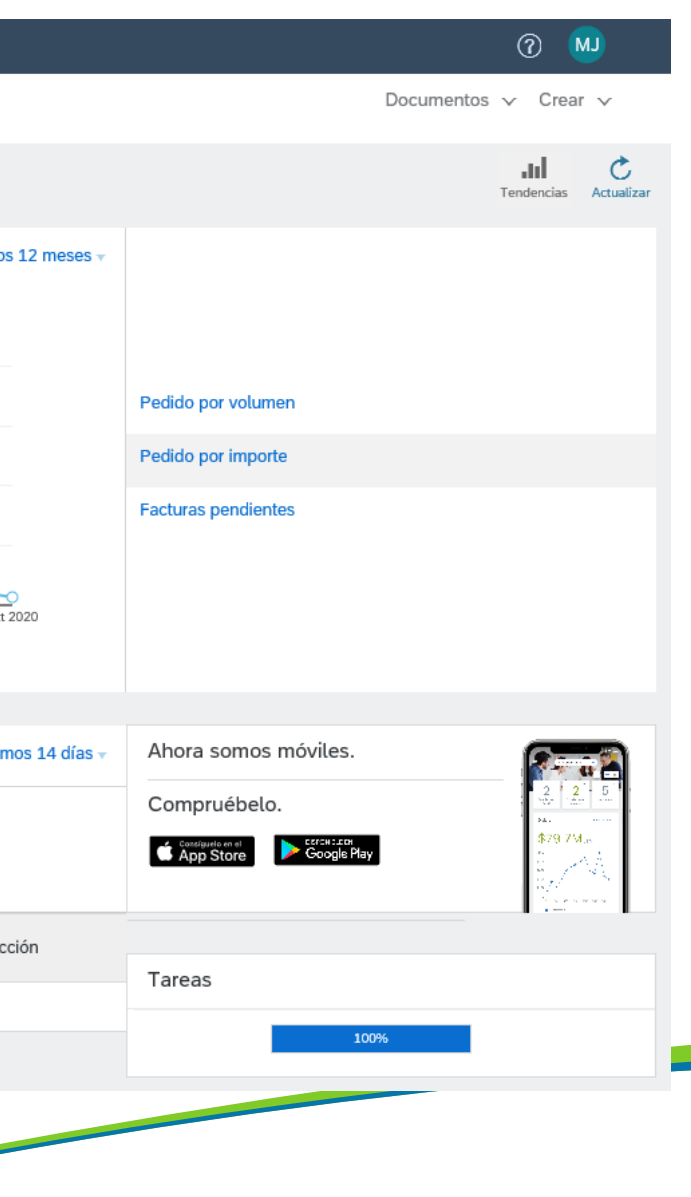

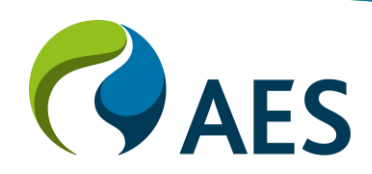

#### Secciones del panel - Ejemplo 1

- Pestaña Página de inicio 1.
- 2. Actualizar desde la opción de cuenta estándar
- 3. Configuración de la empresa
- 4. Pedidos, facturas y pagos
- 5. Centro de ayuda
- 6. Panel de búsqueda y ayuda
- 7. Acceda a las opciones de soporte de nivel de cuenta estándar

| SAP Ariba Net       | twork 🗕 Cuenta Star  | ndard Actualiz | <b>•</b> 2        | PRUEBA        |                      |            |
|---------------------|----------------------|----------------|-------------------|---------------|----------------------|------------|
| Página de inicio    | Bandeja de entrada 🗸 | - Bandeja de   | salida 🗸          | Catálogos     | Informes             | Mensaje    |
| 1                   |                      |                |                   |               |                      |            |
| Pedido por imp      | orte                 |                |                   |               |                      |            |
| \$1.5M              |                      |                |                   |               |                      |            |
| \$1.2M              |                      |                |                   |               |                      |            |
| \$900K              |                      |                |                   |               |                      |            |
| \$600K              |                      |                |                   |               |                      |            |
| \$300K              |                      |                |                   |               |                      |            |
| \$00                |                      |                |                   |               |                      |            |
| nov 2019 d          | lic 2019 ene 2020    | feb 2020       | mar 2020          | abr 2020      | may 2020<br>AES-TEST | jur        |
|                     |                      |                |                   |               |                      |            |
| Pedidos, factur     | as y pagos           |                |                   |               |                      |            |
| 0<br>Nuevos pedidos | 0<br>Pedidos que     | 0<br>Facturas  | 0<br>Pagos recibi | dos           | 0<br>Facturas        | •••        |
| de compra           | necesitan atención   | rechazadas     | 1 agos recipi     |               | locardo              | Más.       |
| Número de pedido    |                      | Cliente        | Estad             | 0             | Imp                  | orte F     |
|                     |                      |                |                   | No tiene Pedi | dos y órdenes d      | e entrega. |
|                     |                      |                |                   |               |                      |            |

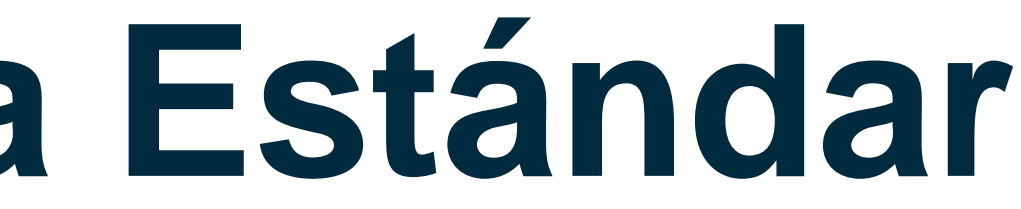

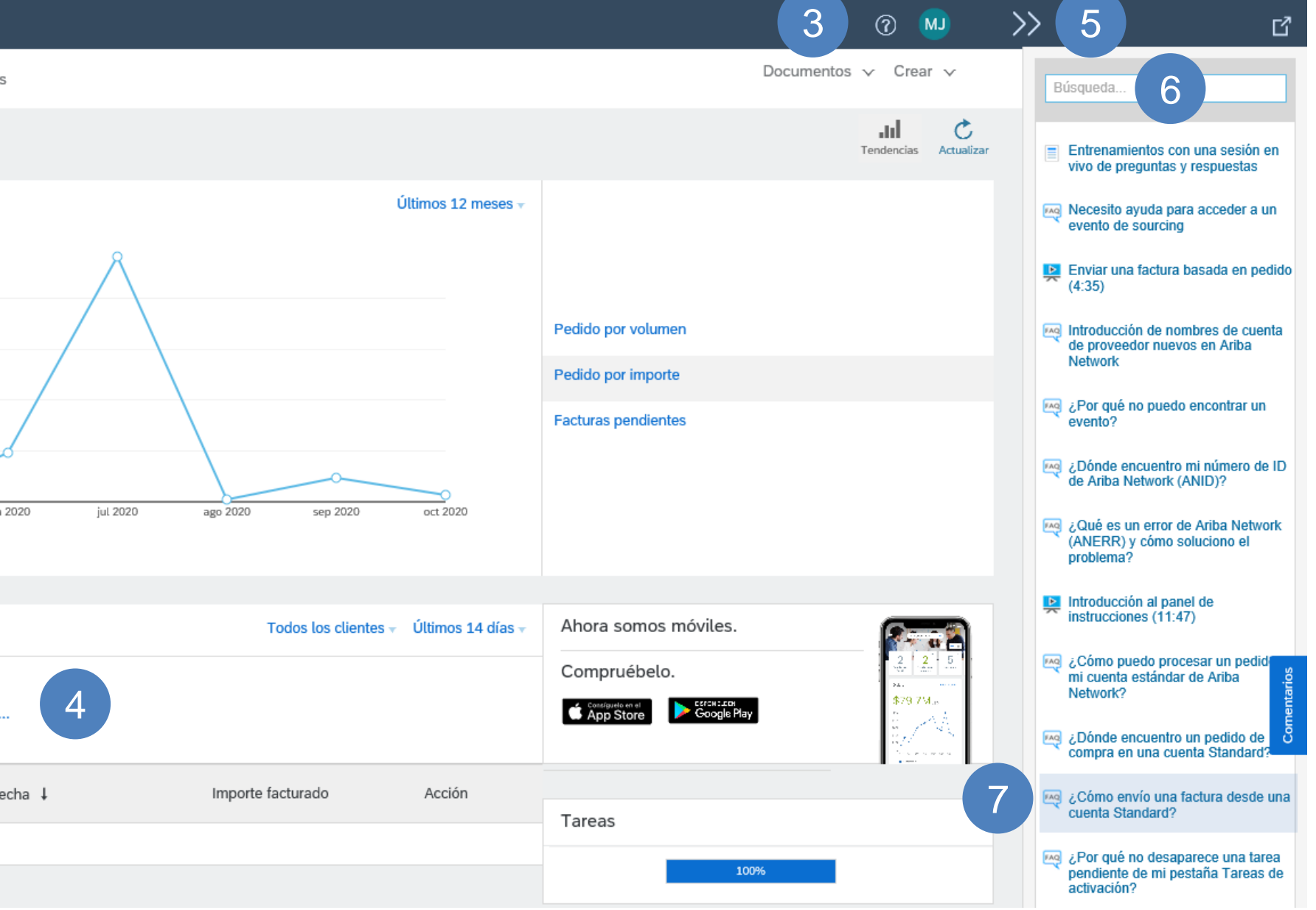

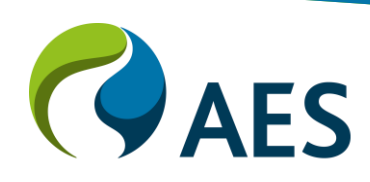
## Panel de Cuenta Estándar

Configuración de la visualización de pedidos, facturas y pagos (si está disponible)

Pedidos, facturas y pagos

Nota: Hay un máximo de cuatro mosaicos que se pueden mostrar. Desde el Tablero:

- 1) Haga clic en Más ...
- La pantalla muestra el cuadro • **Tiles disponibles**

#### 2) Haga clic en Gestionar fichas predeterminadas

- La pantalla muestra Gestionar mosaicos de acciones en el panel de inicio
- 3) Haga clic en **Eliminar** para dejar espacio para nuevos mosaicos

4) Haga clic en **Seleccionar** del mosaico que

- Seleccione los mosaicos requeridos
- 5) Haga clic en **Completado**

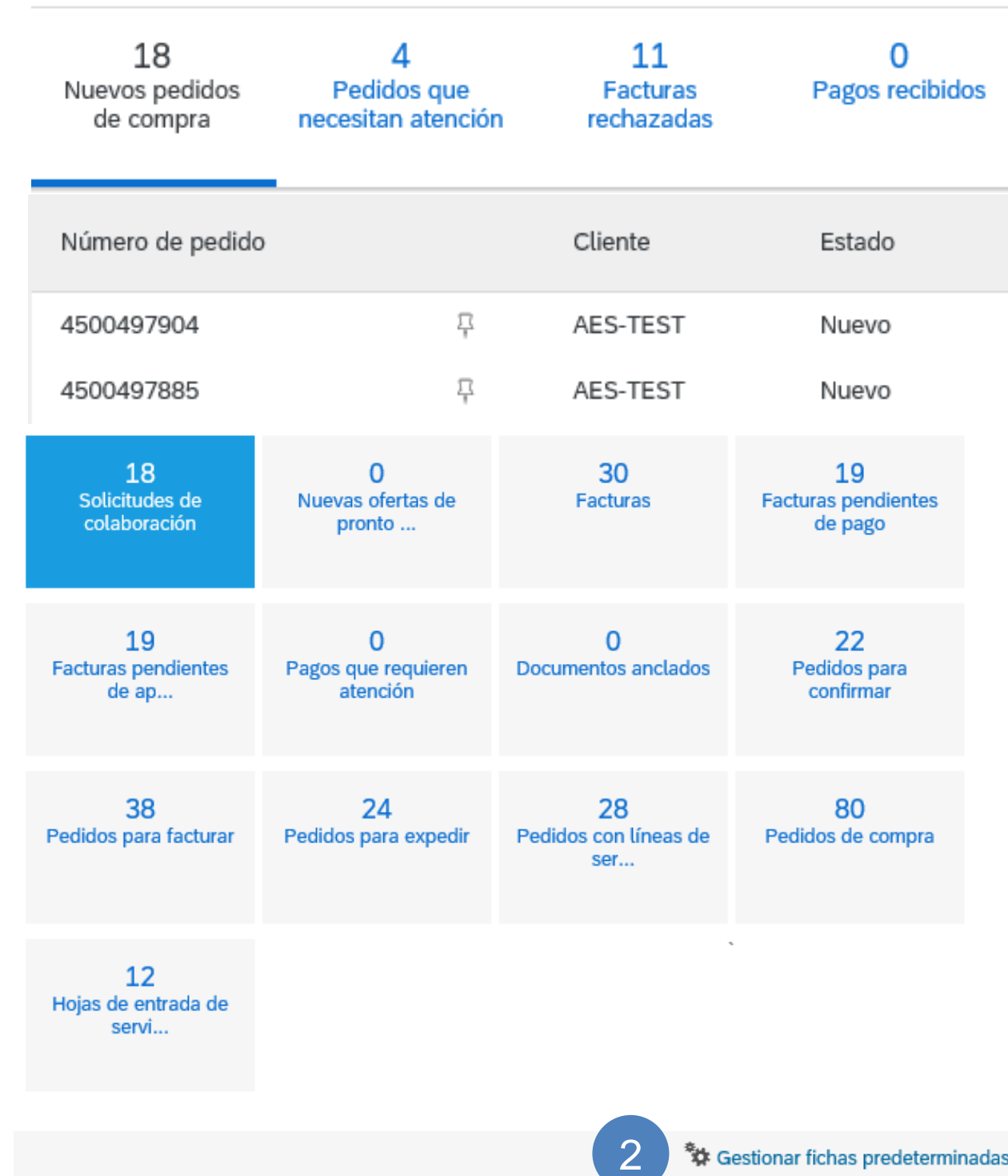

|                   |                                               |                         |             | Todos los clie                 | entes 🔻 | Últimos 200 docum                 | entos 🔻  |
|-------------------|-----------------------------------------------|-------------------------|-------------|--------------------------------|---------|-----------------------------------|----------|
| 0<br>os recibidos | 18<br>Solicitudes de<br>colaboración          | •<br>ás                 |             |                                |         |                                   |          |
| ado               | Importe                                       | Fecha ↓                 |             | Importe fac                    | turado  | Acción                            |          |
| vo                | \$1.000,00 USD                                | 1 oct 2020              |             | \$0,00                         | USD     | Selecciona                        | r –      |
| VO                | \$2.000,00 USD                                | 30 sep 2020             |             | \$0,00                         | USD     | Selecciona                        | r –      |
| ndientes<br>go    | Gestionar las fichas de acción en el panel de | instrucciones de inicio | 4           | Seleccionar fichas             |         | 5 Completado<br>Restaurar valores | Cancelar |
|                   | Nombre                                        |                         |             | Nombre                         |         |                                   |          |
|                   | Pedidos para facturar                         |                         | Seleccionar | I Nuevos pedidos de compre     |         |                                   | Eliminar |
| para              | Pedidos para expedir                          |                         | Seleccionar | Pedidos que necesitan atención |         |                                   | Eliminar |
| nar               | Facturas pendientes de aprobación             |                         | Seleccionar | Facturas rechazadas            |         |                                   | Eliminar |
|                   | Hojas de entrada de servicios                 |                         | Seleccionar | Pagos recibidos                |         |                                   | Eliminar |
|                   | Documentos anclados                           |                         | Seleccionar |                                |         |                                   |          |
|                   | Facturas                                      |                         | Seleccionar |                                |         |                                   | 3        |
| compro            | Facturas pendientes de pago                   |                         | Seleccionar |                                |         |                                   |          |
| compra            | Pedidos para confirmar                        |                         | Seleccionar |                                |         |                                   |          |
|                   | Pedidos de compra                             |                         | Seleccionar |                                |         |                                   |          |
|                   | Solicitudes de colaboración                   |                         | Seleccionar |                                |         |                                   |          |
|                   | Nuevas ofertas de pronto pago                 |                         | Seleccionar |                                |         |                                   |          |
|                   | Pagos que requieren atención                  |                         | Seleccionar |                                |         |                                   |          |
|                   |                                               |                         |             |                                |         |                                   |          |

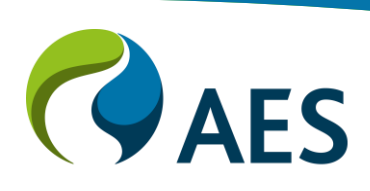

## Panel de Cuenta Estándar

La pantalla vuelve al tablero

Las fichas seleccionadas ahora se muestran

1. Al hacer clic en Seleccionar dentro de los mosaicos, se mostrará Enviarme una copia para tomar medidas.

| 18<br>Nuevos pedidos<br>de compra | 4<br>Pedidos que<br>necesitan atención | 11<br>Facturas<br>rechazadas | 0<br>Pagos recibidos | 18<br>Solicitudes de<br>colaboración |
|-----------------------------------|----------------------------------------|------------------------------|----------------------|--------------------------------------|
| Número de pedido                  |                                        | Cliente                      | Estado               | Importe                              |
| 4500497904                        | 무                                      | AES-TEST                     | Nuevo                | \$1.000,00 USD                       |
| 4500497885                        | 규                                      | AES-TEST                     | Nuevo                | \$2.000,00 USD                       |

Pedidos, facturas y pagos

Nota: si no encuentra una Órdenes de Compra que le fue emitida luego de la salida en vivo puede cambiar el filtro a últimos 200 documentos para ver las Órdenes asociadas a su cuenta.

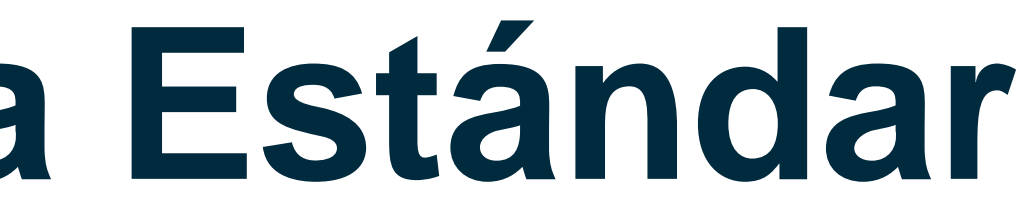

Todos los clientes - Últimos 200 documentos -

. . lás... Importe facturado Fecha 🗍 1 oct 2020

30 sep 2020

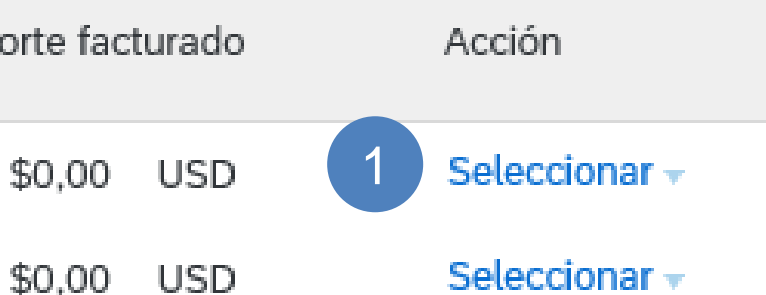

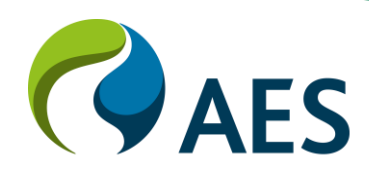

### Información de pago

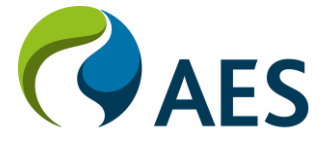

## Información de Pago

A pesar de que Ariba Network presenta la funcionalidad de actualizar la dirección y detalles de pago, esta información NO será enviada a AES.

Por lo tanto:

- > NO debe mantener información de pago en ARIBA Network ya que no está conectada con los sistemas de AES.
- $\succ$  Si la dirección o la información de pago debe actualizarse, siga el proceso actual con su contacto de AES.

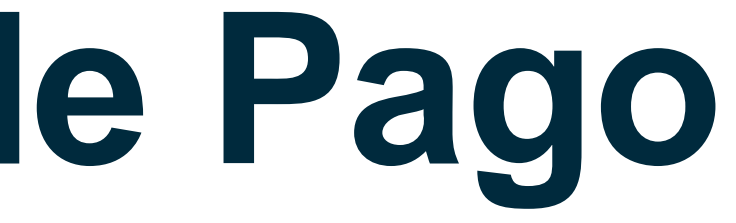

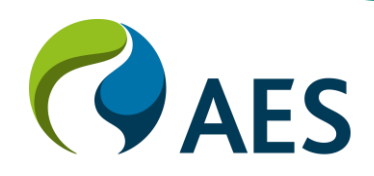

### Configuración de transacciones

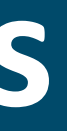

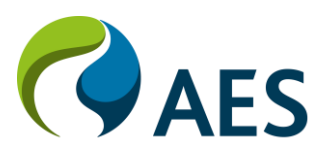

### **Configuración de transacciones** Correo electrónico de orden de compra inicial de su comprador

Se enviará un correo electrónico a la dirección de correo electrónico de su Comprador

1. Haga clic en **Procesar pedido.** 

Esto lo llevará al proceso de registro único, siga las instrucciones

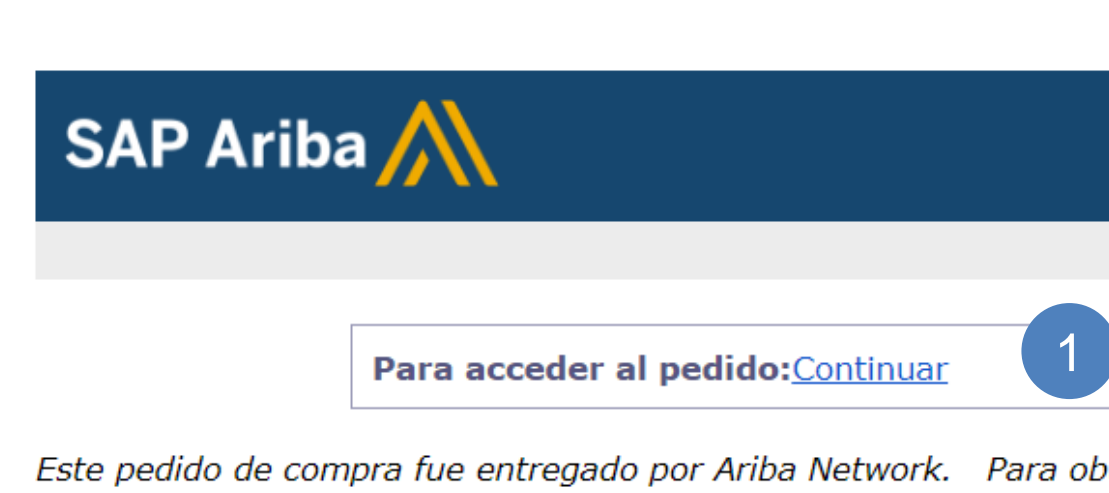

Desde:

#### AES Panamá SRL

Business Park II, TorreV, piso 11 Ave La Rotonda, Costa del Este Panamá, Repúbl PA 0816-01990 Panamá Teléfono: + () 507 206-2600/2651 Fax:

Condiciones de pago 0.000 % 30 Net due within 30 days-DD

Este pedido de compra fue entregado por Ariba Network. Para obtener más información acerca de Ariba y Ariba Network, visite http://www.ariba.com.

Para: Bocas Exp - TEST Calle 50 Panama Panamá Oeste 22-50 Panamá Teléfono: Fax: Correo electrónico:

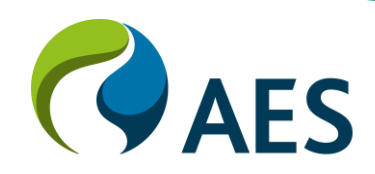

### Configuración de transacciones Configuración de cuenta estándar: proceso "Una vez fuera"

Debe registrarse para obtener una cuenta estándar gratuita antes de que se pueda procesar la orden de compra

- 1. Haga clic en **Regístrese ahora**
- Si ya tiene una cuenta estándar, haga clic en Inicio de sesión
- La pantalla muestra el nombre de la información de la empresa de registro

|   | SAP Ariba /                                               |
|---|-----------------------------------------------------------|
|   | Inicio de sesión de                                       |
|   | Nombre de usuario                                         |
|   | Contraseña                                                |
|   | Inicio de sesión<br>Ha olvidado el nombre de usua         |
| 1 | ¿Es usted nuevo en Arib<br>Regístrese ahora o Más informa |

e proveedor

ario o la contraseña

ba? ación

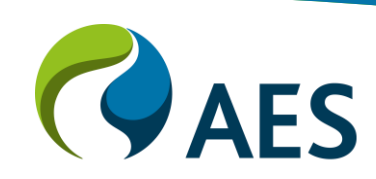

# **Configuración de transacciones**

# Agregando información de la empresa para una cuenta estándar

- 1. Ingrese el nombre de la empresa
- 2. Haga clic en la **flecha desplegable**
- 3. y seleccione el **país/región**
- 4. Ingrese la dirección
- 5. Entrar en la **ciudad (**suburbio)
- 6. Haga clic en la flecha desplegable y seleccione el estado/provincia
- 7. Ingrese el código postal
- 8. Desplácese hacia abajo hasta Información de cuenta de usuario

| Registro    |                                       |                                 |
|-------------|---------------------------------------|---------------------------------|
| Información | de la empresa                         |                                 |
|             |                                       |                                 |
|             | Nombre de la empresa:*                | 1                               |
|             | País/Región:*                         | Argentina [ARG]                 |
|             | Dirección:*                           | Línea 1                         |
|             |                                       | Línea 2                         |
|             | Código postal:*                       |                                 |
|             | Ciudad:*                              |                                 |
|             | Estado/Provincia:*                    | Seleccionar                     |
| 7           | Información de cuenta del us          | suario                          |
|             | Nombre:*                              | Nombre                          |
|             | Correo electrónico:*                  |                                 |
|             |                                       | Utilizar mi dirección de correo |
|             | Nombre de usuario: *<br>Contraseña: * | Introduzca la contraseña        |
|             |                                       | Repita la contraseña            |
|             | ldioma:                               | Español                         |
|             | Pedidos de correo electrónico a:*     |                                 |
|             |                                       |                                 |

2 6 \* Indica un campo obligatorio

Si su empresa tiene más de una oficina, introduzca la dirección de la oficina central. Más adelante, puede introduci más direcciones en el perfil, como la de expedición, de facturación o de otro tipo

electrónico como nombre de usuario

\* Indica un campo obligatorio

Declaración de privacidad de SAP Ariba

Tiene que tener un formato de correo electrónico (por ej. juan@empresa.com) (i) Las contraseñas han de tener ocho caracteres como mínimo, incluvendo letras mavúsculas v minúsculas, dígitos numéricos v caracteres especiales.

El idioma utilizado cuando Ariba le envía notificaciones configurables. Este es diferente del

Los clientes pueden enviarle sus pedidos a través de Ariba Network. Para enviar pedidos a varios contactos en su organización, cree una lista de distribución y escriba aquí la dirección de correo electrónico. Puede cambiar esto en cualquier

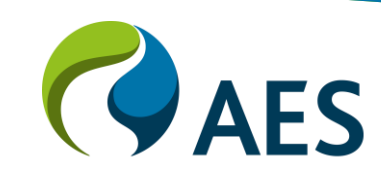

## Configuración de transacciones

#### Agregando Información en la Cuenta de usuario – Proceso "Una vez fuera"

- La cuenta que se está creando es la cuenta de administrador de Ariba Network de su empresa.
   Solo el administrador puede crear nuevos usuarios
- Escriba su nombre y apellido
- Ingrese su dirección de correo electrónico
- Haga clic en Utilizar mi dirección de correo electrónico como nombre de usuario
- Introduzca la contraseña
- Repita tu contraseña
- Confirme que se muestra el idioma correcto
- Confirme o ingrese pedidos de correo electrónico a
- Haga clic en Registrarse

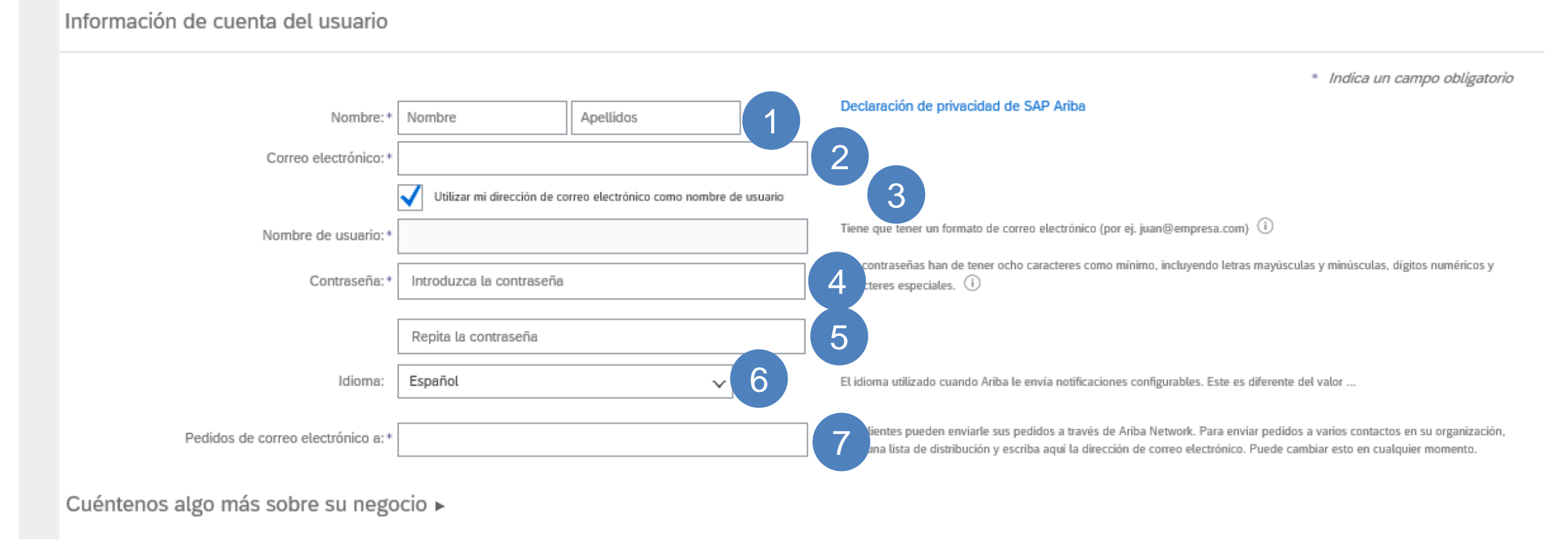

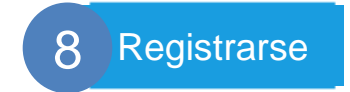

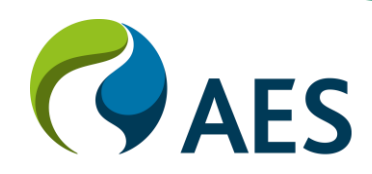

### **Configuración de transacciones** Cuenta estándar: acepte los términos de uso y regístrese

• Nota: Después de que se registre su cuenta estándar, todas las órdenes de compra futuras se enviarán al correo electrónico de su cuenta de usuario designado

Cuéntenos algo más sobre su negocio >

iba confeccionará su perfil de empresa, incluvendo en él la información básica de la empresa, que estará disponible para abrir nuevas oportunidades de negocio con otras empresas. Si desea ocultar el perfil de npresa, puede hacerlo en cualquier momento editando la configuración de visibilidad de perfil en la página de Perfil de empresa, una vez que haya completado el registro. Aunacer clic en el botón Registrar, usted reconoce y da su consentimiento de forma expresa a Ariba para que los datos que introduzca en este sistema se transfieran fuera de la Unión Europea, la Federación Rusa o cualquier otra jurisdicción en la que usted se encuentre a Ariba y los sistemas informáticos en los que se están alojados los servicios de Ariba (que se encuentran en diferentes centros a nivel global), de acuerdo a la Declaración de privacidad de Ariba, las Condiciones de uso y cualquier ley aplicable

Usted tiene el derecho de acceder y modificar datos desde dentro de la aplicación, poniéndose en contacto con el administrador de Ariba en su organización o en Ariba, Inc. Este consentimiento tendrá efecto a partir del momento en que se concede y puede revocarse previo aviso por escrito a Ariba. Si es usted ciudadano ruso y reside dentro de la Federación Rusa, usted también confirma de forma expresa que cualquiera de sus datos personales introducidos o modificados en el sistema, ha sido capturado por su organización en un repositorio de datos específico que se encuentra dentro de la Federación Rusa

He leído y acepto las Condiciones de uso

He leído y acepto la Declaración de privacidad de SAP Aril

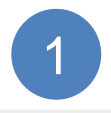

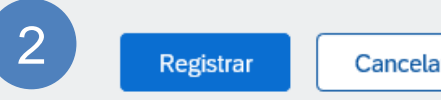

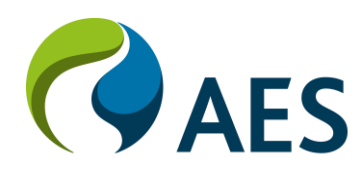

## Configuración de transacciones

Actualizar de cuenta estándar a cuenta enterprise: botón Actualizar

- La actualización de una cuenta estándar a una cuenta enterprise: El botón de Actualizar proporciona a los proveedores una lista de los beneficios
- Para actualizar a una cuenta enterprise, haga clic en Actualizar para conocer las tarifas o cargos y qué proceso debe seguir.
- **Nota:** La actualización a una cuenta enterprise puede incurrir en tarifas. Infórmese sobre las tarifas y los cargos antes de actualizar
- 1. Haga clic en **Cerrar** para volver al panel.

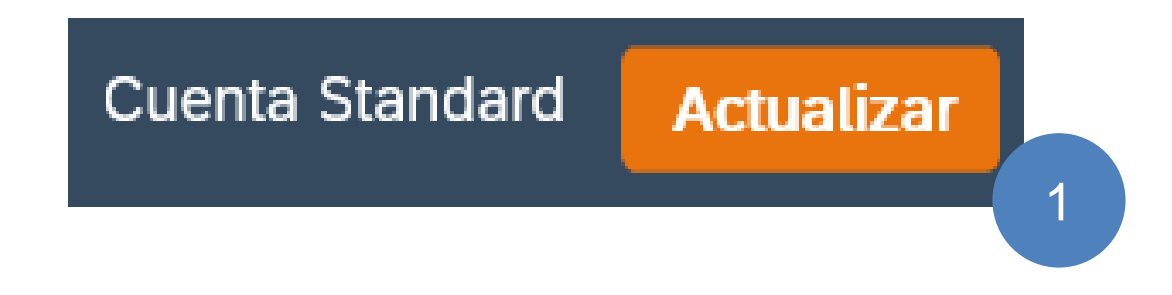

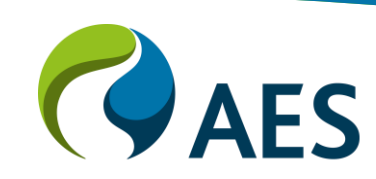

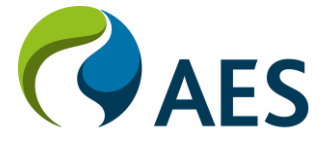

#### Detalle de la orden de compra

 Vea los detalles de su pedido. El encabezado de la orden incluye el número de orden de compra, información sobre la organización de compras y el monto de la orden de compra.

Nota: Siempre puede reenviar una orden de compra que no se envió correctamente a su dirección de correo electrónico, cXML o EDI haciendo clic en el botón Reenviar.

Opciones adicionales: Exportar cXML para guardar una copia del historial de pedidos de información de origen de cXML para diagnosticar problemas y auditar el valor total.

 La sección de artículos en línea describe los artículos pedidos. Cada línea describe la cantidad de artículos que el cliente desea comprar y la fecha en la que necesitan que se entreguen esos artículos.

| SAP Ariba r                                                                                                    | vetwork                             |                 | Cuenta      | Standard   |
|----------------------------------------------------------------------------------------------------|-------------------------------------|-----------------|-------------|------------|
| Pedido de co                                                                                                    | ompra:                              | 4500            | 0498:       | 150        |
| Crear confirma                                                                                                    | ción de p                           | edido           | •           | Crear      |
| Detalles del                                                                                                    | pedido                              | His             | tórico c    | le pedidos |
| Desde:<br>Indianapolis Pow<br>1 Monument Circle<br>Indianapolis, IN 462<br>Estados Unidos<br>Teléfono:<br>Fax:<br>Artículos en lír | AE<br>we are th<br>ver & Lig<br>204 | S<br>the energy | gy<br>mpany |            |
| Número de línea                                                                                                    | Nº de                               | pieza/D         | escripc     | ión        |
| 10                                                                                                    |                                     |                 |             |            |
|                                                                                                    | test                                |                 |             |            |
| 20                                                                                                    | 1001                                |                 |             |            |
|                                                                                                    | test                                |                 |             |            |
|                                                                                                    | 1001                                |                 |             |            |

Información resumida

Terms and Written acceptance of this Purchase Order o Conditions: Supplier shall constitute acceptance by the S its terms and conditions as set forth in the pr link: https://www.aes.com/ContactUs/Supplie

Pedido enviado el: martes 20 oct 2020 9:00 GMT-03:00 Recibido por Ariba Network el: martes 20 oct 2020 18:21 GMT-03:0 Este pedido ha sido enviado por AES-TEST AN01035969384-T y en

Crear confirmación de pedido 🔻

Crear av

| Actualizar                                                                                | ODO DE PRUEBA                                           |                                                        |                               |               |        |                                         |                                         | ?                        | MJ               |
|-------------------------------------------------------------------------------------------|---------------------------------------------------------|--------------------------------------------------------|-------------------------------|---------------|--------|-----------------------------------------|-----------------------------------------|--------------------------|------------------|
|                                                                                           |                                                         |                                                        |                               |               |        |                                         |                                         | Comp                     | oletado          |
| viso de expediciór                                                                        | n Crear f                                               | factura 🔻                                              |                               |               |        |                                         | <u>+</u>                                | ē                        | 000              |
|                                                                                           |                                                         |                                                        |                               |               |        |                                         |                                         |                          |                  |
|                                                                                           |                                                         |                                                        |                               |               |        |                                         |                                         |                          |                  |
|                                                                                           |                                                         |                                                        |                               |               |        |                                         |                                         |                          |                  |
|                                                                                           |                                                         |                                                        |                               |               |        |                                         |                                         |                          |                  |
|                                                                                           |                                                         |                                                        |                               |               |        |                                         |                                         |                          |                  |
|                                                                                           |                                                         |                                                        |                               |               |        |                                         |                                         |                          |                  |
|                                                                                           |                                                         | Para:                                                  |                               |               |        | Pedido de con                           | npra                                    |                          |                  |
|                                                                                           |                                                         | TEST – CDW LL<br>901 International<br>Lake Mary , FL 3 | C - TEST<br>Parkway<br>2746   |               |        | (Nuevo)<br>450049815<br>Importe: \$20,0 | 50<br>0 USD                             |                          |                  |
|                                                                                           |                                                         | Estados Unidos<br>Teléfono:<br>Fax:                    |                               |               |        |                                         |                                         |                          |                  |
|                                                                                           |                                                         | Correo electrónio                                      | :o: testcdwllc@gmail.com      |               |        |                                         |                                         |                          | _                |
| Tipo                                                                                      | Devolución                                              | Cant. (Unidad)                                         | Fecha para la que se requiere | Precio por ur | nidad  | Subtotal                                | Impuesto                                | articulo                 |                  |
| Material                                                                                  |                                                         | 1,000 (EA)                                             | 20 oct 2020                   | \$10,0        | 0 USD  | \$10,00 USD                             | \$0,00 USD                              | Detal                    | les              |
| Material                                                                                  |                                                         | 1,000 (EA)                                             | 20 oct 2020                   | \$10,0        | 00 USD | \$10,00 USD                             | \$0,70 USD                              | Detal                    | les              |
|                                                                                           |                                                         |                                                        |                               |               |        |                                         |                                         |                          |                  |
| or the supply of any<br>Supplier of this Purc<br>receding page/s and<br>ers/default.aspx. | Goods by the<br>chase Order and a<br>d on the following | all                                                    |                               |               |        |                                         |                                         |                          |                  |
| 0<br>tregado por Ariba Netw                                                               | ork.                                                    |                                                        |                               |               |        |                                         | Subt                                    | otal: \$20.              | 00 USD           |
| 5                                                                                         |                                                         |                                                        |                               |               |        | Total                                   | estimado de impues<br>Suma total estima | tos: \$ 0,<br>ada: \$20, | 70 USD<br>70 USD |
|                                                                                           |                                                         |                                                        |                               |               |        |                                         |                                         |                          |                  |
| iso de expedición                                                                         | Crear fa                                                | ictura 🔻                                               |                               |               |        |                                         | <u>+</u>                                | ē                        | 000              |
|                                                                                           |                                                         |                                                        |                               |               |        |                                         |                                         | Comp                     | letado           |
|                                                                                           |                                                         |                                                        |                               |               |        |                                         |                                         |                          |                  |
|                                                                                           |                                                         |                                                        |                               |               |        | AE <sup>9</sup>                         | S                                       |                          |                  |
|                                                                                           |                                                         |                                                        |                               |               |        |                                         |                                         |                          |                  |

#### Detalle de la orden de compra

\*Nota: Siempre puede reenviar una orden de compra que no se envió correctamente a su dirección de correo electrónico, cXML o EDI haciendo clic en el botón Reenviar.

| 1                | 0            |         |
|------------------|--------------|---------|
| Nuevos pedidos   | Pedidos      | 3.16    |
| de compra        | necesitan at | encion. |
| Número de pedido |              | Cliente |
| 4500546917       | 8            | APS.TES |

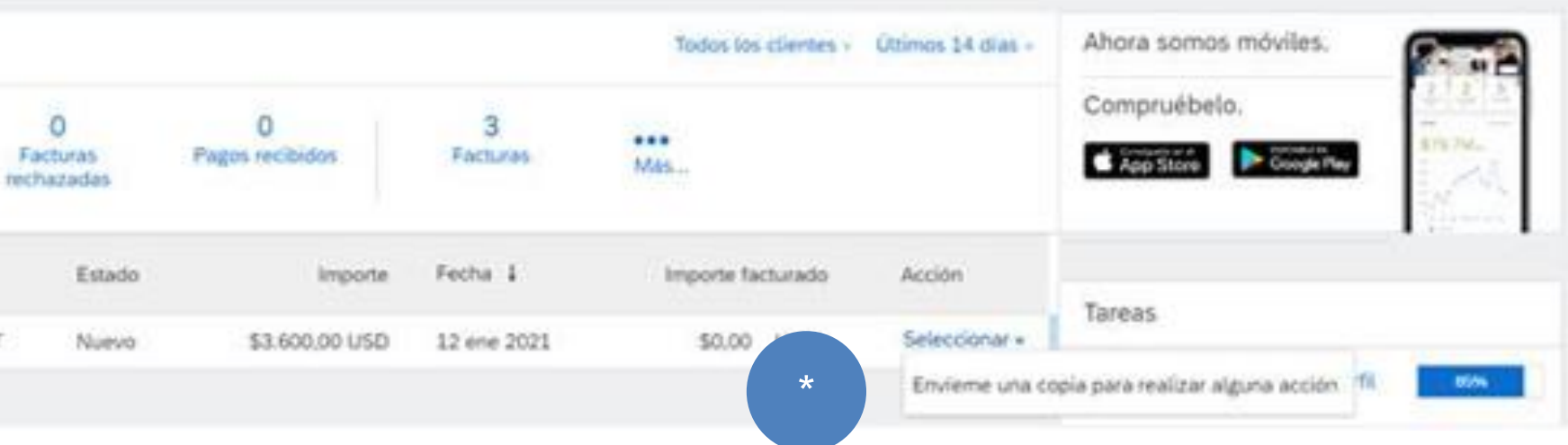

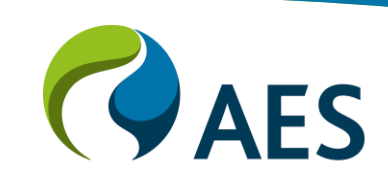

#### Crear PDF de OC

 Seleccione "Descargar PDF" en el encabezado de la orden de compra y elija el formato de salida: PDF, CSV o cXML.

<u>Nota</u>: Si el documento supera las 1.000 líneas o tiene un tamaño superior a 1 MB, los detalles no se muestran en la interfaz de usuario. Por tanto, el detalle no se incluye en el PDF generado.

| Ariba Network - Cuenta Standard Actualizar MO         | DO D |
|-------------------------------------------------------|------|
| Pedido de compra: 4500498150                          |      |
| Crear confirmación de pedido 🔻 Crear aviso de expedie | ción |
| Detalles del pedido Histórico de pedidos              |      |

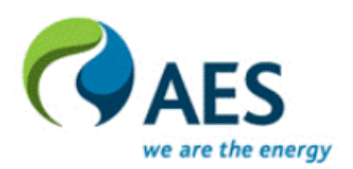

Desde: Indianapolis Power & Light Company 1 Monument Circle Indianapolis , IN 46204 Estados Unidos Teléfono: Fax:

| NE PRUEBA       |          | ?    | MJ     |
|-----------------|----------|------|--------|
|                 |          | Comp | letado |
| Crear factura 🔻 | <u>⊥</u> | ē    | 000    |
|                 |          |      |        |

Para: TEST – CDW LLC - TEST 901 International Parkway Lake Mary , FL 32746 Estados Unidos Teléfono: Fax: Correo electrónico: testcdwllc@gmail.com Pedido de compra (Nuevo) 4500498150 Importe: \$20,00 USD

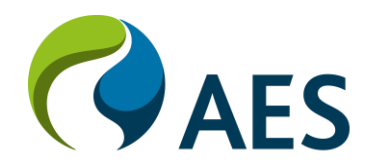

#### Ver histórico de pedidos

Utilice el Histórico de pedidos para identificar:

- Quién creó un documento
- Que ocurrió con el documento

- Las marcas de fecha y hora de los distintos procesos que han afectado a un documento

- Información a nivel de línea de pedido

| SAP Ariba N    | etwork – Cuenta Standard Actualizar MODO DE PRUEBA                                          |                                | (? MJ                |  |  |  |
|----------------|---------------------------------------------------------------------------------------------|--------------------------------|----------------------|--|--|--|
| Pedido de cor  | mpra: 4500498150                                                                            |                                | Completado           |  |  |  |
| Detalles del p | edido Histórico de pedidos                                                                  |                                |                      |  |  |  |
|                | Pedido: 4500498150<br>Estado del pedido: Nuevo<br>Enviado el: 20 oct 2020 9:00:00 GMT-03:00 |                                |                      |  |  |  |
| Histórico      |                                                                                             |                                |                      |  |  |  |
| Estado         | Comentarios                                                                                 | Modificado por                 | Fecha y hora         |  |  |  |
| Enviado        | El pedido HTML se ha enviado a la Bandeja de entrada del proveedor.                         | ANPODispatcher-125038019       | 20 oct 2020 18:21:49 |  |  |  |
|                | El pedido se ha puesto en cola.                                                             | PropogationProcessor-125009039 | 20 oct 2020 18:21:49 |  |  |  |
|                |                                                                                             |                                |                      |  |  |  |

#### Artículos en línea

| Número de línea | Nº de pieza/Descripción | Tipo     | Devolución | Cant. (Unidad) | Fecha para la que se requiere | Precio por unidad | Subtotal    | Impuesto   |          |
|-----------------|-------------------------|----------|------------|----------------|-------------------------------|-------------------|-------------|------------|----------|
| 10              | test                    | Material |            | 1,000 (EA)     | 20 oct 2020                   | \$10,00 USD       | \$10,00 USD | \$0,00 USD | Detalles |
| 20              | test                    | Material |            | 1,000 (EA)     | 20 oct 2020                   | \$10,00 USD       | \$10,00 USD | \$0,70 USD | Detalles |

#### Información resumida

Terms and Written acceptance of this Purchase Order or the supply of any Goods by the Conditions: Supplier shall constitute acceptance by the Supplier of this Purchase Order and all its terms and conditions as set forth in the preceding page/s and on the following link: https://www.aes.com/ContactUs/Suppliers/default.aspx.

Pedido enviado el: martes 20 oct 2020 9:00 GMT-03:00

Recibido por Ariba Network el: martes 20 oct 2020 18:21 GMT-03:00

Este pedido ha sido enviado por AES-TEST AN01035969384-T y entregado por Ariba Network

Crear confirmación de pedido 🔻 Crear aviso de expedición

#### Mostrar detalles de artículo ....

| Subtotal:                    | \$2 | 20,00 | USD |
|------------------------------|-----|-------|-----|
| Total estimado de impuestos: | \$  | 0,70  | USD |
| Suma total estimada:         | \$2 | 20,70 | USD |

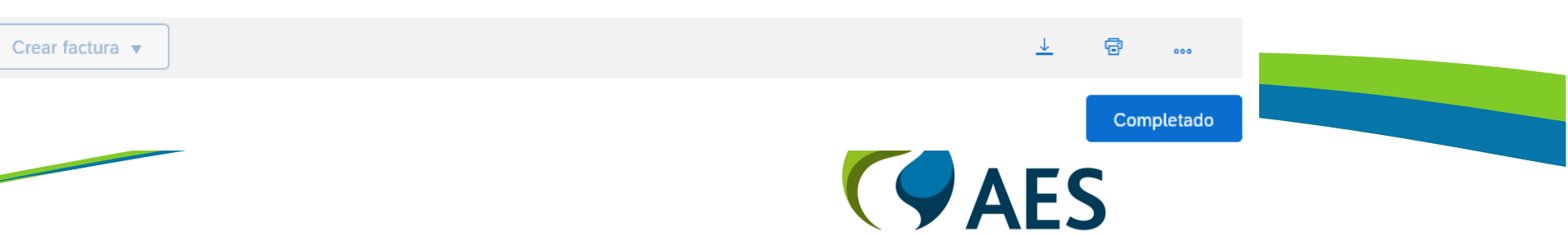

### Accediendo a una Orden de compra

Recibirá una orden de compra por correo electrónico a través de Ariba Network Localizar y abrir el correo electrónico

- Haga clic en Continuar en el número de pedido

Nota: No puede acceder a la orden de compra a través de Ariba Network SÓLO a través del correo electrónico

 Acceder al pedido le permitirá realizar las tareas requeridas, por ejemplo, crear Confirmación de pedido, Hoja de entrada de servicio o Factura

| 45004 | 95896,AE                                   |
|-------|--------------------------------------------|
|       | "AES-TEST"<br>Jue 18/6/2020<br>Para: Usted |
|       | 45<br>62                                   |
|       | SAP A                                      |
|       |                                            |
|       | Este                                       |

# ompra

S-TEST,AN-ORD-EID:prod:bb3qbyy4d6gog8x8u:9:

" <ordersender-prod@ansmtp.ariba.com> 0 23:01

00495896.htm KB

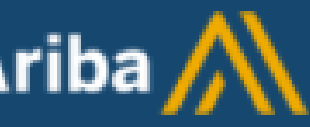

Para acceder al pedido:Continuar

pedido de compra fue entregado por Ariba Network. Para obtener m

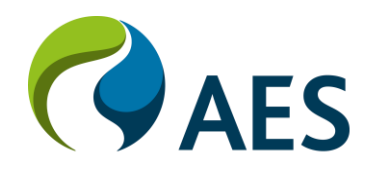

### Modificaciones en órdenes de compra

En caso de existir alguna modificación en una Orden de Compra ya emitida, el sistema le enviará la nueva versión bajo el mismo número de OC, el cual, inhabilitará el documento previamente enviado y lo marca como "obsoleto".

Nota: el sistema NO le indicará la modificación realizada, en caso de no localizarla favor comuníquese con su contacto en AES.

| SAP Ariba                                                                                            |                                                             |    |
|----------------------------------------------------------------------------------------------------|-------------------------------------------------------------|----|
|                                                                                                    |                                                             |    |
|                                                                                                    | Para acceder al pedido: <u>Continuar</u>                    |    |
| Este pedido de comp                                                                                  | ora fue entregado por Ariba Network.                        | Pa |
| Desde:                                                                                               |                                                             |    |
| Business Park II,Tor<br>La Rotonda,Costa d<br>PA 0816-01990<br>Panamá<br>Teléfono: + () 507<br>Fax:  | rreV,piso 11 Ave<br>el Este Panamá, Repúbl<br>206-2600/2651 |    |
| Condiciones de pago                                                                                  | 0                                                           |    |
| Net due within 30 d                                                                                  | ays-DD                                                      |    |
| Información de cont                                                                                  | acto                                                        |    |
| Dirección del prov                                                                                   | veedor                                                      |    |
| CHANGUINOLA<br>BC 00000<br>Panamá<br>Correo electrónico:<br>Teléfono: + () 758<br>Fax: + () 758-8202 | -9626<br>1                                                  |    |

# ompra

obtener más información acerca de Ariba y Ariba Network, visite http://www.ariba.com.

#### Para:

Panama Panamá Oeste 22-50 Panamá Teléfono: Fax: Correo electrónico: Pedido de compra (Nuevo) 4500496519 Importe: \$725,000.00 USD

Pedido de compra (Nuevo) 4500496519

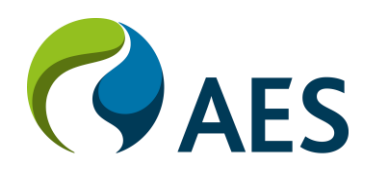

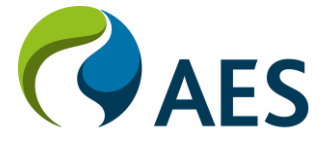

### Visión general

Una **Confirmación de Pedido** es un reconocimiento formal de los detalles del pedido de compra e indica el compromiso del proveedor de cumplir con los términos de la compra.

Una **Confirmación de pedido** es un requisito previo a la creación de la hoja de entrada de servicios para los pedidos de servicio y la factura de los pedidos de mercancías.

Hay 3 opciones para crear una confirmación de pedido:

- Confirmar pedido completo: el proveedor confirma que el pedido puede cumplirse en su totalidad de acuerdo con los términos de la compra.
- Actualizar artículos en línea: el proveedor confirma que se puede cumplir una cantidad parcial de acuerdo con los términos de la compra, y el resto puede retrasarse o puede ser necesario modificar los requisitos originales.
- Rechazar el pedido completo: el proveedor confirma que no se puede completar el pedido completo.

| SAP Ariba Network - Cuenta                                 | a Standard Actualizar MODO DE PRUEBA  |                                                    |                       |          | ? | LN  |
|------------------------------------------------------------|---------------------------------------|----------------------------------------------------|-----------------------|----------|---|-----|
| Pedido de compra: 4500498150                               |                                       |                                                    |                       |          |   |     |
| Crear confirmación de pedido 🔻                             | Crear aviso de expedición Crear facto | ura 🔻                                              |                       | <u>+</u> | ē | 000 |
| Confirmar pedido completo<br>Actualizar artículos en línea | de pedidos                            |                                                    |                       |          |   |     |
| Rechazar el pedido completo                                |                                       |                                                    |                       |          |   |     |
|                                                            |                                       |                                                    |                       |          |   |     |
|                                                            |                                       |                                                    |                       |          |   |     |
| we are the energy                                          |                                       |                                                    |                       |          |   |     |
|                                                            |                                       |                                                    |                       |          |   |     |
| Desde:                                                     |                                       | Para:                                              | Pedido de compra      |          |   |     |
| Indianapolis Power & Light Company                         | ¥                                     | TEST – CDW LLC - TEST<br>901 International Parkway | (Nuevo)<br>4500498150 |          |   |     |

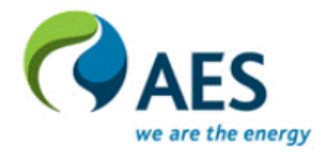

| Desde:                             |
|------------------------------------|
| Indianapolis Power & Light Company |
| 1 Monument Circle                  |
| ndianapolis , IN 46204             |
| Estados Unidos                     |
| Teléfono:                          |
| Fax:                               |
|                                    |

#### Nota:

Rechazar el pedido completo solo debe elegirse cuando el proveedor no tenga ningún medio para cumplir con el pedido. Sirve como aviso al Comprador de que el pedido debe realizarse a otro proveedor.

Las confirmaciones y los rechazos no se pueden editar y se consideran definitivos una vez enviados.

Lake Mary , FL 32746 Estados Unidos Teléfono<sup>.</sup> Correo electrónico: testcdwllc@gmail.com Importe: \$20,00 USD

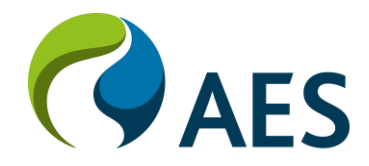

### Confirmar pedido completo

1. En el encabezado de la orden de compra, haga clic en el botón "**Crear confirmación de pedido**" y seleccione "**Confirmar pedido completo**".

2. Introduzca el **Número de confirmación**, que es cualquier número que utilice para identificar la confirmación del pedido.

3. Establecer **Fecha estimada de expedición y entrega** son campos obligatorios. Esta información se aplica a todas las líneas de pedido.

4. Haga clic en **Siguiente** cuando haya terminado.

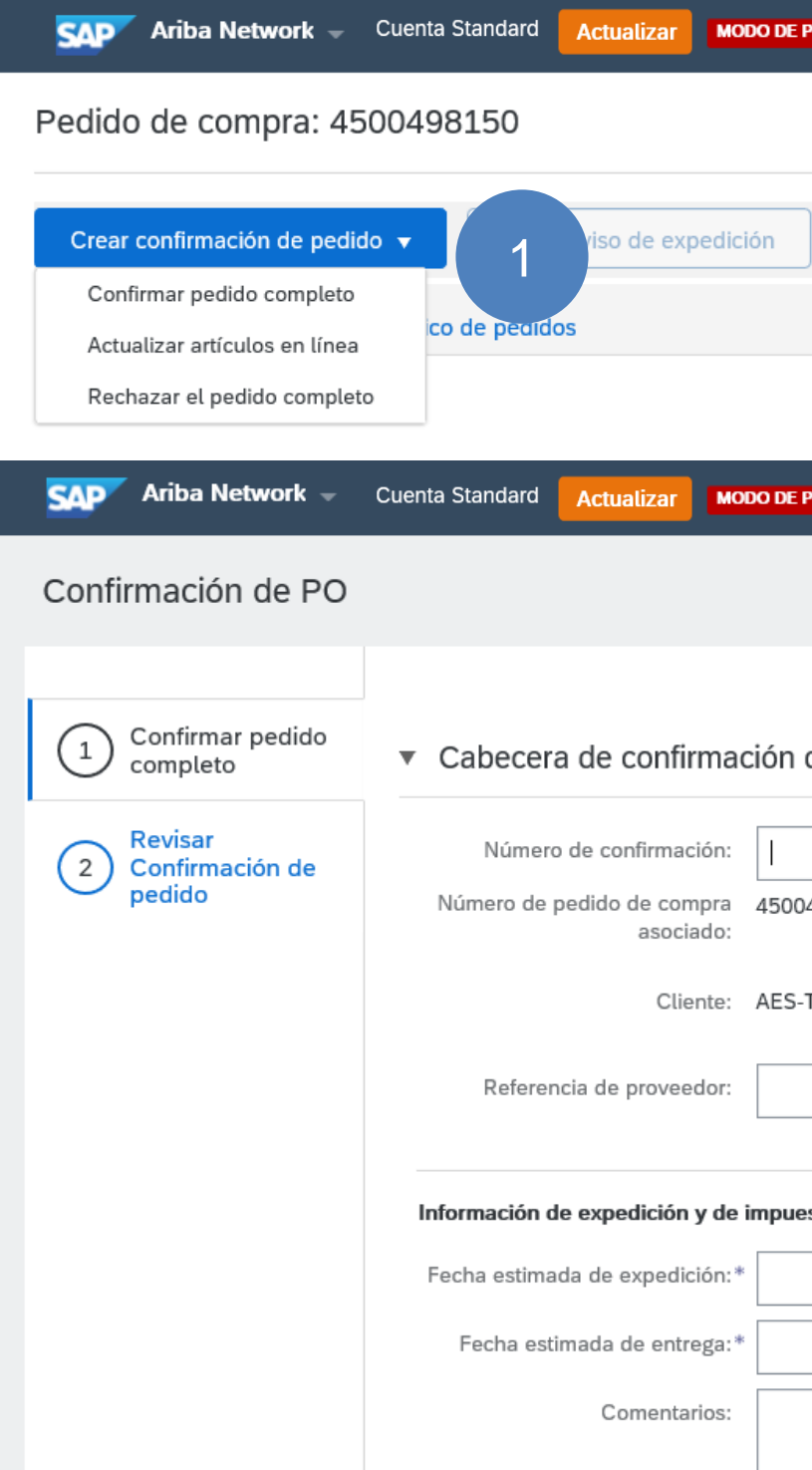

| PRUEBA                                 |                                 |                        |                        |          | ?       | MJ       |
|----------------------------------------|---------------------------------|------------------------|------------------------|----------|---------|----------|
|                                        |                                 |                        |                        |          | Com     | pletado  |
| Crear factura 🔻                        |                                 |                        |                        | J.       | ē       | 000      |
|                                        |                                 |                        |                        |          |         |          |
|                                        |                                 |                        |                        |          |         |          |
| PRUEBA                                 |                                 |                        |                        |          | ?       | MJ       |
|                                        |                                 |                        | ſ                      | Salir    | ] s     | iguiente |
|                                        |                                 |                        |                        |          |         |          |
| de pedido                              |                                 |                        |                        | * Indica | campo n | 4        |
| 2                                      |                                 |                        |                        |          |         |          |
| AES-TEST requiere que confirme los     | artículos en línea antes de pod | er agregarlos a los av | visos de expedición, l | as hojas |         |          |
| de entrada de servicios o las facturas | . Si cambia o rechaza un articu | to en tínea, no puede  | e agregarse a otro doo | cumento. |         |          |
|                                        |                                 |                        |                        |          |         |          |
| estos                                  |                                 |                        |                        | _        |         |          |
|                                        | Coste estimado de expedición:   |                        |                        |          |         |          |
|                                        | Coste estimado de impuestos.    |                        | ]                      |          |         |          |
|                                        |                                 |                        |                        |          |         |          |
|                                        |                                 |                        |                        |          |         |          |

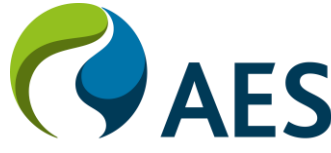

### Confirmar pedido completo

5. Revise la confirmación del pedido y haga clic en **Enviar**.

6. La confirmación de su pedido se envía a su cliente.

Una vez que se envía la confirmación del pedido, el Estado del pedido se mostrará como **Confirmado.** 

Al visualizar documentos en línea, se muestran enlaces a todos los documentos relacionados.

Haga clic en **Completado** para volver a la **Bandeja de entrada.** 

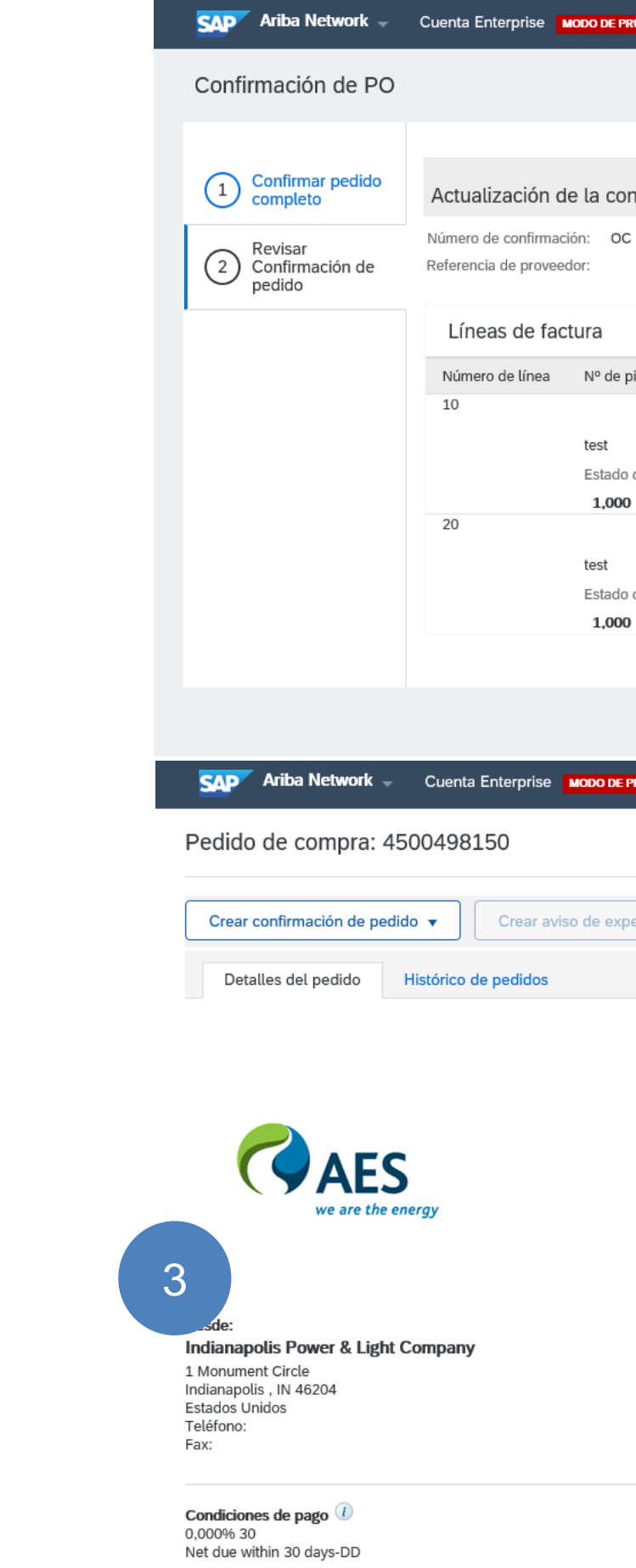

Información de contacto Dirección del proveedor

| E PRUEBA                                                               |                                 |                                                   |                   |             | 0    | LM      |
|------------------------------------------------------------------------|---------------------------------|---------------------------------------------------|-------------------|-------------|------|---------|
|                                                                        |                                 |                                                   | Anterior          | Enviar      |      | Salir   |
|                                                                        |                                 |                                                   |                   |             |      |         |
| confirmación                                                           |                                 |                                                   |                   | 5           |      |         |
| oc                                                                     |                                 |                                                   |                   |             |      |         |
|                                                                        |                                 |                                                   |                   |             |      |         |
| de pieza/Descripción                                                   | Cant. (Unidad)                  | Fecha para la que se requiere                     | Precio por unidad | Subtotal    | I    | mpuesto |
|                                                                        | 1,000 (EA)                      | 20 oct 2020                                       | \$10,00 USD       | \$10,00 USD | \$0  | ,00 USD |
|                                                                        |                                 |                                                   |                   |             |      |         |
| ado del pedido actual:<br><b>000  Confirmado con nueva fecha</b> (Fech | na estimada de expedición: 26 o | nct 2020: Fecha estimada de entrega: 27 oct 2020) |                   |             |      |         |
|                                                                        | 1,000 (EA)                      | 20 oct 2020                                       | \$10,00 USD       | \$10,00 USD | \$0  | ,70 USD |
|                                                                        |                                 |                                                   |                   |             |      |         |
| ado del pedido actual:                                                 |                                 |                                                   |                   |             |      |         |
| 000 Confirmado con nueva fecha (Fech                                   | na estimada de expedición: 26 o | ot 2020; Fecha estimada de entrega: 27 oct 2020)  |                   |             |      |         |
|                                                                        |                                 |                                                   |                   |             |      |         |
|                                                                        |                                 |                                                   | Anterior          | Enviar      |      | Salir   |
| de prueba                                                              |                                 |                                                   |                   |             | 0    | LM      |
|                                                                        |                                 |                                                   |                   |             | Comp | letado  |
| expedición Crear factura 🔻                                             |                                 |                                                   |                   | <u>+</u>    | ₽    |         |
|                                                                        |                                 |                                                   |                   |             |      |         |

| Para:<br>TEST – CDW LLC - TEST<br>901 International Parkway<br>Lake Mary , FL 32746<br>Estados Unidos<br>Teléfono:<br>Fax: | Ped<br>(Cor<br>45i<br>Imp | <b>lido de compra</b><br>nfirmado)<br>00498150<br>orte: \$20,00 USD        |                                                         |
|----------------------------------------------------------------------------------------------------|---------------------------|----------------------------------------------------------------------------|---------------------------------------------------------|
| Correo electrónico: testcdwllc@gmail.com                                                                                   |                           |                                                                            |                                                         |
|                                                                                                    | ſ                         | Estado del enrutamier<br>Tipo de documento exterr<br>Documentos relacionad | nto: Recepción confir<br>no: Standard PO (NB<br>los: OC |

#### Actualizar líneas de artículo

1. En el encabezado de la orden de compra, haga clic en el botón "**Crear confirmación de pedido**" y seleccione "Actualizar artículos de línea".

2. Introduzca el **Número de confirmación**, que es cualquier número que utilice para identificar la confirmación del pedido.

3. Establecer **Fecha estimada de expedición y entrega** son campos obligatorios. Tenga en cuenta que existe una opción para ingresar información de envío a nivel de artículo de línea.

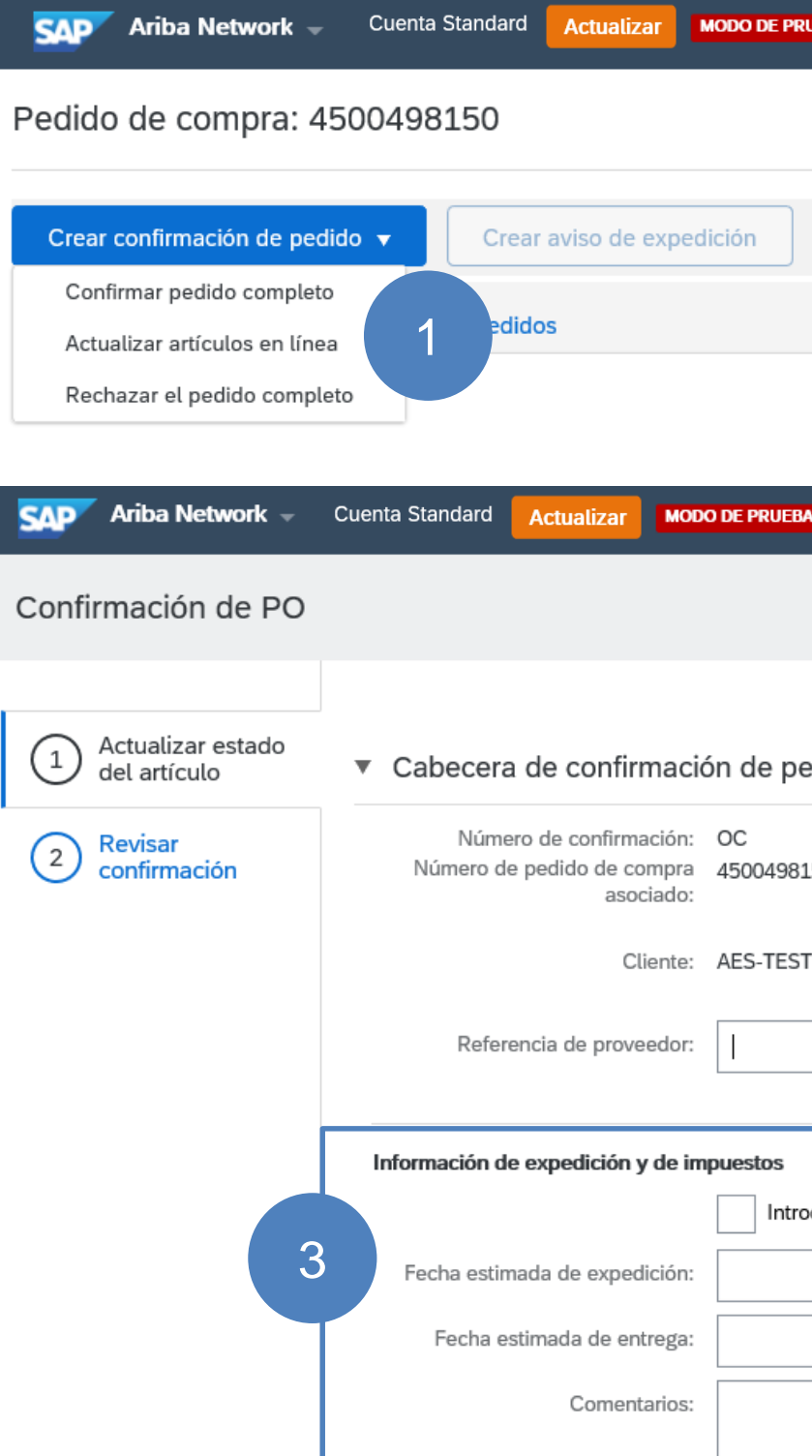

|                 |          | ?    | MJ      |
|-----------------|----------|------|---------|
|                 |          | Comp | oletado |
| Crear factura 🔻 | <u> </u> | ē    | 000     |
|                 |          |      |         |

|                                                                                                    |            | ?         | MJ        |
|----------------------------------------------------------------------------------------------------|------------|-----------|-----------|
| (                                                                                                    | Salir      |           | Siguiente |
|                                                                                                    | a la di    |           |           |
| 2<br>150 2                                                                                                    | * Indic    | a campo i | necesario |
| AES-TEST requiere que confirme los artículos en línea antes de poder agregarlos a los avisos de expedición, las hojas d<br>de servicios o las facturas. Si cambia o rechaza un artículo en línea, no puede agregarse a otro documento. | le entrada |           |           |
|                                                                                                    |            |           |           |
| oduzca la información fiscal y de expedición a nivel de artículo en línea.                                                                                                    |            |           |           |
| Coste estimado de expedición:                                                                                                    |            |           |           |
| Coste estimado de impuestos:                                                                                                    |            |           |           |
|                                                                                                    |            |           |           |
| AES                                                                                                    |            |           |           |

Nº de

Confirmar

Confirmar

Rechazar todo (i)

Rechazar todo (i)

Estado actual del pedido

1.000 Confirmado Con

Estado actual del pedido

1.000 Confirmado Con

Líneas de factura

Número de línea

10

#### Actualizar líneas de artículo

4. En la sección Líneas de factura, hay campos para ingresar cantidades confirmadas y cantidades para pedidos pendientes.
Haga clic en **Detalles** para ingresar las fechas de envío y entrega y comentarios adicionales.

5. Haga clic en Siguiente cuando termine.

6. Revise la confirmación del pedido y haga clic en Enviar.

7. La confirmación de su pedido se envía a su cliente. Una vez que se envía la confirmación del pedido, el Estado del pedido se mostrará como **Confirmado parcialmente**.

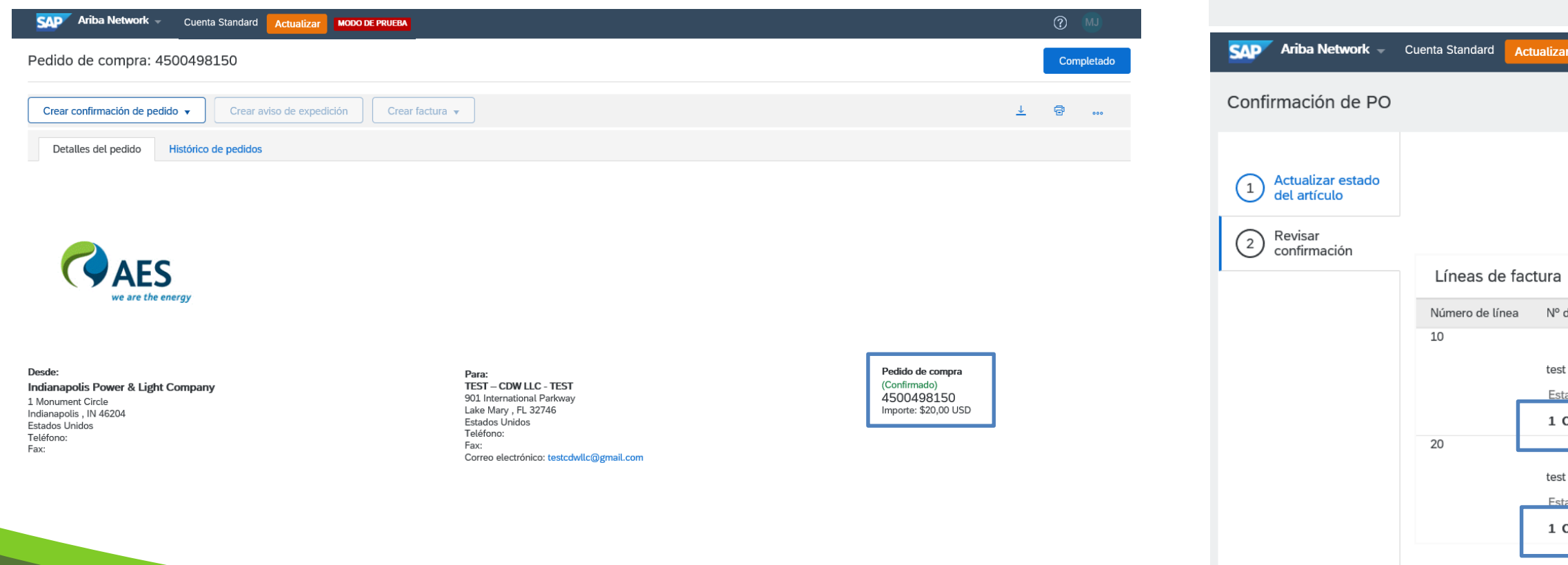

| Cant. (Unidad)                                          | Fecha para la                             | que se requiere                                                                                                    | Precio por unidad         | Subtotal          | Impuesto        |
|---------------------------------------------------------|-------------------------------------------|----------------------------------------------------------------------------------------------------|---------------------------|-------------------|-----------------|
| 1,000 (EA)                                              | 20 oct 2020                               |                                                                                                    | \$10,00 USD               | \$10,00 USD       | \$0,00 USD      |
| ueva fecha (Fecha estimada<br>Pedid                     | a de expedición: 26 oct 2<br>o retrasado: | 020; Fecha estimada de entrega: 27 oc                                                                                  | t 2020)                   | Detalles          |                 |
| 1,000 (EA)                                              | 20 oct 2020                               |                                                                                                    | \$10,00 USD               | \$10,00 USD       | \$0,70 USD      |
| u <b>eva fecha</b> (Fecha estimada<br>Pedida            | a de expedición: 26 oct 2<br>o retrasado: | 020; Fecha estimada de entrega: 27 oc                                                                                  | t 2020)                   | Detalles          |                 |
|                                                         |                                           |                                                                                                    |                           | Salir             | Siguiente       |
| MODO DE PRUEBA                                          |                                           |                                                                                                    |                           | Anterior Enviar   | (?) MJ<br>Salir |
|                                                         | Nún<br>Refe<br>Fecha est<br>Fecha         | ero de confirmación: OC<br>rencia de proveedor:<br>mada de expedición: 26 oct 2020<br>estimada de entrega: 27 oct 2020 |                           | 6                 |                 |
| de pieza/Descripción                                    | Cant. (Unidad)                            | Fecha para la que se requiere                                                                                          | Precio por                | unidad Subtotal   | Impuesto        |
| ado actual del pedido:                                  | 1,000 (EA)                                | 20 oct 2020                                                                                                    | \$10,0                    | 0 USD \$10,00 USD | \$0,00 USD      |
| Confirmado Con nueva fecha (                            | Fecha estimada de expedició               | m: 26 oct 2020; Fecha estimada de entrega                                                                              | : 27 oct 2020)            |                   |                 |
| ado actual del pedido:<br>Confirmado Con nueva fecha (i | 1,000 (EA)<br>Fecha estimada de expedició | 20 est 2020<br>in: 26 oct 2020; Fecha estimada de entrega                                                              | \$10,0<br>:: 27 oct 2020) | 0 USD \$10,00 USD | \$0,70 USD      |
|                                                         |                                           |                                                                                                    | _                         |                   |                 |

#### Rechazar todo el pedido

1. En el encabezado de la orden de compra, haga clic en el botón "Crear confirmación de pedido" y seleccione "Rechazar todo el pedido".

2. Introduzca el Número de confirmación de pedido, que es cualquier número que utilice para identificar la confirmación del pedido.

3. Elija Motivo o Razón para el rechazo en la lista desplegable e ingrese comentarios, según sea necesario.

Nota: Rechazar el pedido completo solo debe elegirse cuando el proveedor no tiene ningún medio para cumplir con el pedido. Sirve como aviso al Comprador de que el pedido debe realizarse a otro proveedor.

Los rechazos no se pueden editar y se consideran definitivos una vez enviados.

4. Haga clic en Rechazar pedido cuando haya terminado.

Una vez que se envía la confirmación del pedido, el estado del pedido se mostrará como Rechazado.

| Ariba Network - Cuenta Enterprise MODO DE PRUEBA                                                                                                    | <u> </u>           |
|----------------------------------------------------------------------------------------------------|--------------------|
| Pedido de compra: 4500498150                                                                                                    | Completado         |
| Crear confirmación de pedido ▼       1 uso de expedición       Crear factura ▼         Confirmar pedido completo       co de pedidos         Actualizar artículos en línea       co de pedidos         Rechazar el pedido completo | <u>↓</u> 🔁         |
| RECHAZAR EL PEDIDO COMPLETO                                                                                                    |                    |
| Número de confirmación de pedido:<br>Número de confirmación: OC 2                                                                                                    |                    |
| Razón para el rechazo: Seleccione                                                                                                    | ✓ 3                |
| Comentarios:                                                                                                    |                    |
| 4 Rechaz                                                                                                    | ar pedido Cancelar |
|                                                                                                    | AES                |

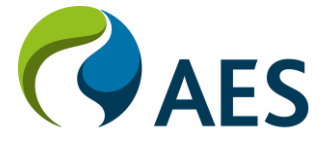

### Visión general

Una hoja de entrada de servicios es un documento que contiene detalles de los servicios que ha realizado el proveedor según los términos de una orden de compra.

Las hojas de entrada de servicio se envían a AES para su aprobación. Se enviará una notificación al Proveedor después de que AES apruebe o rechace la Hoja de entrada de servicios para que el Proveedor pueda crear una factura (si se aprueba) o volver a enviar una Hoja de entrada de servicios (si se rechaza).

Una **hoja de entrada de servicio** aprobada es un requisito antes de la creación de una factura.

| Ariba Network - Cuenta Standard Actualizar MODO DE PRUEBA                                                   |          | ?    | мЈ     |
|----------------------------------------------------------------------------------------------------|----------|------|--------|
| Pedido de compra: 4500497875                                                                                |          | Comp | letado |
| Crear confirmación de pedido 🔻 Crear aviso de expedición Crear hoja de entrada de servicios Crear factura 🔻 | <u>+</u> | ē    | 000    |
| Detalles del pedido Histórico de pedidos                                                                    |          |      |        |

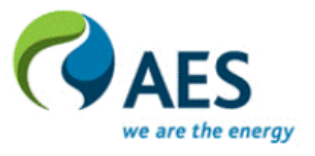

| esde:                                     |  |
|-------------------------------------------|--|
| ndianapolis Power & Light Company         |  |
| Monument Circle<br>Idianapolis , IN 46204 |  |
| stados Unidos                             |  |
| eléfono:                                  |  |
| ax:                                       |  |
|                                           |  |

| Para:   |
|---------|
| TEST -  |
| 901 Int |
| Lake N  |
| Estado  |
| Teléfor |
| Fax:    |
| Correo  |

Condiciones de pago (1) 0,000% 30 Net due within 30 days-DD – **CDW LLC** - **TEST** ternational Parkway Mary , FL 32746 os Unidos no:

electrónico: testcdwllc@gmail.com

Pedido de compra (Confirmado) 4500497875 Importe: \$41.472,00 USD

Estado del enrutamiento: Recepción confirmada Tipo de documento externo: PO Ariba Buying (YNAB) Documentos relacionados: OC

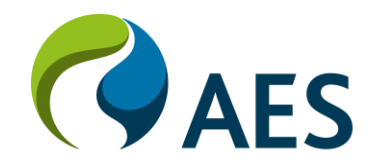

#### Crear hoja de entrada de servicios

Desde el encabezado de la orden de compra, haga clic en el botón
 "Crear hoja de entrada de servicios".

2. En la sección Encabezado de la hoja de servicio, ingrese el
Número de hoja de entrada de servicio, que es cualquier número que utilice para identificar la hoja de entrada de servicio.

3. La **fecha de la hoja de servicio** está predeterminada con la fecha actual. Déjelo como está y no actualice las hojas de entrada del servicio.

4. El resto de los campos de encabezado **son opcionales**; sin embargo, se recomienda proporcionar información relevante agregando comentarios y / o adjuntos para garantizar que el aprobador de AES tenga una base para la aprobación.

<u>Nota</u>: La hoja de entrada de servicios se distribuye según las reglas de aprobación internas de AES. No está definido por los valores ingresados en la **sección Aprobador.** 

| Ariba Network - Cuenta Standard Actualizar                                                       | MODO DE PRUEBA                                                                   |                                                                | () MJ                                       |
|--------------------------------------------------------------------------------------------------|----------------------------------------------------------------------------------|----------------------------------------------------------------|---------------------------------------------|
| Crear hoja de entrada de servicios                                                               |                                                                                  | Actualizar                                                     | Guardar Salir Siguiente                     |
| <ul> <li>Cabecera de la hoja de entrada de servicios</li> </ul>                                  |                                                                                  | *                                                              | Indica campo necesario Agregar a cabecera 🔻 |
| Resumen                                                                                          |                                                                                  |                                                                |                                             |
| Pedido de compra:     4500497875       № de hoja de entrada de *<br>servicios:                   | 2<br>Subtotal:<br>Fecha de inicio del<br>servicio:<br>Fecha de fin del servicio: | \$41.472,00 USD                                                |                                             |
| Campos adicionales                                                                               |                                                                                  |                                                                |                                             |
| Referencia de proveedor:                                                                         | a:                                                                               | Indianapolis Power & Light<br>Company                          |                                             |
| De: TEST – CDW LLC - TEST<br>901 International Parkway<br>Lake Mary , FL 32746<br>Estados Unidos |                                                                                  | 1 Monument Circle<br>Indianapolis , IN 46204<br>Estados Unidos |                                             |
| Contratista de campo:                                                                            | Técnico de campo:                                                                |                                                                |                                             |
| Nombre:                                                                                          | Nombre:                                                                          |                                                                |                                             |
| Correo electrónico:                                                                              | Correo electrónico:                                                              |                                                                |                                             |
| Teléfono: ARG 54 V                                                                               | Teléfono:<br>Responsable de                                                      | ARG 54 ¥                                                       |                                             |
|                                                                                                  | aprobación:                                                                      |                                                                |                                             |
|                                                                                                  | Norribre:                                                                        |                                                                |                                             |
|                                                                                                  | Correo electrónico:                                                              |                                                                |                                             |
|                                                                                                  | Teléfono:                                                                        | ARG 54 🗸                                                       |                                             |
| Agregar comentarios Agregar adjuntos                                                             | 4                                                                                |                                                                |                                             |

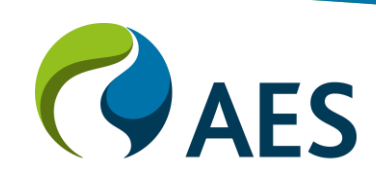

#### Crear hoja de entrada de servicios

5. En la sección **Líneas de la hoja de entrada de servicios**, incluya o excluya las líneas de servicio que se realizaron.

6. De forma predeterminada, se muestran las cantidades restantes. **Actualice la cantidad** según sea necesario.

7. Proporcione las **fechas de inicio y finalización** de cada línea de servicio correspondiente a la cantidad ingresada.

8. Los comentarios **son opcionales**, pero se pueden agregar. Repita para todas las líneas de servicio y luego haga clic en **Siguiente**.

<u>Nota</u>: AES permite a los proveedores ingresar cantidades mayores que las de la orden de compra siempre que no se exceda el monto de la orden de compra.

| Lineas u | e la noja de el             |                          |                        |            |                                    |              |                 |                 |          |        |
|----------|-----------------------------|--------------------------|------------------------|------------|------------------------------------|--------------|-----------------|-----------------|----------|--------|
| de línea | Nº de pieza/Descr           | ipción                   |                        |            |                                    | Ν            | Nº de contrato  |                 |          |        |
| 00010    | TEST EXPECTED               | AMOUNT                   |                        |            |                                    | 6            |                 |                 |          |        |
|          | Incluir                     | Nº de pieza/Descripción  | Nº de pieza de cliente | Tipo       | Tipo de artículo                   | Cant./Unidad | Precio          | Subtotal        |          |        |
|          | 5                           | CHILD                    |                        | Servicio 🗸 | Planeado                           | 3 MON        | \$13.824,00 USD | \$41.472,00 USD | Suprimir | Copiar |
| 7        | PERIODO DE SER              | a de inicio:*            |                        |            | Fecha de finalización:*            | ĸ            |                 |                 |          |        |
|          | DETALLES DE PRI<br>Precio p | ECIOS<br>por unidad: MON |                        |            | Cantidad de unidades de<br>precio: | 1,000        |                 |                 |          |        |
| 8        | COMENTARIOS<br>Agregar cor  | mentarios:               |                        |            |                                    |              |                 |                 |          |        |
| Agr      | egar detalles de d          | eterminación de precios  |                        |            |                                    |              |                 |                 |          |        |
|          |                             |                          |                        |            |                                    |              | Actualizar      | Guardar         | Salir    | Siguie |
|          |                             |                          |                        |            |                                    |              |                 |                 |          | g      |

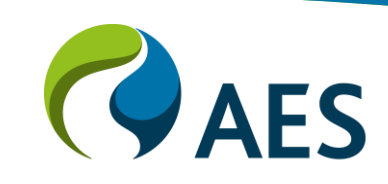

#### Crear hoja de entrada de servicios

9. Revise los detalles de la Hoja de entrada de servicios y haga clic en **Enviar.** 

10. Haga clic en **Salir** de creación de hoja de entrada de servicio para volver a la orden de compra.

|   | SAP Ariba Netwo                                                                                                    | rk 👻                                    | Cuenta Standard | Actualizar    | MODO DE PRUEBA |
|---|----------------------------------------------------------------------------------------------------|-----------------------------------------|-----------------|---------------|----------------|
|   | Crear hoja de ent                                                                                                    | trada d                                 | e servicios     |               |                |
|   | Confirme y envíe este                                                                                                    | document                                | D.              |               |                |
|   | Hoja de entrada de ser<br>OC<br>Fecha: 26 oct 2020<br>Hoja de entrada de serv<br>Pedido de compra: 450<br>Subtotal: \$41.472,00 U | vicios<br>vicios final<br>0497875<br>SD | No              |               |                |
|   | De<br>TEST – CDW LLC -<br>TEST – CDW LLC - TES<br>901 International Parkw<br>Lake Mary , FL 32746<br>Estados Unidos               | TEST<br>T<br>/ay                        |                 |               |                |
| 9 | Líneas de la h                                                                                                    | oja de e                                | entrada serv    | icios         |                |
|   | Número de línea                                                                                                    | Tipo                                    | Nº de servio    | cio/Descripci | ón             |
|   | ▼ 00010                                                                                                    |                                         | TEST EXP        | ECTED AMC     | DUNT           |
|   | 1                                                                                                    | Servicio                                | CHILD           |               |                |
|   |                                                                                                    |                                         |                 |               |                |

|                                                                                                    |                           |                |                                       |                                             | 0                                                                                              | LM                                           |
|----------------------------------------------------------------------------------------------------|---------------------------|----------------|---------------------------------------|---------------------------------------------|------------------------------------------------------------------------------------------------|----------------------------------------------|
|                                                                                                    |                           |                | Anterior                              | Guardar                                     | Enviar                                                                                         | Salir                                        |
|                                                                                                    |                           |                |                                       |                                             |                                                                                                |                                              |
|                                                                                                    | Subtotal: \$41.4          | 472,00 USD     |                                       |                                             |                                                                                                |                                              |
|                                                                                                    |                           |                |                                       |                                             |                                                                                                |                                              |
| a<br>Indianapolis Power & Light Company<br>AES-TEST<br>1 Monument Circle<br>Indianapolis , IN 46204<br>Estados Unidos<br>ID de dirección: US22 |                           |                |                                       |                                             |                                                                                                |                                              |
|                                                                                                    |                           |                |                                       |                                             |                                                                                                |                                              |
|                                                                                                    |                           |                |                                       | Mos                                         | strar detalles de artículo                                                                     |                                              |
|                                                                                                    | Tipo de línea             | Nº de contrato | Cant. (Unidad)                        | Mos<br>Precio por unidad                    | strar detalles de artículo<br>Subtotal                                                         | Π                                            |
|                                                                                                    | Tipo de línea             | Nº de contrato | Cant. (Unidad)                        | Mos<br>Precio por unidad                    | strar detalles de artículo<br>Subtotal                                                         | Π                                            |
|                                                                                                    | Tipo de línea<br>Planeado | № de contrato  | Cant. (Unidad)<br>3 (MON)             | Precio por unidad<br>\$13.824,00 USD        | Subtotal<br>Subtotal<br>\$41.472,00 USD                                                        | Detalles                                     |
|                                                                                                    | Tipo de línea<br>Planeado | Nº de contrato | Cant. (Unidad)<br>3 (MON)             | Mos<br>Precio por unidad<br>\$13.824,00 USD | Subtotal<br>Subtotal<br>\$41.472,00 USD<br>Resumen de entrada d<br>Subtotal: \$41.47           | Detalles<br>22,00 USD                        |
|                                                                                                    | Tipo de línea<br>Planeado | Nº de contrato | Cant. (Unidad)<br>3 (MON)<br>Anterior | Precio por unidad<br>\$13.824,00 USD        | Subtotal<br>Subtotal<br>\$41.472,00 USD<br>Resumen de entrada d<br>Subtotal: \$41.47<br>Enviar | Detalles<br>e servicio<br>12,00 USD<br>Salir |

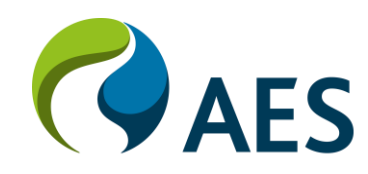

#### Crear hoja de entrada de servicios

11. Los enlaces a todos los **documentos** relacionados se muestran en la orden de compra: confirmaciones de pedidos, hojas de entrada de servicios, facturas.

12. Una vez que se envía la hoja de entrada del servicio, el estado se mostrará como **Enviado**. Tras la aprobación de AES, esto cambiará a Aprobado.

Nota: Las hojas de ingreso al servicio no se pueden editar ni cancelar una vez enviadas. Solo se puede actualizar cuando se rechaza.

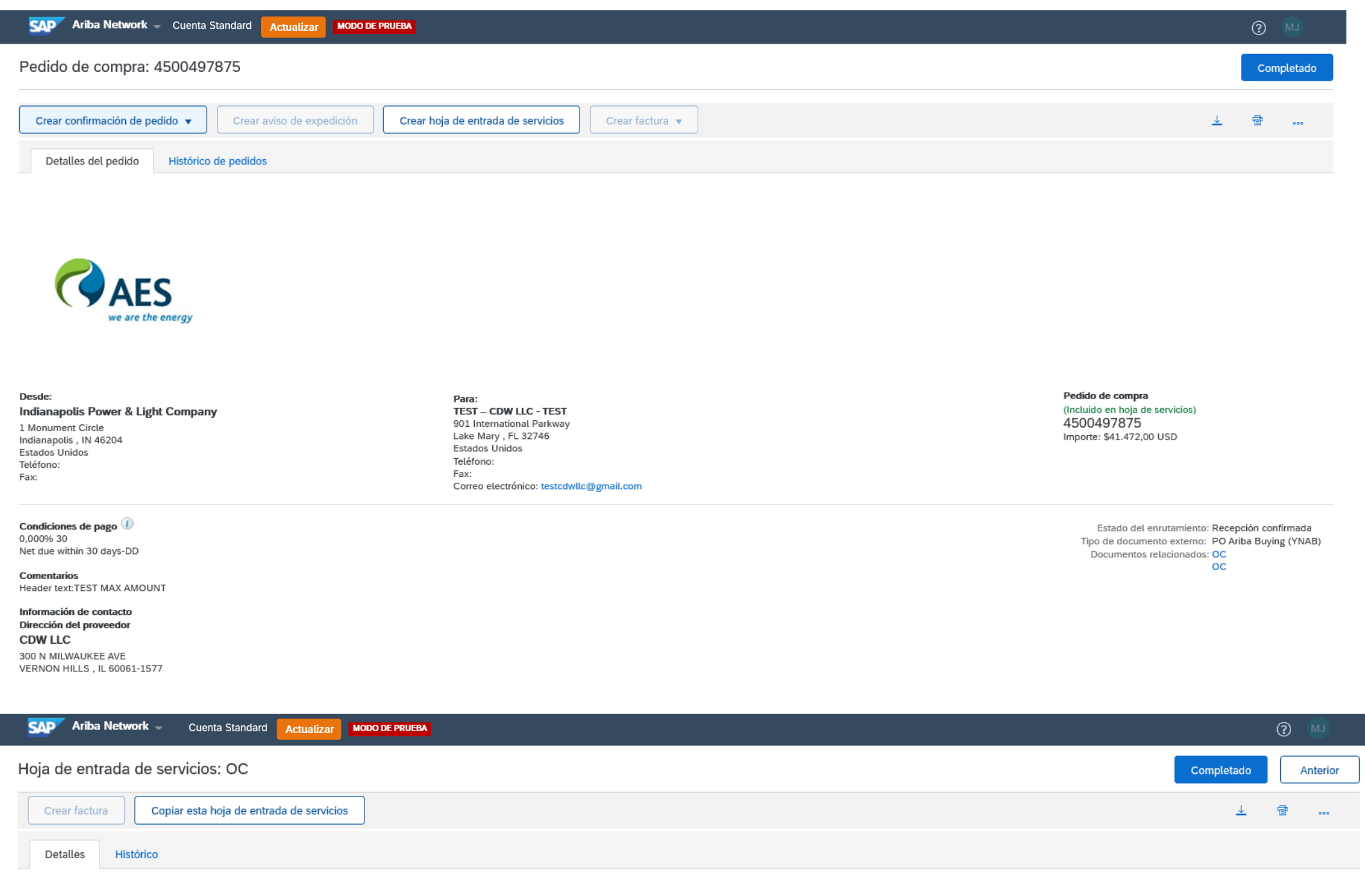

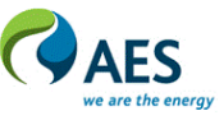

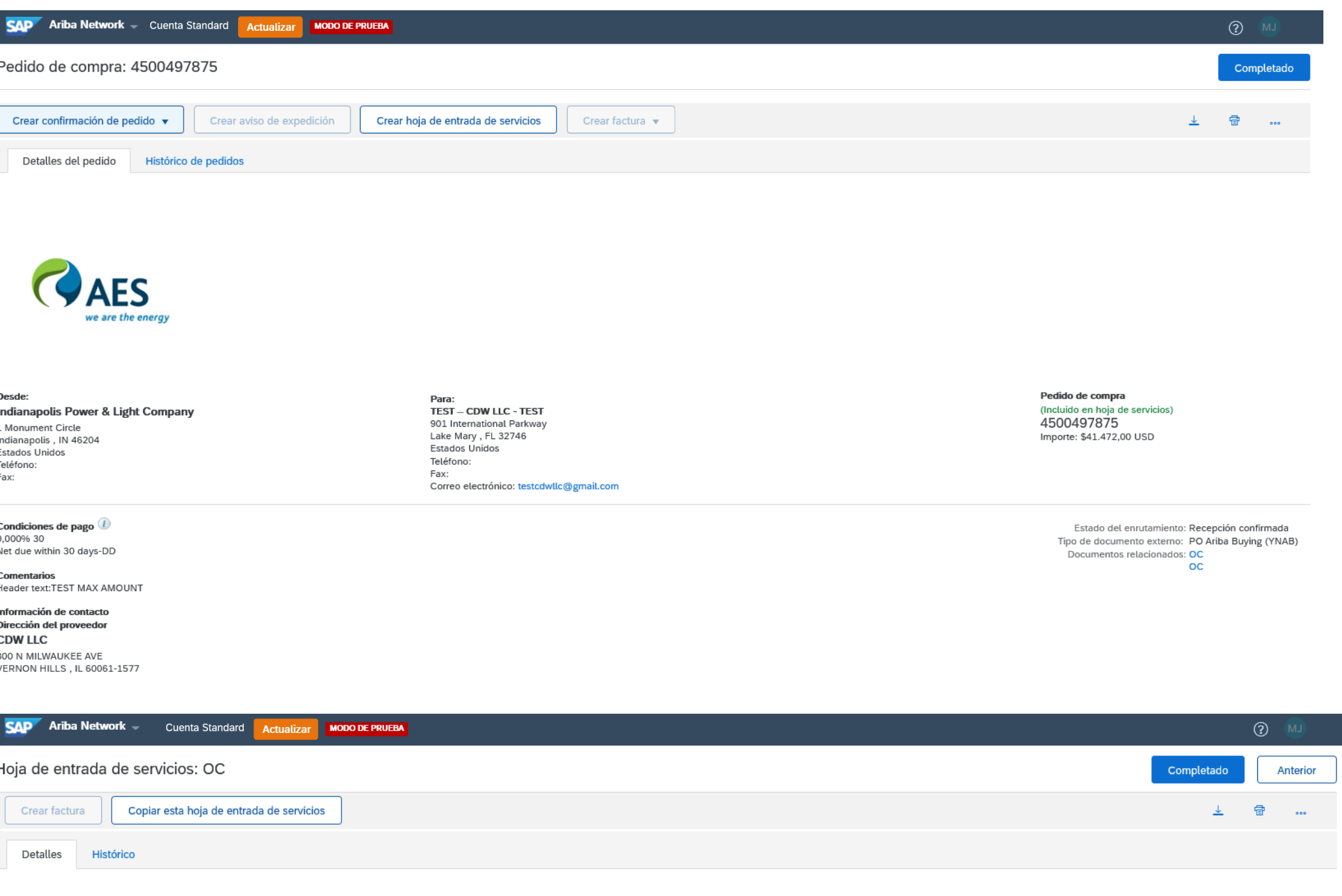

Hoja de entrada de servicios oc. Fecha: 26 oct 2020

Hoja de entrada de servicios final No Pedido de compra: 4500497875 Subtotal: \$41.472.00 USD

TEST - CDW LLC - TEST TEST - CDW LLC - TEST 901 International Parkway Lake Mary , FL 32746 Estados Unido

Subtotal: \$41,472.00 USD

Indianapolis Power & Light Company AES-TEST 1 Monument Circle Indianapolis , IN 46204 Estados Unidos ID de dirección: US22

#### Actualización de la hoja de entrada de servicios

1. Una hoja de entrada de servicio enviada solo se puede actualizar si AES la rechaza. El estado de la Hoja de entrada de servicio se mostrará como Rechazado.

2. Haga clic en el botón Editar y volver a enviar para actualizar la Hoja de entrada del servicio.

3. Actualice el Número de la hoja de servicio para realizar un seguimiento de los cambios. Una buena práctica puede ser conservar el número original y agregar una versión al final (por ejemplo, BNDSERV231v2).

4. Actualice la sección Líneas de la hoja de entrada de servicios según sea necesario y siga los mismos pasos que para la creación de la hoja de entrada de servicios.

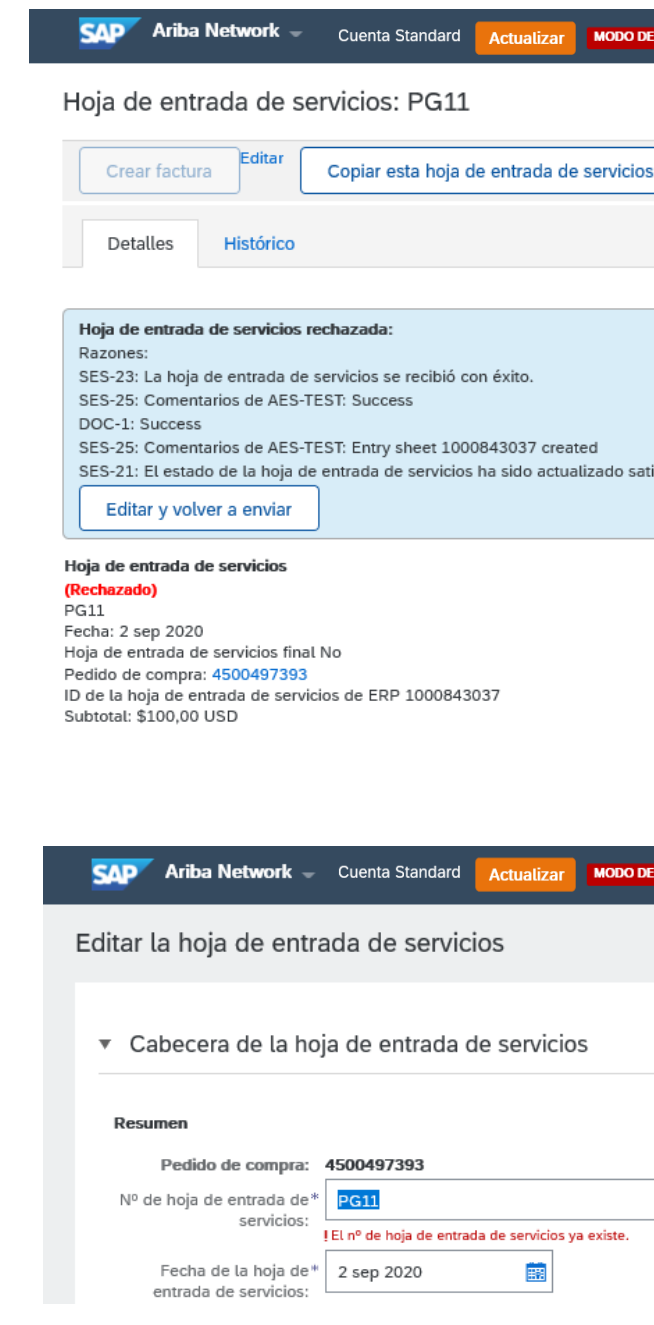

| DE PRUEBA                                  |                         |                     |    |                          |           | (?)      | NJ)     |
|--------------------------------------------|-------------------------|---------------------|----|--------------------------|-----------|----------|---------|
|                                            |                         |                     |    |                          |           | Compl    | etado   |
| s                                          |                         |                     |    |                          |           | Ŧ        | đ       |
|                                            |                         |                     |    |                          |           |          |         |
|                                            |                         |                     |    |                          |           |          |         |
|                                            |                         |                     |    |                          |           |          |         |
|                                            |                         |                     |    |                          |           |          |         |
| tisfactoriamente a Rechazado por AES-TEST. |                         |                     |    |                          |           |          |         |
|                                            |                         |                     |    |                          |           |          |         |
|                                            | S                       | ubtotal: \$100,00 U | SD |                          |           |          |         |
|                                            |                         |                     |    |                          |           |          |         |
|                                            |                         |                     |    |                          |           |          |         |
|                                            |                         |                     |    |                          |           |          |         |
|                                            |                         |                     |    |                          |           |          |         |
| ie prueba                                  |                         |                     |    |                          |           | ?        | MJ      |
|                                            |                         |                     |    | Actualizar               | Salir     | Si       | guiente |
|                                            |                         |                     |    | * Indica campo necesario | Agregar a | cabecera | a 🔻     |
|                                            |                         |                     |    |                          |           |          |         |
|                                            | Subtotal:               | \$100,00 USD        |    |                          |           |          |         |
| Fecha                                      | de inicio del servicio: |                     |    |                          |           |          |         |
| Fecha de fin                               | del servicio:           |                     |    |                          |           |          |         |
|                                            |                         |                     |    |                          |           |          |         |

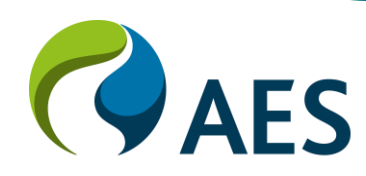

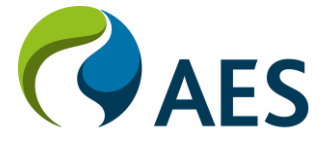

#### Visión general

Una **solicitud de colaboración**\* es un documento que se utiliza para solicitar precios para bienes de bajo valor, donde el precio es el principal impulsor de la adjudicación.

AES solo utilizará la **Solicitud de colaboración** para bienes; las propuestas de servicios se solicitarán mediante Ariba Sourcing.

Una **solicitud de colaboración** puede tener cualquiera de los siguientes estados:

- Solicitud recibida Se requiere respuesta del proveedor La solicitud de colaboración está abierta para responder
- Esperando respuesta del comprador: la propuesta se ha enviado y está pendiente la decisión del comprador.
- Solicitud cancelada por el comprador: la solicitud de colaboración está cerrada
- Propuesta aceptada y solicitud cerrada: la propuesta enviada ha sido aceptada y la orden de compra se puede emitir pronto

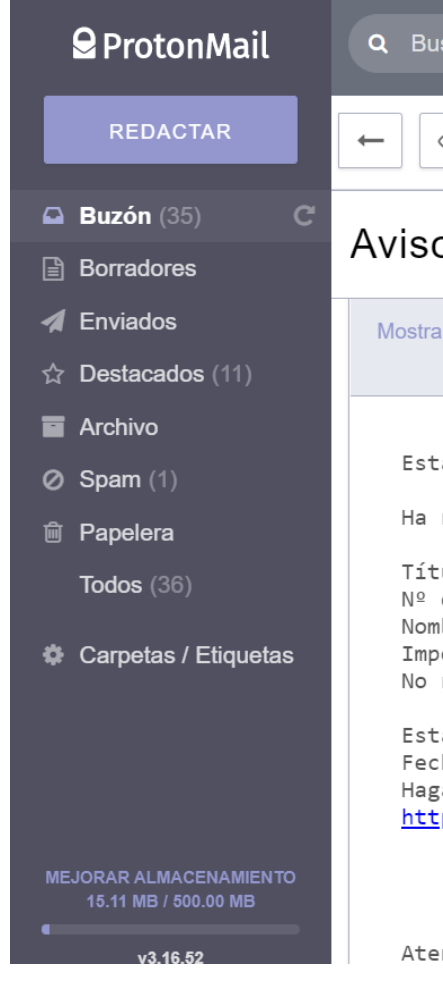

\*Los proveedores con cuenta ARIBA estándar, recibirán una notificación por correo electronico, que deberán activar antes de verla disponible en su Tablero/Dashboard en ARIBA Network

| Buscar mensajes                                                                                                    |                                                                                                    | 🗞<br>MEJORAR                     |                                         |                               | OV<br>NOTIFICAR UN E      |                                                                                                    |
|----------------------------------------------------------------------------------------------------|----------------------------------------------------------------------------------------------------|----------------------------------|-----------------------------------------|-------------------------------|---------------------------|----------------------------------------------------------------------------------------------------|
|                                                                                                    | Más ~                                                                                                    |                                  |                                         |                               |                           |                                                                                                    |
| iso de nueva solicitud                                                                                                    | de colaboración                                                                                                    |                                  |                                         |                               |                           | ☆                                                                                                    |
| ostrar detalles                                                                                                    |                                                                                                    |                                  |                                         | <b>T</b> ~ <b>I</b>           |                           | <hr/> <hr/> |
| Esta notificación contiene import<br>Ha recibido una nueva solicitud d<br>Título: Test - DR<br>Nº de solicitud: PR4242-R410<br>Nombre del comprador: AES-TEST<br>Importe:<br>No revelado<br>Estado: Enrutamiento de solicitud<br>Fecha de recepción: 19 ene 2021<br>Haga clic en el enlace siguiente<br>https://service.ariba.com/Supplie | ante información sobre su cue<br>le colaboración de AES-TEST.<br>l<br>para ver la solicitud<br>er.aw/ad/collabReqDetail?reque | enta de prueba<br>estDocId=90000 | a de Ariba (ANID:<br>000000000000001931 | AN0152100644<br>76064&anp=Ari | ŀ6-⊤).<br>.ba&community=9 |                                                                                                    |
| Atentamente                                                                                                    |                                                                                                    |                                  |                                         |                               |                           |                                                                                                    |

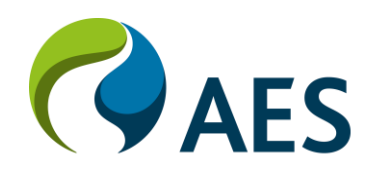

#### Responder a una solicitud de colaboración

 Una vez activa la solicitud de Colaboración desde su correo electronico, Desde el panel de Ariba, se puede acceder a las solicitudes de colaboración haciendo clic en Pagina de Inicio -> Ir a la parte inferior del tablero "Pedidos, facturas y Pago", clic en la opción Solicitu de Colaboración o haciendo clic en Más -> Solicitudes de colaboración.

 Se muestran las solicitudes de colaboración abiertas. Haga clic en el número de solicitud o en el botón Responder para ver los detalles de la solicitud.

|   | Página de inicio                 | Bandeja o                | le entrada        | $\sim$     |
|---|----------------------------------|--------------------------|-------------------|------------|
|   |                                  |                          |                   |            |
|   | Pedido por im                    | porte                    |                   |            |
|   | 300K                             |                          |                   |            |
|   | 240K                             |                          |                   |            |
|   | 180K                             |                          |                   |            |
|   | 120K                             |                          |                   |            |
|   | 60K                              |                          |                   |            |
|   |                                  |                          |                   |            |
|   | teb 2020 n                       | nar 2020                 | abr 2020          |            |
|   |                                  |                          |                   |            |
|   | Pedidos, factu                   | ras y pago               | DS                |            |
|   | 0<br>Nuevos pedidos<br>de compra | 0<br>Pedido<br>necesitan | s que<br>atención | Fa<br>rech |
|   | Nº de solicitud                  | Título                   | Cliente           | Fec        |
| 2 | PR4242-R410                      | Test -<br>DR             | AES-<br>TEST      | 19         |
|   |                                  |                          |                   |            |

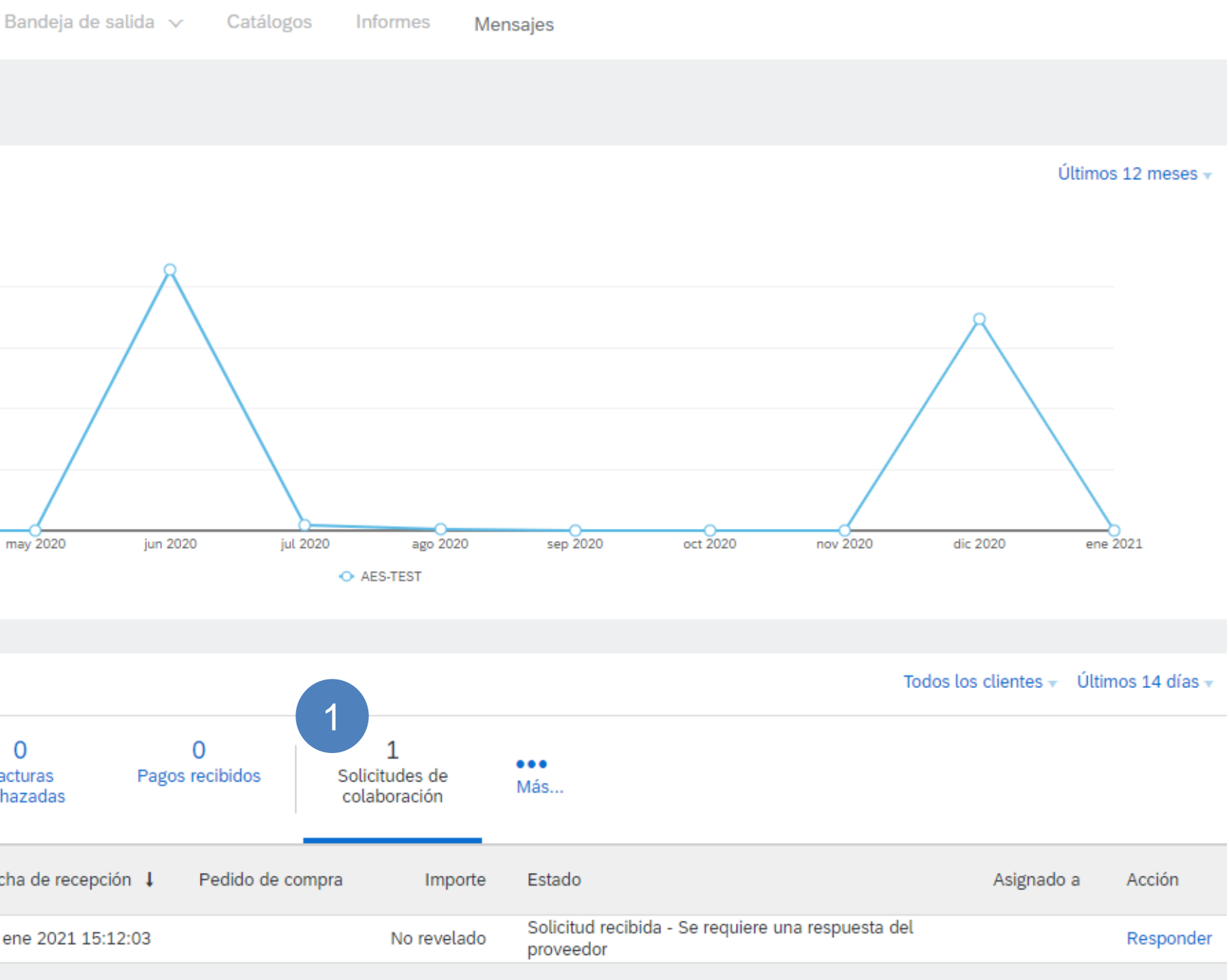

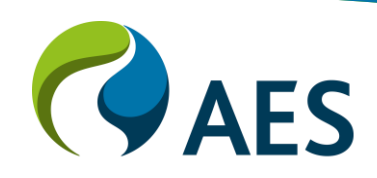

#### Responder a una solicitud de colaboración

3. Revise los detalles de la solicitud y haga clic en **Responder** para enviar un mensaje al comprador, enviar una propuesta o rechazar la participación.

4. También puede enviar un mensaje al comprador mediante el botón **Enviar mensaje.** 

5. Vuelva a la lista de solicitudes de colaboración abiertas haciendo clic en el enlace Volver a solicitudes de colaboración en la parte superior izquierda de la pantalla.

| onder   | 5                                                                                                    |
|---------|----------------------------------------------------------------------------------------------------|
| esta o  | Zstado de la colaboración - test collab                                                                                                    |
| ante el | Vea el estado de esta solicitud de colaboración. Vea todos los documentos relacionados y e<br>Solicitud de colaboración<br>ID de referencia: PR2710-R291<br>Título de colaboración: test collab<br>Fecha de solicitud: mar, 1 sep, 2020<br>Solicitante: Jayalakshmi |
|         | Documentos actuales                                                                                                    |
|         | Nombre 1                                                                                                    |
|         | Solicitud de colaboración PR2710-R291                                                                                                    |
|         | 1. collab PR                                                                                                    |
|         | Detalles de artículo en línea                                                                                                    |
| IS      | Colaborar: Sí                                                                                                    |
|         |                                                                                                    |
|         | Todos los mensajes                                                                                                    |
| la      |                                                                                                    |

SAP Ariba Max Jones (test-testcdwllc@gmail.com) TEST – CDW LLC - TEST AN01520903876-T © 1996–2019 Ariba, Inc. Todos los derechos reservados. envíe y vea mensajes.

Último mensaje (0 mensajes sin leer)

Enviar mensaje

Para enviar un mensaje al solicitante, haga clic en el enlace **Enviar mensaje** e introduzca su mensaje. Los mensajes solo se comparten entre su organización y la organización de compra.

Ocultar detalles

| Fecha de envío   | Estado                      | Ctd.      | UDM      | Precio     | Total         |                  | Acciones                               |                    |
|------------------|-----------------------------|-----------|----------|------------|---------------|------------------|----------------------------------------|--------------------|
| mar, 1 sep, 2020 | Solicitud recibida - Res    | spuesta n | ecesaria |            | \$10,00USD    | 3                | Responder 🔻                            |                    |
|                  |                             | 1         | unidad   | \$10,00USD |               | \$10,00USD       | Responder                              |                    |
|                  |                             |           |          |            |               |                  | Enviar mensaje                         |                    |
|                  |                             |           |          |            |               |                  | Responder con propuesta                |                    |
|                  |                             |           |          |            |               |                  | Declinar solicitud                     |                    |
|                  |                             |           |          |            |               |                  | Revisar propuesta                      | Enviar m           |
|                  | No hay artículos            | 5         |          |            |               |                  | Ver                                    |                    |
|                  | ···· <b>,</b> ···· <b>,</b> |           |          |            |               |                  | Mensajes                               |                    |
|                  |                             |           |          |            |               |                  | Imprimir                               |                    |
|                  |                             |           |          |            | Declaración o | de privacidad de | SAP Ariba Declaraciones de seguridad C | Condiciones de uso |

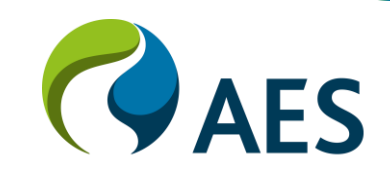
- Enviar mensaje
- 1. Complete los campos Asunto y Mensaje.
- 2. Proporcione archivos adjuntos, según sea necesario.
- 3. Haga clic en enviar.
- 4. Su mensaje, así como las respuestas a los mensajes enviados, aparecerán en la sección Histórico

| Escribir mensaje                                                  | Enviar   | Cancelar |
|-------------------------------------------------------------------|----------|----------|
| Cree un nuevo mensaje que será publicado en el panel de mensajes. |          |          |
| Asunto: 1                                                         |          |          |
| Mensaje:                                                          |          |          |
|                                                                   |          |          |
|                                                                   |          |          |
| Adjuntos: Agregar 2                                               |          |          |
| Histórico 4                                                       |          |          |
| No hay artículos                                                  |          |          |
|                                                                   | 3 Enviar | Cancelar |

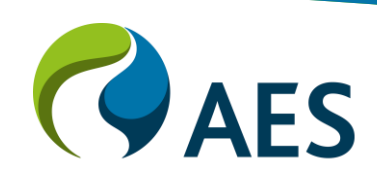

### Responder con propuesta

 Revise cada artículo de línea y seleccione artículos para incluir en la propuesta. De forma predeterminada, se incluyen todos los elementos.

2. Haga clic en Siguiente.

| Crear propuesta            |      | F          | PR2710-P228: <b>test c</b> |
|----------------------------|------|------------|----------------------------|
|                            |      |            | Revise los artículo        |
| 1 Revisar y seleccionar    |      |            | Incluir o excl             |
| 2 Completar y enviar       |      |            | Selección                  |
| Propuesta<br>Descripción † | Ctd. | Importe    |                            |
| collab PR                  | 1    | \$10,00USD |                            |

| collab  |       | Artículos: 1 | Total: <b>\$10,00USD</b>                                    |                       |                                                                |                      | Siguiente                | Salir      |
|---------|-------|--------------|-------------------------------------------------------------|-----------------------|----------------------------------------------------------------|----------------------|--------------------------|------------|
| los que | esco  | gió en su re | spuesta. Haga clic en <b>Incluir</b> o <b>Excluir</b> al la | do de un artículo par | a incluirlo o excluirlo de la propuesta. Los artículos excluid | los pueden incluirse | en una propuesta revisad | a.         |
| Basa    | ado e | n: Soliciti  | ud de colaboración PR2710-R291 - test colla                 | ab <i>(actual)</i>    |                                                                |                      |                          |            |
| luir ar | tícu  | ılos de s    | u propuesta                                                 |                       |                                                                |                      |                          |            |
|         | N°    | Ť            | Descripción                                                 | Ctd.                  | Unidad                                                         | Precio               |                          | Importe    |
| •       |       | 1            | collab PR                                                   | 1                     | unidad                                                         | \$10,00USD           |                          | \$10,00USD |
|         | ⚠     | Para inclu   | ir este artículo, debe proporcionarse cierta i              | nformación.           |                                                                |                      |                          |            |
|         |       |              |                                                             |                       |                                                                |                      |                          |            |

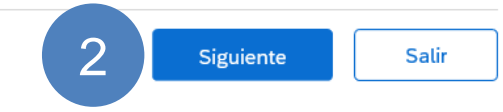

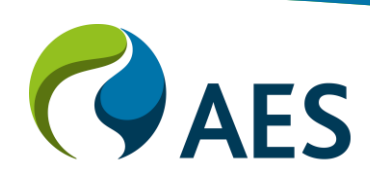

### Responder con propuesta

3. Marque la casilla junto a la línea de pedido y haga clic en
 Acciones -> Editar detalles para ingresar el precio y otros
 detalles de la propuesta.

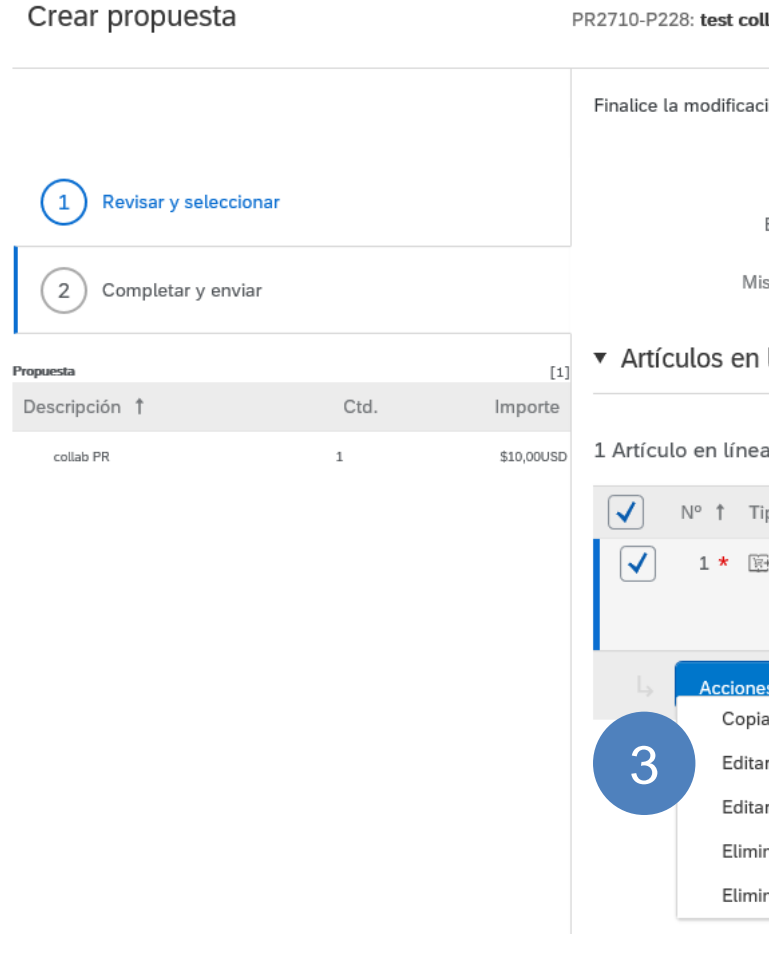

| ollab   Artículos: 1   Total: \$10,00USD                                                                      | Anterior |        | Enviar          | Sali          | r   |
|----------------------------------------------------------------------------------------------------|----------|--------|-----------------|---------------|-----|
| ción de los detalles de esta propuesta. Para editar un artículo, seleccione su casilla y haga clic en Editar. |          |        |                 |               |     |
| Título: test collab                                                                                           |          |        |                 |               |     |
| Basado en: Solicitud de colaboración PR2710-R291 - test collab (actual)                                       |          |        |                 |               |     |
| lis etiquetas: Aplicar etiqueta 🗸 🛈                                                                           |          |        |                 |               |     |
| ı línea                                                                                                    |          |        |                 |               |     |
| 28                                                                                                    |          |        | Mos             | trar detalles |     |
| Tipo Descripción                                                                                              | Ctd.     | Unidad | Precio          | Importe       |     |
| 彭 collab PR                                                                                                   | 1        | unidad | \$10,00USD      | \$10,00USD    |     |
|                                                                                                    |          |        |                 |               |     |
| nes V Agregar artículos                                                                                       |          |        |                 |               |     |
| iar líneas seleccionadas                                                                                      |          |        |                 |               |     |
| ar detalles                                                                                                   |          | E      | Estimación tota | al: \$10,00   | USD |
| ar descuento                                                                                                  |          |        | Act             | ualizar total |     |
| ninar líneas seleccionadas                                                                                    |          |        | Acti            |               |     |
| ninar descuentos                                                                                              |          |        |                 |               |     |

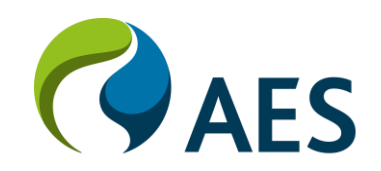

### Responder con propuesta

4. Introduzca la oferta de precio en el campo de precio\*.

- Ingrese información adicional, según sea necesario.
  (Opcional)
- 6. Ingrese **comentarios y / o adjunte documentos** de respaldo. (Opcional)

7. Haga clic en **Aceptar** una vez hecho y repita para el resto de los elementos..

| 1 Revisar y seleccionar |      |            | Detalles de artículo en líne        | a                                 |
|-------------------------|------|------------|-------------------------------------|-----------------------------------|
|                         |      |            | Nº:                                 | 1                                 |
| 2 Completar y enviar    |      |            | Descripción completa:               | collab PR                         |
| esta                    |      | [1]        |                                     |                                   |
| scripción †             | Ctd. | Importe    | Nº de pieza del proveedor:          |                                   |
| collab PR               | 1    | \$10,00USD | ID de pieza auxiliar del proveedor: |                                   |
|                         |      |            | Ctd.:                               | 1                                 |
|                         |      |            | UDM:                                | unidad                            |
|                         |      |            |                                     | Detalles de precios adicionales ① |
|                         |      |            | Importe:                            | \$10,00USD                        |
|                         |      |            | Categoría de artículo: *            | Material                          |
|                         |      |            | 4 Precio:                           | \$10,00 USD 🗸 ()                  |
|                         |      |            | Comentarios - por artículo          | en línea                          |
|                         |      |            | Agregar comentario 6                |                                   |
|                         |      |            | Recepción - por artículo en         | línea                             |
|                         |      |            | Agregar adjunto 6                   |                                   |
|                         |      |            |                                     | 7 Aceptar Cancelar                |
|                         |      |            |                                     |                                   |

\*Los precios ofertados deben ser sin impuesto locales. El proveedor podrá dejar un comentario para hacer la aclaración de cuáles son los impuestos a los que está sujeto su oferta o adjuntar la misma en formato PDF/EXCEL/WORD con el detalle completo de precio e impuestos

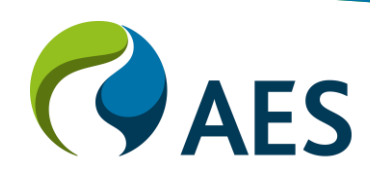

### Responder con propuesta

8. Revise los **precios** presentados y el **monto total** de la propuesta.

9. Ingrese **comentarios y / o adjunte documentos** de respaldo, según sea necesario. (Opcional)

10. Haga clic en Enviar.

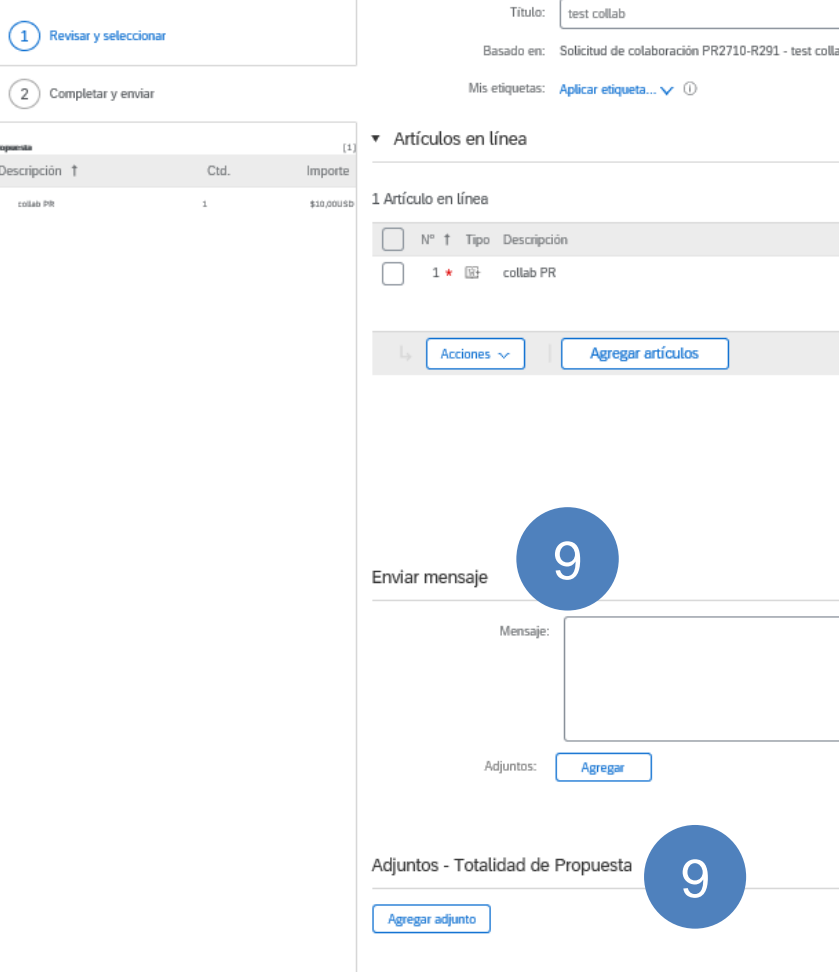

| ab (actual) |                                |
|-------------|--------------------------------|
|             |                                |
|             |                                |
|             | Mostrar detalles               |
|             | Ctd. Unidad Precio Importe     |
|             | 1 unidad \$10,00USD \$10,00USD |
|             |                                |
|             | Estimación total: \$10.00USD   |
|             | 8 Actualizar total             |
|             |                                |
|             |                                |
|             |                                |
|             |                                |
|             |                                |
|             |                                |
|             |                                |
|             |                                |
|             |                                |
|             |                                |
|             |                                |
|             |                                |
|             | Anterior Enviar Salir          |
|             | 10                             |
|             |                                |
|             |                                |

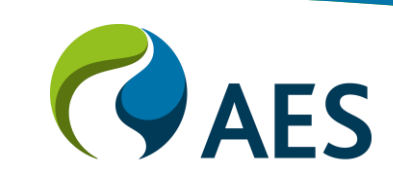

### Rechazar solicitud

1. Seleccione el **motivo para rechazar la solicitud** de los valores desplegables.

2. Proporcione **comentarios adicionales**, según sea necesario.

3. Haga clic en Aceptar.

| Ariba Network                        | Sitio de prueba                                              |
|--------------------------------------|--------------------------------------------------------------|
| Volver a Solicitudes de colaboración |                                                              |
| Declinación de la solic              | itud de colaboración de Jayalakshmi                          |
| Confirme que no enviará ninguna      | propuesta para esta solicitud.                               |
| CollaborationThread - test collab    |                                                              |
|                                      |                                                              |
| Motivo de la declinación: *          | (Seleccionar un motivo)                                      |
| Comentario:                          | (Seleccionar un motivo)                                      |
|                                      | No hay suficiente información                                |
| 2                                    | No se puede proponer debido a los límites de las condiciones |
|                                      | Otro                                                         |

Recursos no disponibles

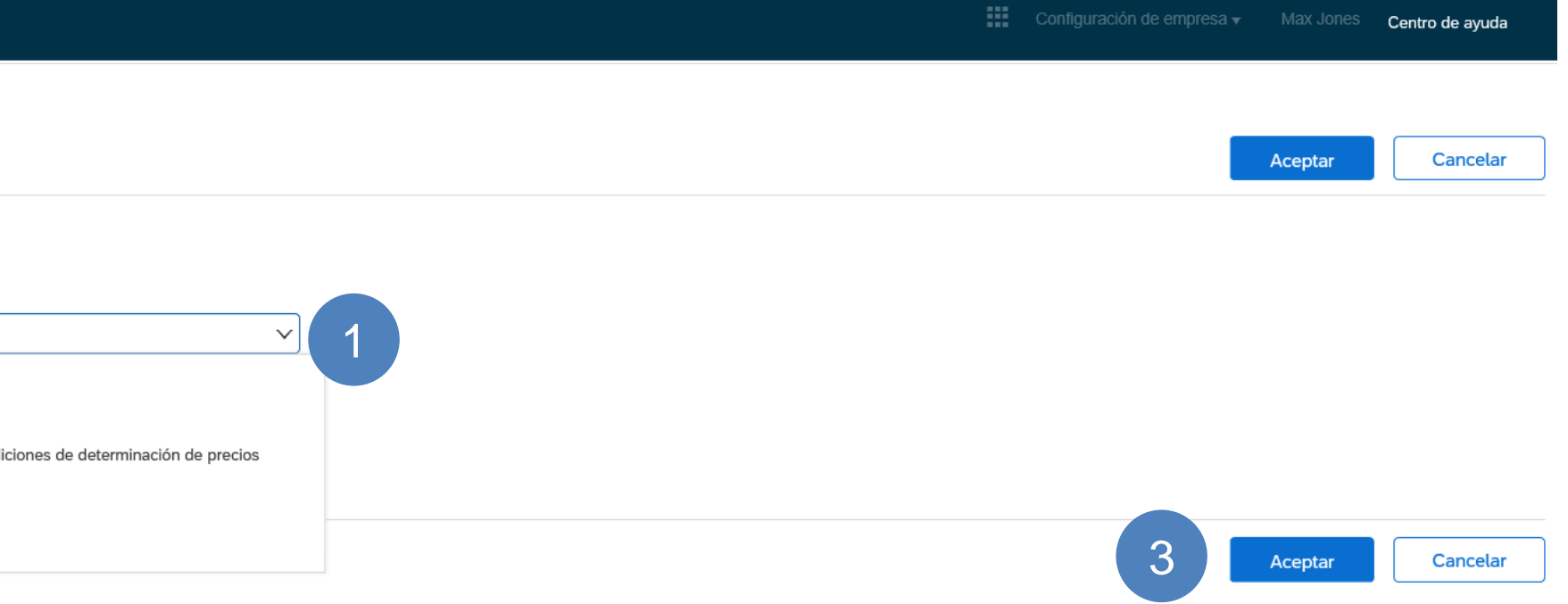

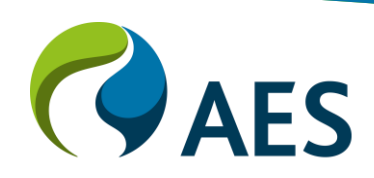

### Facturación

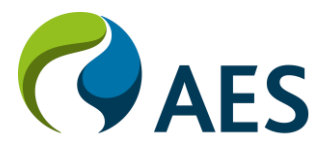

## Introducción e información general de facturas

- Para facturas con Órdenes de Compra creadas antes del Go-Live de ARIBA (OC Legacy) el proceso no cambia.
- Para facturas con Órdenes de Compra creadas después del Go-Live ARIBA el Proveedor debe:
  - Confirmar la Orden de Compra (OC) antes de la entrega del bien o servicio • E incluir número de Orden de Compra (OC) y Hoja de Entrada de Servicios (HES)/Entrada de Mercaderias (EM) - disponible en Ariba Network- en la sección Adenda del XML al emitir su factura electrónica.
- Para las Facturas sin Orden de Compra deberán incluir Correo Electrónico de la persona de contacto en la sección Adenda del XML de factura electrónica. Si la persona de contacto provee la información, también podrán incluir en la misma sección del XML el Centro de Costos y Cuenta Contable.

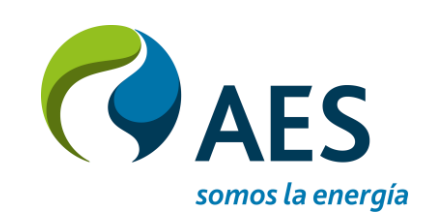

## Introducción e información general de facturas

- Una vez emitida la factura, el proveedor enviara el XML a la casilla de correo facturase.mcac@aes.com. Contaremos con un período de transición para que los proveedores adapten sus XML tal que después de ese período ya no sea necesario el envío de PDF.
- Una vez que la factura haya sido procesada por el Departamento de Cuentas por Pagar usted podrá visualizarla en Ariba Network con estado Aprobado.
  - También podrá corroborar en Ariba Network la actualización a estado Pagada y obtener detalle sobre el pago cuando el mismo sea ejecutado por Tesorería de Aes según los términos y esquemas de pago ya existentes.

Hasta tanto no implemente la "Adecuación del XML" recuerde enviar 1 sola factura por cada correo electronico (1 PDF y 1 XML adjuntos por mail). De todas formas, se los contactará para hacer los ajustes en las facturas formato XML para prescindir del PDF. Esté atento a comunicaciones por parte del equipo de Cuentas por Pagar de AES.

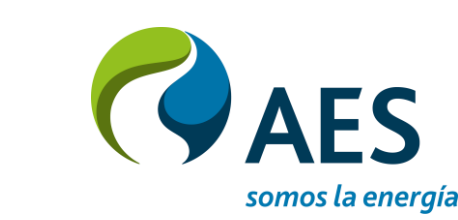

## Adaptación de Documento XML

- Dado que no existen campos estándar en la estructura XML, donde puedan ingresarse los campos administrativos solicitados por AES, éstos deben agregarse a la sección **ADDENDA del XML.**
- La estructura **ADDENDA**, definida por el SAT de México, es el segmento en un documento electrónico para que los proveedores incorporen información adicional a la exigida en los CFDI (Comprobante Fiscal Digital por Internet)

Se distinguen dos tipos de addenda, de acuerdo al tipo de documento electrónico recibido :

- $\rightarrow$  Para Documentos <u>con</u> OC
  - Número de OC
  - Numero de HES / EM  $\bullet$
- $\rightarrow$  Para Documentos *sin* OC
  - Correo electrónico de persona de contacto de AES
  - Centro de costos
  - Cuenta Contable

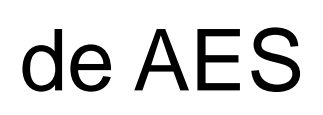

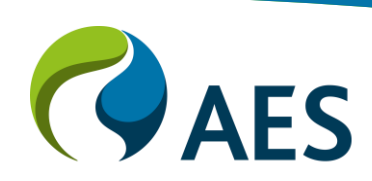

## Adaptación de Documento XML

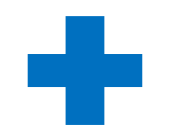

#### Documentos *con* Orden de Compra.

<Addenda> <Referencias> <InformacionReferencia> <Valor>4500012345</Valor> <Codigo>OrdenCompra</Codigo> </InformacionReferencia> <InformacionReferencia> <Valor>5000012345</Valor> <Codigo>Recepcion</Codigo> </InformacionReferencia> <InformacionReferencia> <Valor>contacto@aes.com</Valor> <Codigo>Contacto</Codigo> </InformacionReferencia> </Referencias> </Addenda>

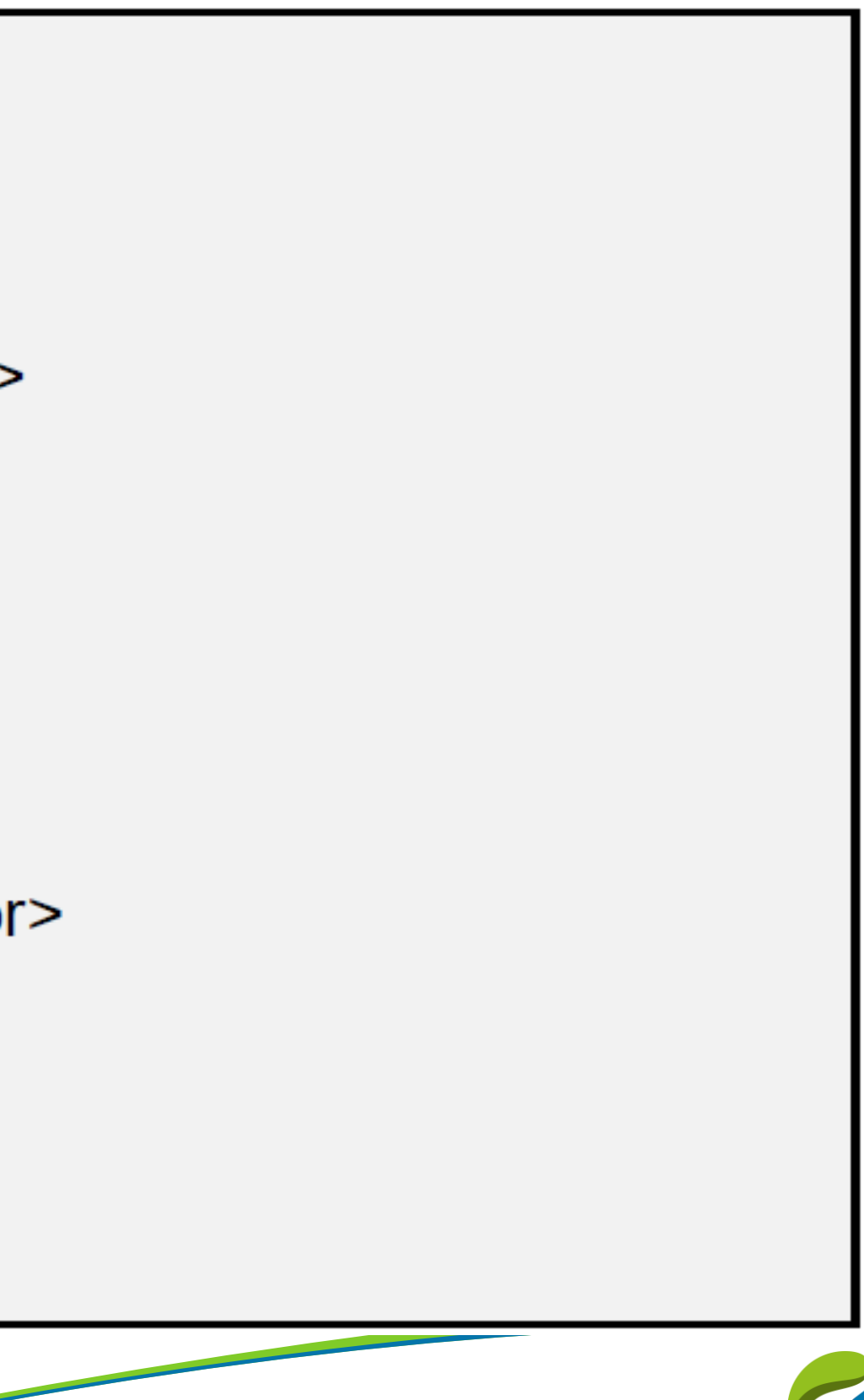

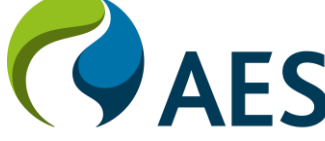

## Adaptación de Documento XML

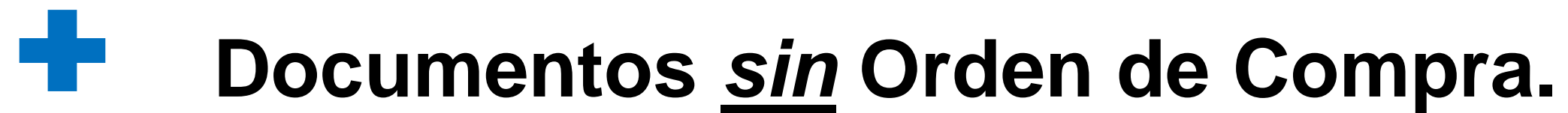

<Addenda> <Referencias> <InformacionReferencia> <Valor>6001010001</Valor> <Codigo>CECO</Codigo> </InformacionReferencia> <InformacionReferencia> <Valor>5001010001</Valor> <Codigo>CuentaGL</Codigo> </InformacionReferencia> <InformacionReferencia> <Valor><u>contacto@aes.com</u></Valor> <Codigo>Contacto</Codigo> </InformacionReferencia> </Referencias> </Addenda>

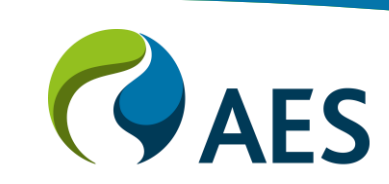

## Período de Transición

Durante los primeros meses posteriores a la salida en vivo, se solicitará y motivará a los proveedores para que:

- agreguen en los XML los datos solicitados según las diapositivas anteriores.
- discontinúen el envío de PDF.

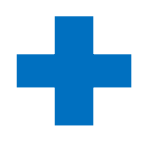

Una vez cumplido el período de transición, el cual será debidamente informado:

- Los XML recibidos sin OC, HES/EM o sin email de la persona de contacto podrán ser rechazados con una nota al Proveedor pidiéndole adoptar el cambio.
- Una vez adoptado el cambio, el proveedor no debe enviar el **PDF** junto al XML.

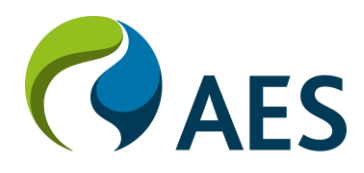

## Información de pagos

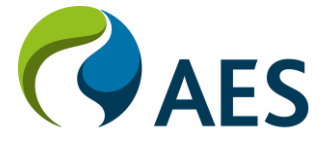

# Comprobación del estado de pago

Factura: REVERSAL 2

Una vez conciliada la factura, puede verificar el estado del pago en Ariba Network accediendo a través del link de la OC o de la factura que recibió en su correo electrónico:

1. Verifique el número de factura

2. Haga clic en el **número de transacción** para ver la remesa.

3. **Detalles de la remesa** muestra todas las facturas pagadas en la remesa. El proveedor también recibe una copia de la remesa a través de Ariba Network.

#### Crear abono de artículo en línea Crear una nota de Detalles Pagos programado Remesa Histé Nº de referencia Tipo Propuesta de Z.20201109.2000001245 Crear abono de artículo en línea Crear una nota de Detalles de pago Método de pago: ACH Número de referencia: 2000 Pago relacionado: Z.2020 Diferencias identificadas: Ningu Exportar cXMI INFORMACIÓN ADICIONAL \$5.00 USD \$0.00 USD \$5,00 USD \$5.00 USD

4. El número de referencia es el número de documento de compensación de SAP.

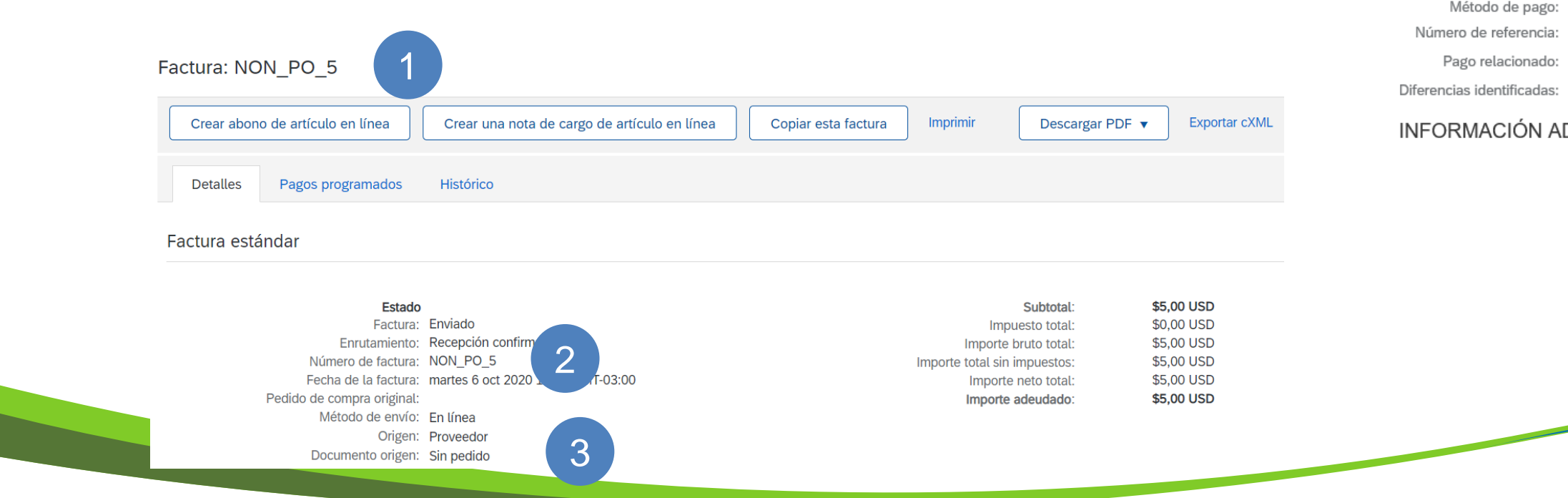

|                                             |                     |                     |                                                                                      |                                                  | Completado                                 |
|---------------------------------------------|---------------------|---------------------|--------------------------------------------------------------------------------------|--------------------------------------------------|--------------------------------------------|
| cargo de artículo en línea                  | Copiar esta factura | Descargar PDF 🔻 Exp | portar cXML                                                                          |                                                  |                                            |
| rico                                        |                     |                     |                                                                                      |                                                  |                                            |
|                                             |                     |                     |                                                                                      |                                                  |                                            |
| pago                                        | Estado              | Fecha de pago       | Método                                                                               | Recibido el                                      |                                            |
|                                             | Pagado              | 9 nov 2020          | ACH                                                                                  | 9 nov 2020                                       |                                            |
|                                             |                     |                     |                                                                                      | Bruto:<br>Descuento:<br>Ajuste:<br><b>Neto</b> : | \$100,00 USD<br>\$0,00 USD<br>\$100,00 USD |
|                                             | Cancelado           |                     |                                                                                      |                                                  |                                            |
|                                             | Cancelado           |                     |                                                                                      | Bruto:<br>Descuento:<br>Ajuste:<br><b>Neto</b> : | \$100,00 USD                               |
|                                             |                     |                     |                                                                                      |                                                  |                                            |
| cargo de artículo en línea                  | Copiar esta factura | Descargar PDF 🔻 Exp | portar cXML                                                                          |                                                  |                                            |
|                                             |                     |                     |                                                                                      |                                                  | Completado                                 |
|                                             |                     |                     |                                                                                      |                                                  |                                            |
| (unknown)<br>001245 i 4<br>201109.200000124 |                     |                     | Estado del enrutamiento : <b>Enviado</b><br>Fecha de transacción : <b>9 nov 2020</b> | )                                                |                                            |
| ino                                         |                     |                     |                                                                                      |                                                  |                                            |

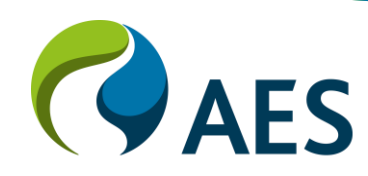

# Solución de problemas y soporte de proveedores

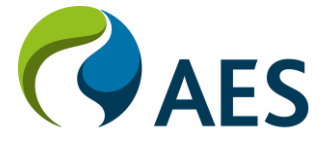

## Soporte para proveedores de AES

Ariba Network cuenta con una funcionalidad de **mensajería** para contactar al soporte del proveedor de AES.

1. Para acceder al panel de mensajería, haga clic en **Mensajes.** 

2. Se mostrará el panel de mensajes.

3. Para iniciar una conversación, haga clic en **Nueva conversación.** Los archivos adjuntos se pueden incluir dentro de su consulta.

4. Las respuestas del contacto AES aparecerán en el panel izquierdo.

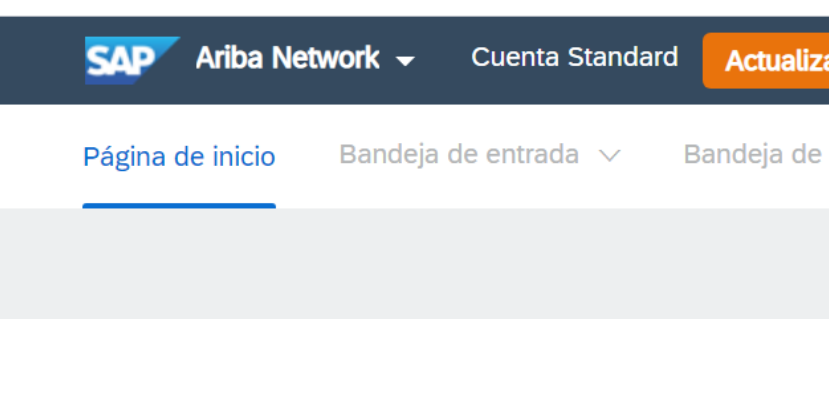

| P Ariba Net    | work 👻  | Cuenta Standard                                    | Actualizar         | MO          |
|----------------|---------|----------------------------------------------------|--------------------|-------------|
| gina de inicio | Bandeja | a de entrada $$                                    | Bandeja de sali    | da 🗸        |
|                | 👎 Me    | ssages                                             |                    |             |
|                | Q, s    | earch                                              |                    |             |
|                | Π       | <b>Test</b><br>John Doe<br>Hola, necesito informac | ión sobre la orden | N<br>de cor |
|                |         | 4                                                  |                    |             |

| MODO DE PRUEB     | <u> </u>       |            | <b>O</b>                       |
|-------------------|----------------|------------|--------------------------------|
| e salida 🗸 🧼 Catá | logos Informes | Mensajes 1 | Documentos $\lor$ Crear $\lor$ |
|                   |                |            | Tendencias Actualizar          |

| DDO DE PRI                                                                                                    | JEBA                                                                                                    | <b>.</b>             |
|----------------------------------------------------------------------------------------------------|----------------------------------------------------------------------------------------------------|----------------------|
| ∨ C                                                                                                    | atálogos Informes <mark>Mensajes</mark>                                                                                                    | Documentos 🗸 Crear 🗸 |
| Now and a second second | Hola, necesito información sobre la orden de compra emitida        Image: Search      Image: Terminal de compra emitida      Image: Terminal de compra emitida      Image: Terminal de compra emitida | :≡                   |
| Ţ                                                                                                    | Write a message                                                                                                    | Send                 |

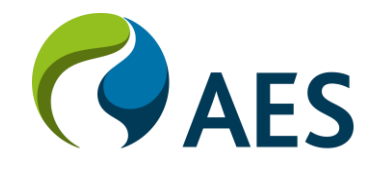

## Soporte para proveedores de AES

### Contactos de Ariba para Soporte

Para contactar al soporte del proveedor Ariba Network:

- 1) Ir a: <u>http://supplier.ariba.com</u> y haga Log in si es posible.
- 2) Haga clic en el ícono de Servicio de Asistencia abajo a la derecha del menú del Centro de Ayuda.
- 3) Ingrese palabra(s) clave(s) en la celda de **Necesito ayuda con** y haga clic en **Iniciar.** 
  - Ejemplo: "Error", "Factura rechazada", "Cuenta bloqueada", o etc.

4) Haga clic en **SI o NO** para responder las preguntas que se realizan.

 Respondiendo las preguntas por SI puede proveer respuestas frecuentes relacionadas con la consulta. Ajuste la respuesta a NO para recibir soporte en lugar de preguntas frecuentes.

5) ¿No encuentra lo que busca? Aparece Déjenos ayudarlo, haga clic para elegir su preferencia de comunicación.

6) Complete el **formulario web** con tantos detalles como sea posible y envíe.

#### Notas:

- Solo un subconjunto de la documentación está disponible en un estado previo al inicio de sesión. Para acceder al contenido completo, inicie sesión en su cuenta de proveedor de Ariba Network y acceda al mismo menú de Ayuda.
- Las opciones de comunicación de soporte pueden diferir según el tipo de cuenta.

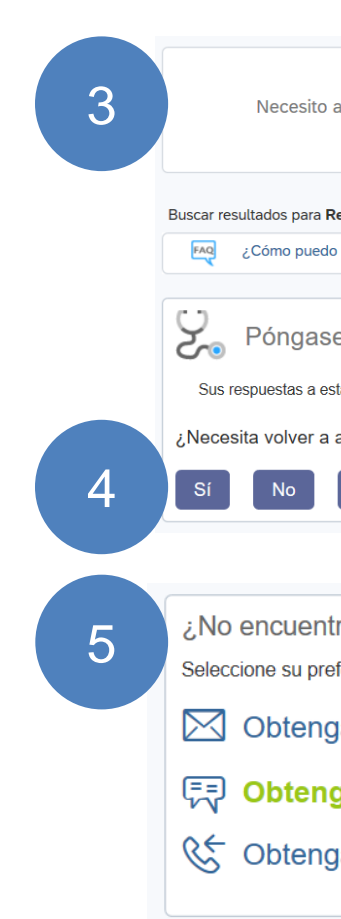

|                                                                             | SAP Ariba 📈                                                     |                                                                                      |                                                                                                    |
|-----------------------------------------------------------------------------|-----------------------------------------------------------------|--------------------------------------------------------------------------------------|----------------------------------------------------------------------------------------------------|
|                                                                             |                                                                 |                                                                                      | Búsqueda                                                                                                    |
|                                                                             | Inicio de sesión de pro                                         | veedor                                                                               | Entrenamientos con una sesión en vivo de preguntas y respuestas                                                                                                    |
|                                                                             | Nombre de usuario                                               |                                                                                      | ز كذر المعنى وي المعنى وي<br>معنى وي المعنى وي المعنى وي المعنى وي المعنى وي المعنى وي المعنى وي المعنى وي المعنى وي المعنى وي المعنى وي المعنى وي المعنى وي المعنى وي المعنى وي المعنى وي المعنى وي المعنى وي المعنى وي المعنى<br>وي المعنى وي المعنى وي<br>معنى وي المعنى وي المعنى وي المعنى وي المعنى وي المعنى وي المعنى وي المعنى وي المعنى وي المعنى وي المعنى وي المعن<br>وي المع |
|                                                                             | Contraseña                                                      |                                                                                      | Necesito ayuda para acceder a un evento de sourcing                                                                                                    |
|                                                                             | Inicio de sesión                                                |                                                                                      | ي ¿Cómo envío una factura?                                                                                                    |
|                                                                             | Ha olvidado el nombre de usuario o la                           | contraseña                                                                           | ¿Por qué mi hoja de entrada de<br>facturas o servicios se ha<br>rechazado?                                                                                                    |
|                                                                             | ¿Es usted nuevo en Ariba?<br>Regístrese ahora o Más información |                                                                                      | Necesito ayuda para ponerme en contacto con un cliente                                                                                                    |
|                                                                             |                                                                 |                                                                                      | زCómo añado un cliente nuevo?                                                                                                    |
| ayuda con Reasignación de cuenta                                            |                                                                 | Actualizar                                                                           | edido de compra?                                                                                                    |
| teasignación de cuenta                                                      |                                                                 |                                                                                      | ¿Cómo puedo editar y reenviar u factura errónea o rechazada?                                                                                                    |
| o acceder a la cuenta del administrador anterior y cambiarla?               |                                                                 |                                                                                      | Me pongo en contacto con Ariba o                                                                                                    |
| e en contacto con el servicio de asistencia al                              | cliente de SAP Ariba                                            |                                                                                      | con mi cliente cuando tenga una<br>pregunta o un problema?                                                                                                    |
| as preguntas nos ayudarán a proporcionarle una respuesta o a dirigirle a lo | os canales de asistencia apropiados.                            |                                                                                      | د در در در در در در در در در در در در در                                                                                                    |
| asignar el administrador de cuenta?                                         |                                                                 |                                                                                      | Ver más 🖸                                                                                                    |
| No lo sé                                                                    |                                                                 |                                                                                      | Documentación 🕠 Servicio de                                                                                                    |
|                                                                             |                                                                 |                                                                                      |                                                                                                    |
| ra lo que busca? Déjenos ayudarle.                                          | SAP /                                                           | Ariba 州                                                                              | Servicio de asistencia al cliente                                                                                                    |
| ferencia para la comunicación:                                              | ==)<br>/*Y                                                      | Gracias por ponerse en contacto con no<br>y que haga clic en el botón "Iniciar chat" | sotros. Para prestarle el mejor servicio posible le rogamos que rellene el breve formulario a continu<br>en la parte inferior derecha.                                                                                                    |
| a avuda a través del correo electrónic                                      | 0                                                               | Nombre completo:                                                                     | •                                                                                                    |
|                                                                             | -                                                               | Pueden llamarme:<br>Correo electrónico:                                              | testcdwilc@gmail.com                                                                                                    |
| ja ayuda a través de un chat en dire                                        | cto                                                             | Teléfono:                                                                            | Possingación do cuonta                                                                                                    |
|                                                                             | a estimado en minutos: 2                                        | Pregunta inicial:                                                                    | •                                                                                                    |
| a ayuda por telefono liempo de espera                                       |                                                                 |                                                                                      | service of a construction of the service service and interview of the service and service and service             |
| ja ayuda por teleforio Tiempo de espera                                     |                                                                 |                                                                                      | Dated entitlence y accentate contractorial contractante que tos calos asytos que introducta en este statema se<br>transferrirán a Artos, Inc. y los sistemas informáticos aligidades en Artas (uticados en la actualidad<br>principalmente en EE, UU.) de acuerdo con la Declaración de privacidad de Antiba y las leyes aplicables.                                                                                                    |
| a ayuda por teleforio Tiempo de espera                                      | _                                                               |                                                                                      | transferrián a Artiza, Inc. y los sistemas informáticos alogados en Artiza (ubicados en la actualidad<br>principalmente en EE. UU.) de acuerdo con la Declaración de privacidad de Artiba y las leyes aplicables. *<br>Acepto                                                                                                    |

### Soporte de proveedores

#### **Contactos de AES para soporte**

- Si tiene dudas sobre la habilitación de proveedores, comuníquese <u>AES.Supplier.Enablement@aes.com</u> 1.
- 2. Si tiene preguntas sobre pedidos y recibos, comuníquese con su contacto en AES.
- 3. Si tiene preguntas sobre la facturación o pagos, comuníquese con el departamento de Cuentas por Pagar a: pagos.mexico@aes.com
- Si tiene problemas técnicos relacionados con AES, comuníquese con nuestro equipo de soporte 4. customer.support@aes.com

#### Preguntas frecuentes y resolución de problemas de Ariba

- Preguntas frecuentes y problemas comunes de Ariba Network https://connect.ariba.com/anfaq.htm 1.
- 2. Estadísticas de Ariba Cloud y notificaciones de red-<u>http://trust.ariba.com</u>
- 3. SAP Ariba Discovery - https://www.ariba.com/ariba-network/ariba-network-for-suppliers/selling-on-aribanetwork/sap-ariba-discovery
- Ariba Network Overview https://www.ariba.com/ariba-network/ariba-network-for-suppliers/fulfillment-on-ariba-4. network

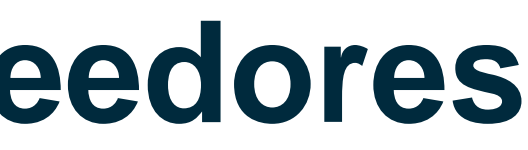

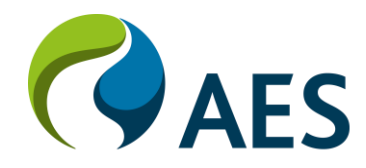